### 令和元年度 次期電子調達システム(公共事業調達) 受注者向け説明会

#### 令和2年3月

### 三重県県土整備部 技術管理課

| 1. |            |                                                           |
|----|------------|-----------------------------------------------------------|
|    | 1.         | 電子調達システムの概要                                               |
|    |            | 1-1 電子調達システム(公共事業調達)について・・・・・・・・・2                        |
|    |            | 1-2 電子調達システムの利用について・・・・・・・・・・・・3                          |
|    | 2          | 次期雷子調達システムの改訂点について                                        |
|    | <b>_</b> . | 2-1 現行システムからの変更点・・・・・・・・・・・・・・・・・・・・・・・・・・・・・・・・・・・・      |
|    | 2          | ご利用の法と                                                    |
|    | з.         | こ 利用の流れ<br>2-1 ご利田の法々・・・・・・・・・・・・・・・・・・・・・・・・・・・・・・・・・・・・ |
|    |            | 3-1 こ利用の加化                                                |
|    |            | 3-3 使用するパソコンの注音事項・・・・・・・・・・・・・・・・・・・                      |
|    |            | 3-4 雷子入札システムへの進備・・・・・・・・・・・・・・・・・・・・・13                   |
|    |            | 3-5 利用者登録について・・・・・・・・・・・・・・・・・・・・・・・・・・・15                |
|    | _          |                                                           |
|    | 4.         | 電子調達の流れ                                                   |
|    |            | 4-1 電子調達の流れ・・・・・・・・・・・・・・・・・・・・・・・・31                     |
|    |            | 4-2 人札情報サービスへの人り方・・・・・・・・・・・・・・・・32                       |
|    |            |                                                           |
|    |            |                                                           |
|    |            | 4-5 人札情報サービスの利用方法(入札結果)・・・・・・・・・・85                       |
|    | 5          | 質問の提出と回答の確認                                               |
|    | 0.         | 5-1 質問の提出・・・・・・・・・・・・・・・・・・・・・・・・・・・92                    |
|    |            | 5-2 回答の確認・・・・・・・・・・・・・・・・・・・・・・・・・99                      |
|    |            |                                                           |
|    | 6.         | よくある質問                                                    |
|    |            | 6-1 よくある質問をホームページから確認する・・・・・・・・・107                       |
|    |            | 6-2 よくある質問・抜粋(利用者登録編)・・・・・・・・・・・・・・・・・・・・・・・・・・・・・・・・・・・・ |
|    |            | 6-3 よくある質問・抜粋(電子人札システム編)・・・・・・・・・109                      |
|    |            | 6-4 お問い合わせ先・・・・・・・・・・・・・・・・・・・・・・・・・110                   |

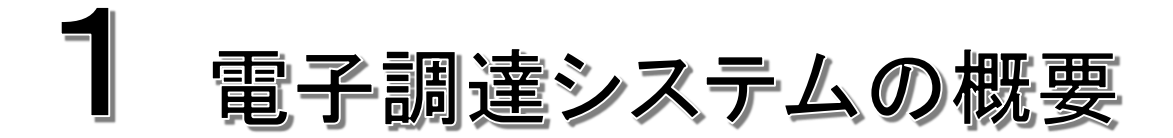

# 1-1 電子調達システム(公共事業調達)について

◎ 電子調達システム(公共事業調達)について

三重県電子調達システム(公共事業調達)とは、工事関係にかかる調達を処理するシステムで、電子入札システムと入札情報サービスシステム(PPI)で構成されており、「三重県公共事業電子調達運用基準」に基づき運用を行っています。

〇電子調達システムの利用について

電子調達システムは、「三重県電子調達システム」ホームページから利用が可能です。

ホームページURL: <u>http://www.pref.mie.lg.jp/ebid-mie/</u>

ホームページでは、電子調達システムへの入り口、電子調達システムに関するお知らせやメンテナンス情報、システム利用にかかる設定方法や、操作マニュアル等を随時掲載しています。

| 本文へ Foreign Languages                                                                     | 文字サイズ変更元に戻す 縮小 拡大 色の変更 標準 青 異 黒                  | ^                      | 末務メニュー<br>(公共事業調達)                            |                                                        |                                                                                                    | ^     |
|-------------------------------------------------------------------------------------------|--------------------------------------------------|------------------------|-----------------------------------------------|--------------------------------------------------------|----------------------------------------------------------------------------------------------------|-------|
|                                                                                           |                                                  |                        | ,                                             | 平成29年3月10日<br>平成29年4月26日                               | INCW         INC29+12         X注目回行電士約節・電士調運が接至な開催します。         へ           new         練習用サイト案件スケジュールに5月の予定を追加しました。 |       |
| OF 三重県 Protectural<br>Government                                                          | Q サイト内検索 Coogle カスタム検索 検索                        |                        | ② <u>公共事業実施予定箇所 及び工</u><br><u>     事発注見通し</u> | 平成29年4月12日 重<br>W                                      | 要!Microsoft社によるWindows Vistaのサポート終了に伴い雅倶環境から<br>Indows VistaをOSとする組み合わせを除外しました。現在の雅契環境につきま                          |       |
| 合   くらし・環境   防災・防犯   健康・福祉・ スポーツ<br>子ども   教育・文                                            | ・ 親光・産業・ まちづくり 奥政・<br>と しごと まちづくり お知らせ情報 細語 1000 |                        | ● <u>入札開連様式集</u>                              | - 平成29年4月1日 =                                          |                                                                                                    |       |
| 現在位置: <u>トップパージ</u> > 風政・お知ら仕遺報 > お知ら仕遺報 > 入乱<br>担当所属: 周行の場合 <b>男 男士聖儀</b> > 技術宣変異 > 情報化現 | - <u>契約 &gt; 鬼子</u> 認違 > 共通 >                    |                        |                                               | <ul> <li>◆◇◆ 電子入札システム</li> <li>◆◇◆ 金裕を持って作業</li> </ul> | (1) 型気ム大学来報丁詞注理/1) 型や方1110(2) 可報(0+0)(2-0) (の画面が表示されるまで数分かかる場合があります。 ◆○◆ (次) (1) します。 ◆○◆                           |       |
|                                                                                           |                                                  |                        | (物件等調達)                                       | 6                                                      |                                                                                                    |       |
|                                                                                           |                                                  |                        | ● 入札関連様式集                                     | 電子入札<br>(工事)                                           | 建設工事及び公共施設維持管理業務(小規模修繕、除草、点検等)の案件への入札参加<br>(三重県建設工事等入札参加資格者名簿(建設工事)登録業者が対象)                                         |       |
| ● <u>■₹₹Ҳ札</u> 三重県電子調達シ                                                                   | 4                                                |                        | ● 操作マニュアル                                     |                                                        | システム運用時間 8:00~20:00 (三重県の開げ日のみ)                                                                                     |       |
| <ul> <li>○ <u>入払備報</u></li> <li>○ <u>赴送</u></li> <li>二重県電子調道 テム</li> </ul>                | (公共事業調査・物件等調査)                                   |                        | お問い合わせ<br>(ヘルプデスク等)                           | 電子入札<br>(委託)                                           | 測量・設計等コンサルタント業務案件への入札参加<br>(三重県建設工事等入札参加資格者名簿(測量・建設コンサル等)登録業者が対象)<br>システム運用時間 8:00~20:00 (三重県の開庁日のみ)                |       |
| 三重県電子環達システム このページで三重県 パー東及び<br>ジを <u>ブックマーク</u> していただきま                                   | /物件関係に関する電子調達の情報を掲載いたしますので、このペー<br>ようお願いします。     |                        | <ul> <li>お問合せの前にこちらをご覧<br/>ください。</li> </ul>   | 入札情報<br>(工事・委託)                                        | 公共事業調達の入札公告、入札結果<br>システム運用時間 24時間                                                                                   |       |
| サービス利用期間<br>平日8時~20時<br>(丁事・委託)                                                           | <b>公共事業調達関係</b><br>電子入札システム<br>入札信製サービス          |                        | よくある質問<br>● 操作マニュアル・よくある質<br>間でもご不明な場合、以下に    | 利用者登録<br>(工事・委託)                                       | 利用音音録・連絡先変更はこちら<br>システム運用時間 8:00~20:00(三重県の開庁日のみ)                                                                   |       |
| 土日、祝日、12月29日~1月3日<br>は、サービスを停止しておりま                                                       | をご利用の方は左側のボタンを押してください。                           |                        | お問い合わせください。<br>お問合せ(ヘルプデスク等)                  |                                                        |                                                                                                    |       |
| す。入札時和サービスは24時間<br>提供しております。<br>物件等調達<br>(物中 - 2) 233                                     | <b>物件等調達関係</b><br>電子入札システム<br>コリ (書明社 ビフ         |                        | 関連リンク                                         | 練習用電子入札<br>(工事・委託)                                     | 線副由94 Nac 56<br>システム運用時間 8:00~20:00(三重県の開庁日のみ)                                                                      |       |
|                                                                                           |                                                  | •••••                  | •••••                                         | •••••                                                  |                                                                                                    | ••••• |
| : 三重県雷子調達システムホーク                                                                          | シュージ                                             |                        |                                               |                                                        |                                                                                                    |       |
|                                                                                           |                                                  |                        |                                               |                                                        |                                                                                                    |       |
| → 公共事業調運に関する                                                                              | 里用墨平 → 二里県公共事                                    | <b>静</b> 兼電            | ] 奉凖(半成                                       | 、29年                                                   | 4月)                                                                                                    |       |
|                                                                                           | (URL: http://ww                                  | ww.pref.mie.lg.jp/comr | mon/content/0                                 | 00283576                                               | .pdf)                                                                                                    |       |
|                                                                                           | ······································           | •••••                  | • • • • • • • • • • • • • •                   |                                                        |                                                                                                    |       |
|                                                                                           |                                                  |                        |                                               |                                                        |                                                                                                    | 2     |

# 1-2 電子調達システムの利用について

#### O 電子入札システムについて

電子入札システムとは、コンピュータとネットワーク(インターネット)を利用して参加申請から 入札・落札者決定までの事務を処理するシステムです。

- 処理対象:建設工事、測量・建設コンサル等建設工事関係業務、除草等公共施設維持関係 業務(以下「案件」)の競争入札案件
- 対象者 :「<u>三重県建設工事等入札参加資格者名簿」(以下「名簿」)登載者で、</u> かつ、電子入札システムに利用者登録をした方。

また、電子入札システムには、「本番サイト」と「練習用サイト」があります。

システム運用時間:平日 8:00~20:00(三重県開庁日のみ)

※システムメンテナンス日及び年末・年始は利用できません。

#### O入札情報サービス(PPI)について

入札情報サービスは、電子入札案件であるか否かを問わず、各発注案件の入札公告や入 札結果、その他調達手続きに必要な事項をインターネット上で公開しているシステムで、誰で も利用できます。

システム運用時間:24時間(365日) ※システムメンテナンス日は利用できません。

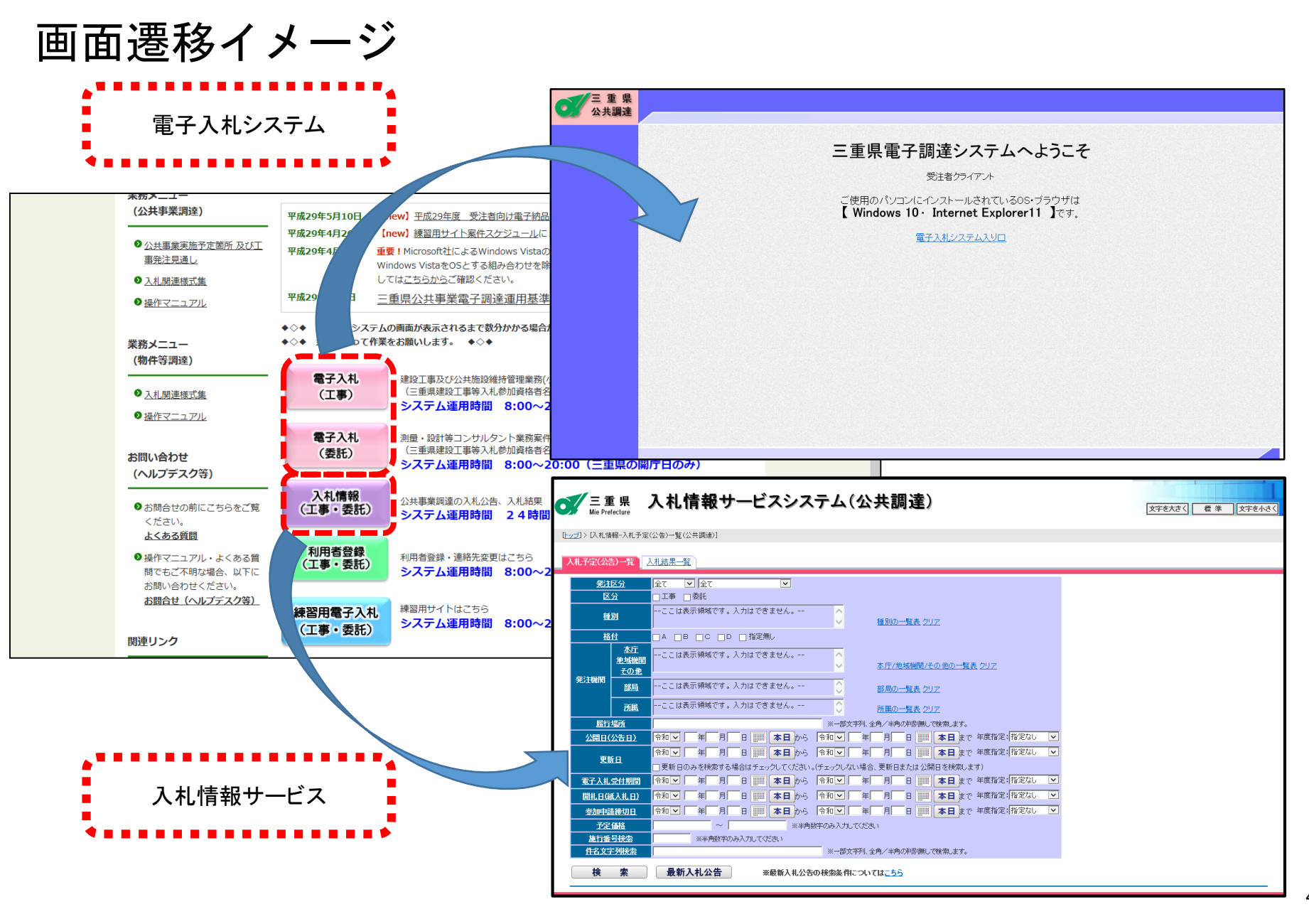

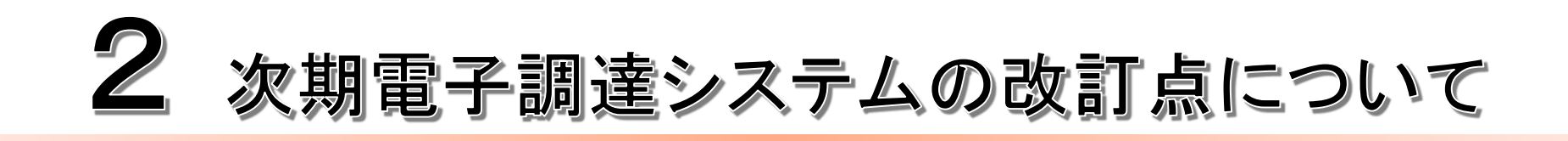

# 2-1 現行システムからの変更点

#### <u>1、入札情報サービス</u>

| No. | 変更点                  | 詳細                                                                                        | 記載ページ  |
|-----|----------------------|-------------------------------------------------------------------------------------------|--------|
| 1   | 検索条件の当日入力機能を追加       | 検索条件で日付を指定する場合、今まではカレンダーボタンか手<br>入力で入力していましたが、ワンクリックで指定できるようにな<br>りました。                   | P37、88 |
| 2   | 検索条件の年度入力機能を追加       | 検索条件で日付を指定する場合、今まではカレンダーボタンか手<br>入力で入力していましたが、年度を指定すればその年度の4/1~<br>3/31が自動で指定できるようになりました。 | P37、88 |
| 3   | 添付ファイルの一括ダウンロード機能を追加 | 添付ファイルのダウンロードについて、今までは1件ずつ保存をし<br>ていましたが、保存したいファイルを選択し、選択したファイル<br>を一括で保存できるようになりました。     | P39    |

#### <u>2、電子入札</u>

| No. | 変更点                            | 詳細                                                                                                    | 記載ページ                               |
|-----|--------------------------------|----------------------------------------------------------------------------------------------------|-------------------------------------|
| 4   | 施行番号のみの案件検索                    | 入札案件検索機能において施行番号で案件を検索する場合、今ま<br>では「本庁/地域」「調達区分」「施行番号」の3つが正しくない<br>と案件を検索しても案件が表示されないということがありました<br>が、施行番号が正しければ案件が表示されるようになりました。 | P44                                 |
| 5   | 自動送信メールに入札(見積)書受付開始予定日時<br>を追加 | システムから送信されるメールの一部に、入札(見積)書受付開<br>始予定日時が表記されるようになりました。                                                                             | P55                                 |
| 6   | 辞退届の備考欄を追加                     | 辞退届に辞退理由などを入力できる備考欄が追加されました。                                                                                                    | P73                                 |
| 7   | 質問の回答に添付ファイル機能を追加              | 質問に対する回答で、文字だけではなく添付ファイルが参照でき<br>るようになりました。回答に添付ファイルが付いている場合はダ<br>ウンロードして確認してください。                                                | P104                                |
| 8   | システムから送信するメールアドレスを変更           | システムから送信するメールのメールアドレスが変わりました。<br>旧 : mie-ebid@gprime-ebid.jp<br>新 : mie-ebid@efftis.jp                                            | P15、22、51、<br>53、55、58、<br>78、80、82 |

# 3 ご利用の流れ

# 3-1 ご利用の流れ

1. パソコン等の準備

まず、お持ちのパソコン(ハードウェア・ソフトウェア)の仕様が<u>三重県電子調達</u> システムの推奨仕様にあっているかどうかお確かめください。

2. 電子入札システムへの準備

電子入札システムをご利用いただくにあたり、ICカードの購入・セットアップ・ 利用者登録を行ってください。

- 3.案件の検索
   入札情報サービス

   みのののであります。
- 4.入れへの参加 <u>電子入札システム</u>により、入札に参加します
- 5. 結果の確認

<u>入札情報サービス</u>を利用して、案件を検索します。

三重県電子調達システムホームページ → 操作マニュアル → ご利用の流れ(<u>URL: http://www.pref.mie.lg.jp/ebid−mie/83334046771.htm</u>)

# 3-2 推奨環境(ハードウェア)

|   |           | ハードウェア                                                                 |                                                 |
|---|-----------|------------------------------------------------------------------------|-------------------------------------------------|
|   | 項目        | 仕様                                                                     | 備考                                              |
| 1 | バソコン本体    | OSがサポートしているPC/AT互換機(DOS/V)                                             |                                                 |
| 2 | 画面解像度     | XGA(1024×768)以上のカラーモニタ                                                 |                                                 |
| 3 | CPU       | Intel CoreDuo 1.6GHz同等以上                                               |                                                 |
| 4 | メモリ       | 1GB以上                                                                  | WDDM対応グラフィ<br>ックブロセッサ<br>VRAM 128MB以上<br>の登載を推奨 |
| 5 | HDD       | 1ドライブに空き容量が1.0GB以上                                                     |                                                 |
| 6 | CD-ROM    | CD-ROMドライブ×1                                                           |                                                 |
| 7 | インターフェイス  | ご契約中の認証局( <u>連絡先はこちら</u> )の仕様にあったIC<br>カードリーダーが接続可能なインターフェイスがあるこ<br>と。 | (別ウィンドウで対<br>応認証局のお問い<br>今わせ先一覧ペー               |
| 8 | ICカードリーダー | ご契約中の認証局( <u>連絡先はこちら</u> )から提供されたも<br>のをご使用ください。                       | られりこうし、 覧、<br>ジが開きます)                           |
| 9 | 通信回線      | 64Kbps以上                                                               | ADSL,CATV等を推<br>奨                               |

# 3-2 推奨環境(ソフトウェア)

OS

- •Windows 8.1 (無印/Pro) 32bit/64bit
- •Windows 10 (Home/Pro) 32bit / 64bit
- ※ windows7(Vista、XP)は三重電子調達システムの推奨環境から除外しましたので、

windows10またはwindows8.1搭載パソコンをご用意ください。

- ●<u>ブラウザ</u>(日本語版且つ32bit版に限る)
  - Internet Explorer 11

### ●<u>電子入札補助アプリ</u>

※電子入札補助アプリのインストールに関するお問合せは各認証局までお願いいたします。

# 3-3 使用するパソコンの注意事項(1)

1. OS ※OSとは?⇒オペレーティングシステムの略称で、WindowsやMacのことを指します。

・日本語版に限ります。

・JIS X 0208フォントへの設定変更が必要となります。

マイクロソフト社のサポート終了に起因、影響する不具合につきましては、サポート致しかねますのであらかじめご注意ください。

【マイクロソフト社サポート終了OSについて】

以下のOSは、マイクロソフト社のサポート終了に伴い、推奨環境から除外していますのでご注意ください。

・Microsoft Windows 2000(サポート終了 2010/7/13)

- ・Microsoft Windows Vista SP1(サポート終了 2011/7/12)
- ・Microsoft Windows 7 SPなし(サポート終了 2013/4/9)
- ・Microsoft Windows XP SP3(サポート終了 2014/4/9)
- ・Microsoft Windows 8 (サポート終了 2016/1/12)
- ・Microsoft Windows Vista SP2(サポート終了 2017/4/11)
- ・Microsoft Windows 7 SP1 (サポート終了 2020/1/14)

(Microsoft製品のライフサイクルの詳細は→ <u>https://support.microsoft.com/ja-jp/lifecycle?target=lifecycle</u>)

# 3-3 使用するパソコンの注意事項(2)

2. ブラウザ ※ブラウザとは?⇒インターネットやWeb画面を参照するソフトウェア(IEやSafari)のことです。

・全て日本語版且つ32bit版に限ります。

・Internet Explorer 画面での設定変更が必要となります。 (詳細と設定方法は→ http://www.pref.mie.lq.jp/ebid-mie/83575046775\_00001.htm\_)

### 3. ICカード用及び電子入札システム用ソフトウェア

ご契約中の認証局から購入されたものをご使用ください。 認証局連絡先

→ <u>http://www.cals.jacic.or.jp/coreconso/inadvance/agencylist.html</u>

4. その他

1台のパソコンで複数の電子入札システムをご利用の場合は、各システムの推奨環境もご確認ください。

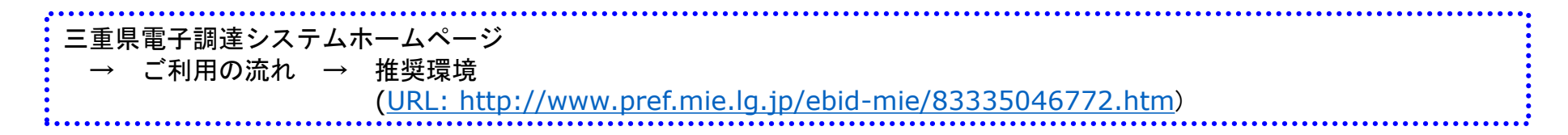

# 3-4 電子入札システムへの準備(1)

### 1. ICカードの購入

三重県電子入札システムをご利用いただくためには、名簿に記載された代表者名義のICカードが必要です。

三重県に対応のICカードをお持ちでない方は電子入札コアシステム対応の認証局よりご購入下さい。 ※認証局によって異なりますが、ICカードの取得には1ヶ月程度かかる場合もありますので、余裕を持って手続きをお願いいたします。

#### 2. ICカードリーダ等のセットアップ

認証局よりICカード及びICカードリーダ等が届きましたら、付属のマニュアルを参照してパソコンにセットアップを 行って下さい。なお、付属のソフトウェア、ドライバー等のインストールに関するお問い合わせは各認証局までお願 いいたします。

※この作業はお使いになるパソコン毎に行っていただく必要があります。

#### 3. 許可URLリスト設定

三重県電子入札システムをご利用いただくためには許可URLリスト設定を行っていただく必要があります。 各認証局より配布された電子入札用アプリケーションにより

発注機関名称(例):三重県電子入札
 発注機関URL : https://mie.efftis.jp/24000/CALS/Order/ebid.jsp

をご登録ください。

設定方法は認証局によって異なりますので各認証局までお問い合わせ願います。 ※この作業はお使いになるパソコン毎に行っていただく必要があります。

# 3-4 電子入札システムへの準備(2)

### 4. InternetExplorerの設定

| • 設定手                                                                                                    | 加頁                                                                                                    |      |            |  |
|----------------------------------------------------------------------------------------------------|----------------------------------------------------------------------------------------------------|------|------------|--|
| 次期シスラ<br>1. 電子入に<br>ます。<br>詳細な手川<br>民間認証局は<br>2. パソロな<br>新<br>シロン<br>新<br>シロン<br>新<br>シロン<br>新<br>シロン<br>に記<br>順<br>に記<br>『                                                                                                    | F ムを利用するためには、以下に示す設定が必要となります。<br>L用アプリケーションの更新<br>d応した電子入札用アプリケーション(※1)は、ご利用の電子入札用ICカー<br>便については、ご利用の民間認証局にご確認ください。<br>5問い合わせ一覧<br>ttp://www.cals.jacic.or.jp/coreconso/inadvance/agencylist.html<br>の設定<br>没定方法については、以下の手順書を参照してください。<br>設定手順・動作確認手順 (PDF(1,988KB))<br>数の操作内容に関する動画も公開します。<br>書に記載の項番となります。 | ド発行民 | 間認証局から提供され |  |
| No.                                                                                                    | 説明動画の内容                                                                                                    | 動画   | ]          |  |
| 2.1<br>2.2                                                                                                    | 機器(パソコン、回線)等の準備<br>ICカード用ソフトウェアの更新                                                                                                    | 再生   |            |  |
| 2.3                                                                                                    | Internet Explorerの設定                                                                                                    |      |            |  |
| 2.3.1                                                                                                    | 信頼済みサイトの登録 信頼済みサイトの登録                                                                                                    | 再生   |            |  |
| 2.3.2                                                                                                    | ポップアップブロックの設定                                                                                                    | 再生   | 1          |  |
| 2.3.3                                                                                                    | TLS1.2の設定                                                                                                    | 再生   |            |  |
| 次期システムを利用するためには、以下に示す設定が必要となります。         1. 電子入札用アプリケーションの更新         新方式に対応した電子入札用アプリケーション(※1)は、ご利用の電子入札用ICカード発行民間認証局から提供されます。         if細な手順については、ご利用の民間認証局にご確認ください。         民間認証局お問い合わせ一覧         http://www.cals.jacic.or.jp/coreconso/inadvance/agencylist.html         2. パソコンの設定         具体的な設定方法については、以下の手順書を参照してください。         新システム設定手順・動作確認手順 (PDF(1.988KB))         手順に記載の操作内容に関する動画も公開します。         No.       説明動画の内容         動画         2.1       根器 (パソコン、回線)等の準備         2.2       ICカード用ソフトウェアの更新         2.3       Internet Explorerの設定         2.3.1       信頼済みサイトの登録 信頼済みサイトの登録         夏生       2.3         2.4       使用するフォントの設定       夏生         2.5       脱Java設定確認サイトでの動作確認       夏生         2.5.1       公共調達       夏生         2.5.2       物件調達       夏生 |                                                                                                    |      |            |  |
| 2.5                                                                                                    | 脱Java設定確認サイトでの動作確認                                                                                                    |      |            |  |
| 2.5.1                                                                                                    | 公共調達                                                                                                    | 再生   |            |  |
| 2.5.2                                                                                                    | 物件調達                                                                                                    | 再生   | 1          |  |

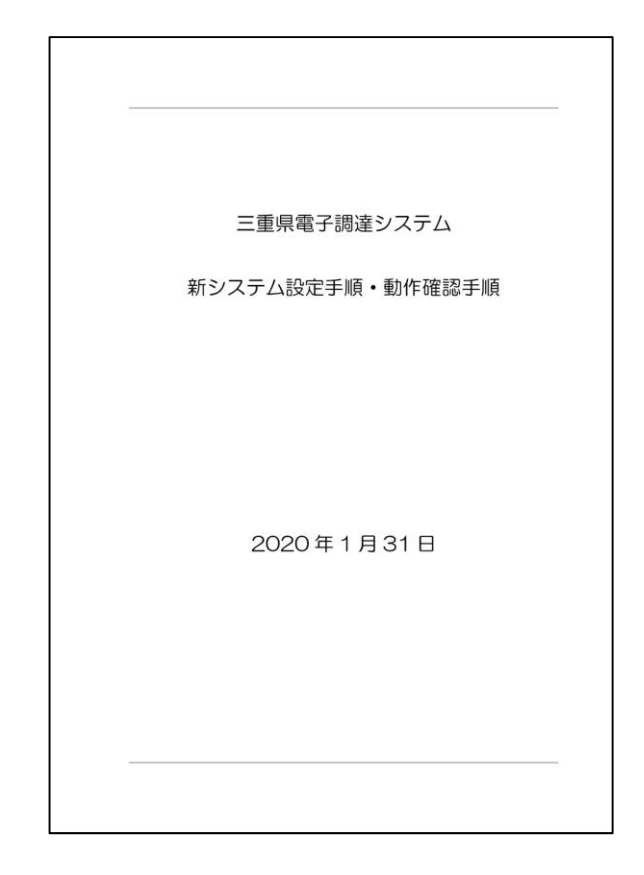

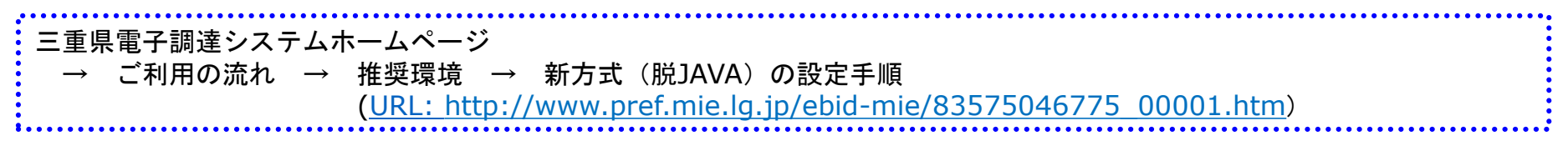

# 3-5 利用者登録について

電子入札システムは、ICカードを利用して参加申請や入札を行います。名簿に登載されている情報と、ICカードの情報を紐付けるために、事前にシステムの利用者登録処理が必要となります。

利用者登録は「利用者登録(工事)/利用者登録(委託)」のそれぞれ該当するところから行ってください。

名簿に建設業者で登載されている方は【利用者登録(工事)】から、測量・建設コンサル等で登載されている方は 【利用者登録(委託)】から、利用者登録を行ってください。

建設業者と測量・建設コンサル等の両方の名簿に登載されている方は、【利用者登録(工事)】、【利用者登録( 委託)】の両方に利用者登録を行ってください。1枚のICカードで両方の利用者登録が行えます。

また、複数枚のICカードをお持ちの方は、それぞれのICカードで利用者登録をすることができます。

- 名簿の情報とICカード情報が一致していない場合、「使用電子証明書届」の提出が必要です。「使用電子証明書届」については、県土整備部技術管理課情報化班電子調達担当まで郵送または持参してください。なお、一定期間経っても「使用電子証明書届」が未提出の場合は利用者登録を否認いたします。(23ページ参照)
- 利用者登録後に県側で登録内容を確認し承認します。承認をしますと「利用者登録承認のお知らせ」というメールが登録されたメールアドレス宛に届きます。このメールが届くまでは三重県電子入札システムにログインできませんのでご注意ください。このメールは、メールアドレス:<u>mie-ebid@efftis.jp</u>から送信されます。

練習用サイトで練習用案件に参加される場合は、練習用サイトでの利用者登録を行ってください。 練習用サイトで使用するICカードは本番サイトと同じものを使用してください。また、「使用電子証明書届」の提 出は不要です。

練習用サイトの運用などについては「<u>練習用サイトに関するお知らせ</u>」でご確認ください。

 $\rightarrow$  http://www.pref.mie.lg.jp/ebid-mie/83755046796.htm

三重県電子調達システムホームページ → ご利用の流れ → 事前準備 → 2-5.利用者登録 (<u>URL:http://www.pref.mie.lg.jp/ebid−mie/83845046802.htm</u>)

15

### 利用者登録方法

1. 三重県電子調達システムトップページ内の「公共事業調達(工事・委託)」をクリックし、「利用者登録(工事・委託)」を選択します。

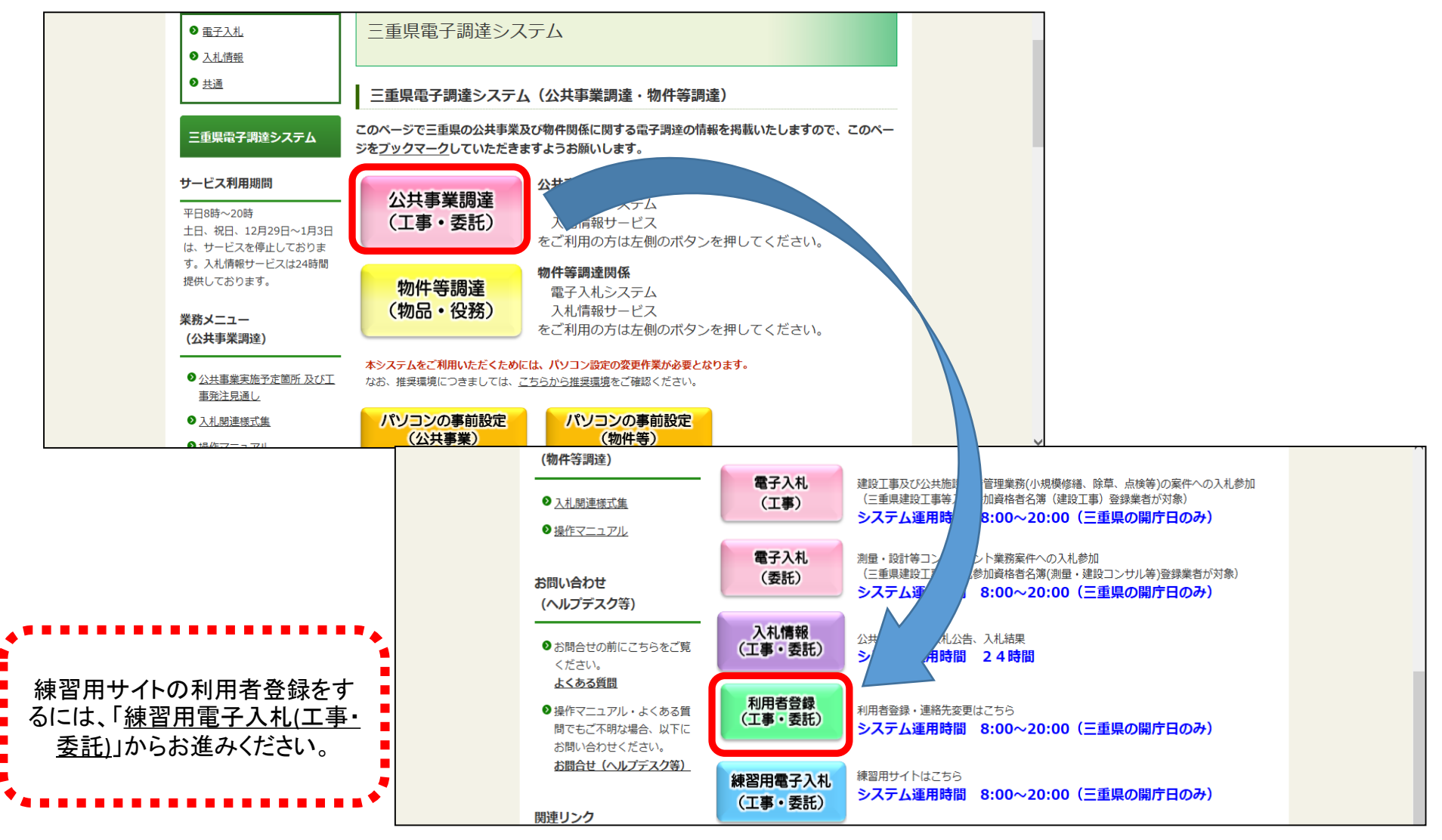

#### 2. 該当する「利用者登録(工事)」「利用者登録(委託)」をクリックします。

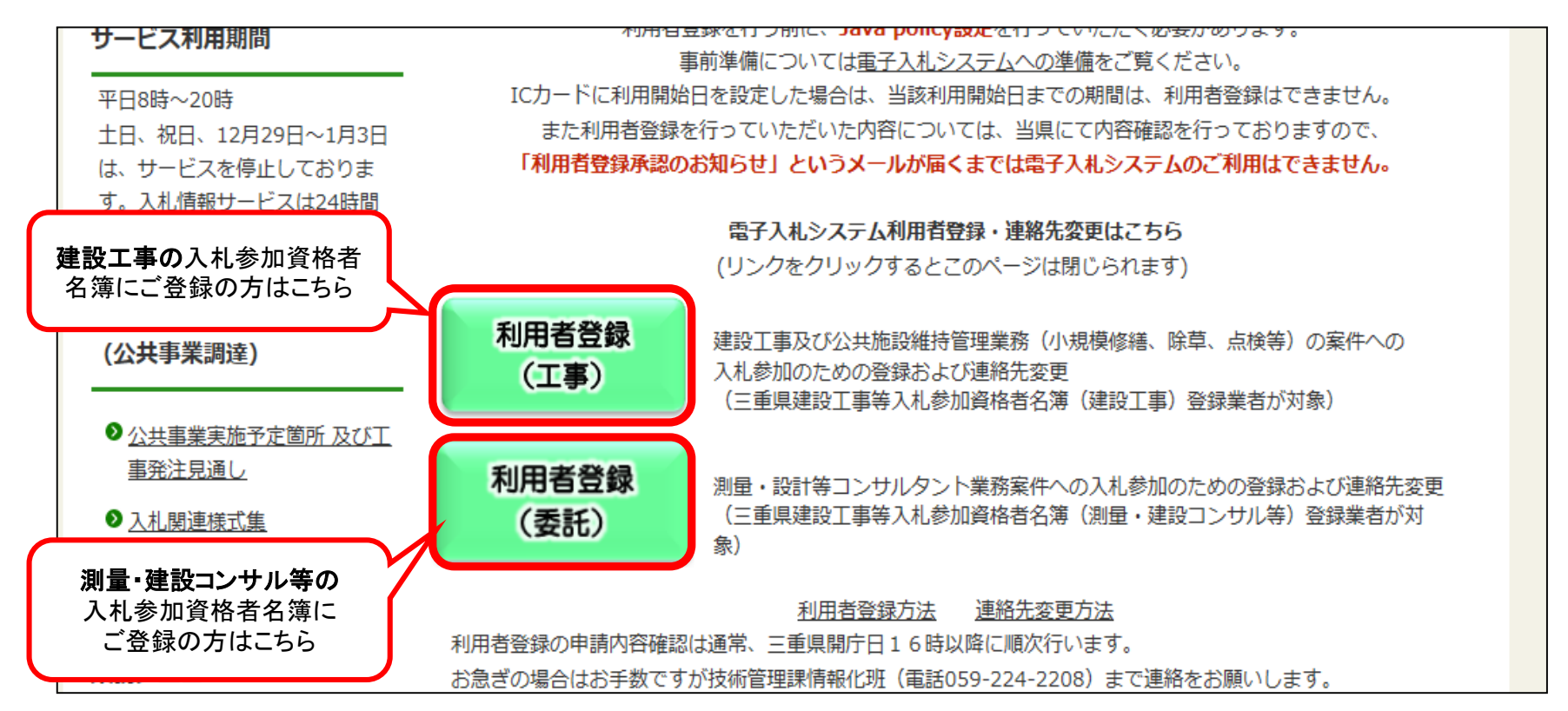

3. 画面中央にOSのバージョンが表示された後に、「電子入札システム入り口」をクリックします。 OSのバージョン等が数十秒表示されない場合は、そのまま進んでください。

| 三重県<br>公共調達 |                                                                        |
|-------------|------------------------------------------------------------------------|
|             | 三重県電子調達システムへようこそ                                                       |
|             | 受注者クライアント                                                              |
|             | ご使用のパンコンにインストールされているOS・ブラウザは<br>【 Windows 10・ Internet Explorer11 】です。 |
|             | 電子入札システム入り口                                                            |
|             |                                                                        |
|             |                                                                        |

4. 画面上部に時計が表示された後に、左側の「利用者登録処理」ボタンをクリックします。

(時刻表示がされない場合は事前準備が整っていない可能性がありますので、電子入札システムへの準備(13,14ページ)をご覧ください。)

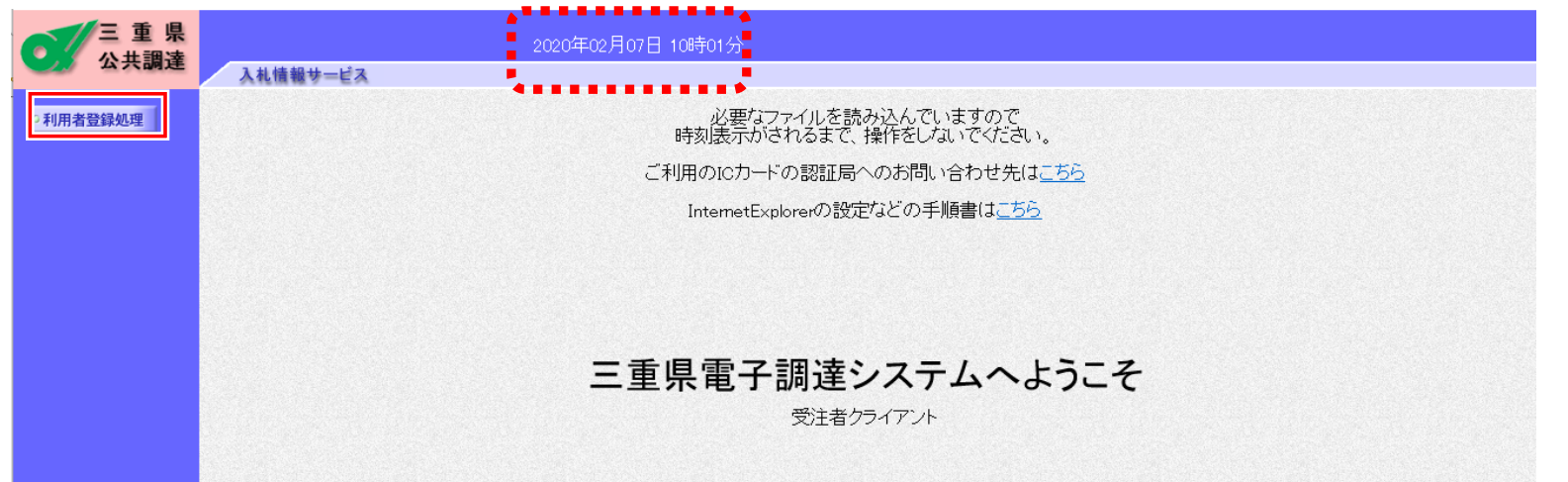

5. 利用者登録メニューの「登録」ボタンをクリックします。 ※ 有効期限が近付いたことによるICカードの更新の場合も「登録」になります。

| 🥝 三重県電子調達システム - 1 | - Internet Explorer                                                     |                               |
|-------------------|-------------------------------------------------------------------------|-------------------------------|
| 三重県               | 2017年03月28日 08時53分                                                      | Ø                             |
| 公共調建              | 入札債報サービス                                                                |                               |
| の利用者登録処理          | 利用者登録メニュー                                                               |                               |
|                   | =====注意(必ずお読みください)=======                                               |                               |
|                   | ■ICカードに利用開始日を設定した場合は、当該利用開始日までの期間は、<br>利用者登録はできません。                     |                               |
|                   | ■有効期限が近代いたこと等により新規に10カードを取得された場合でも1枚目同様、<br>「登録」を選択してください。(「変更」ではありません) |                               |
|                   | ■「変更」は、〈連絡先情報〉の修正のみです。<br>〈三重県入札参加資格者情報〉は修正できませんので、登録の際はご注意ください。        |                               |
|                   |                                                                         | ᇪᅿᄭᄵᆇᇥᇧᆘᇢᆙᆺᆿ                  |
|                   | 「登録」をクリック                                                               | 」は担当者やメールアトレス<br>更をする際に使用します。 |

 PIN番号ダイアログが表れたら、PIN番号を入力し、 「OK」をクリックします。
 (PIN番号とはカードの暗証番号のようなものです。 不明な場合は<u>各認証局</u>にお問い合わせください。)

| PIN番号入力ダイアログ           | x |
|------------------------|---|
| PIN番号を入力してください。        |   |
| PIN番号 :                |   |
| ОК <i><b>年</b>ャンセル</i> |   |

7. 各入力項目に必要事項を入力し、「入力内容確認」ボタンを押してください。 背景が青の項目(代表者役職等)は任意入力項目となっています。

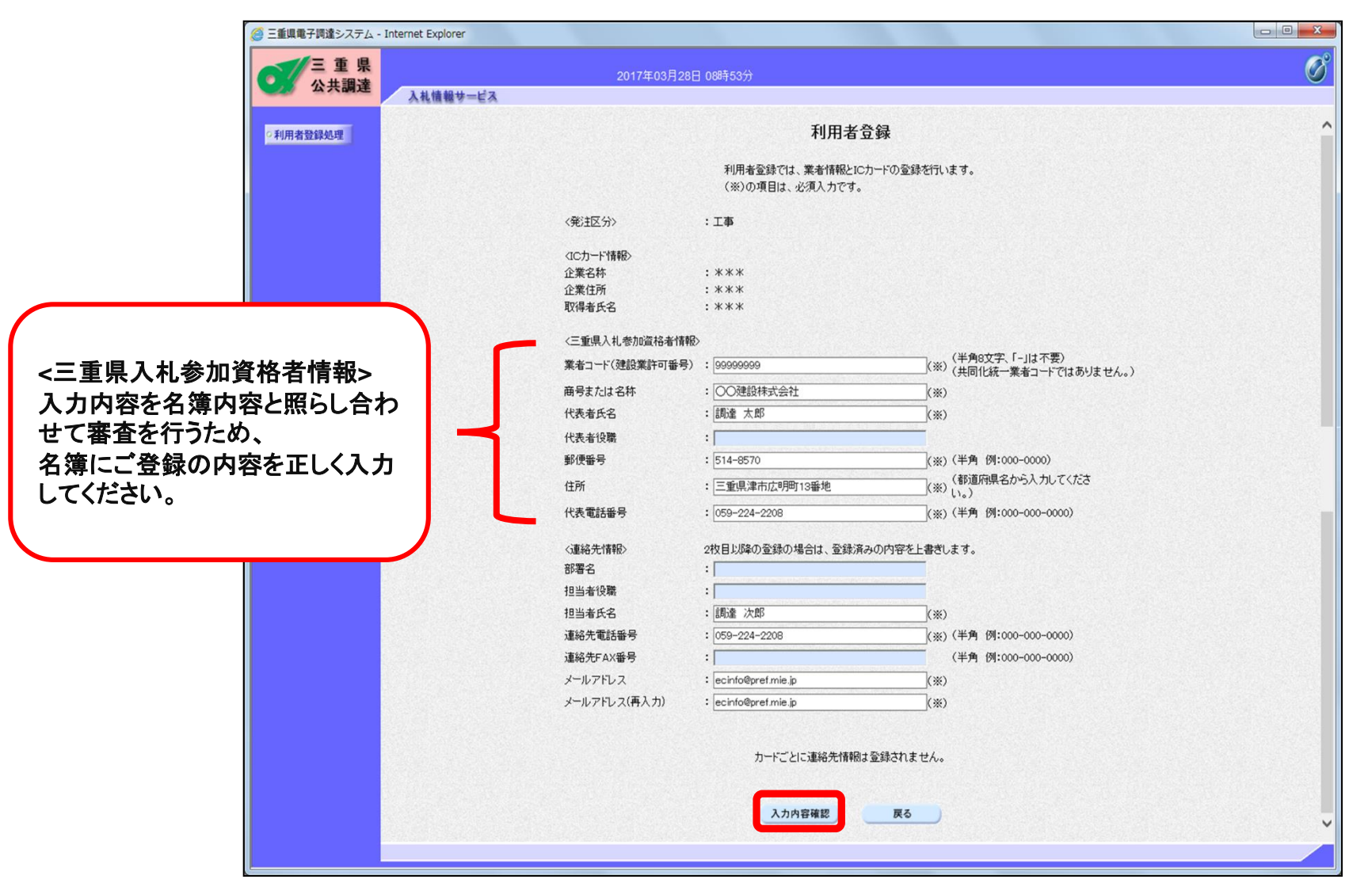

8. 入力された内容を確認して、よろしければ「登録」ボタンを押してください。

| 三重県     | 20    | 017年03月28日 08時54分     |                                                                                                    |  |
|---------|-------|-----------------------|----------------------------------------------------------------------------------------------------|--|
| 入 人 机 情 | 報サービス |                       |                                                                                                    |  |
| 利用者登録処理 |       | 출                     | 録内容確認                                                                                                    |  |
|         |       | 2001年夏 45、            |                                                                                                    |  |
|         |       | (光注区力)                | · 上爭                                                                                                    |  |
|         |       | <ic力一ド"情報></ic力一ド"情報> |                                                                                                    |  |
|         |       | 企業名称                  | : ***                                                                                                    |  |
|         |       | 企業住所                  | : ***                                                                                                    |  |
|         |       | 取得者氏名                 | : ***                                                                                                    |  |
|         |       | 《三重県入札参加資格者》          | 青報>                                                                                                    |  |
|         |       | 業者コード                 | : 99999999                                                                                                    |  |
|         |       | 商号または名称               | : 〇〇建設株式会社                                                                                                    |  |
|         |       | 代表者氏名                 | :調達 太郎                                                                                                    |  |
|         |       | 代表者役職                 |                                                                                                    |  |
|         |       | 郵便番号                  | : 514-8570                                                                                                    |  |
|         |       | 住所                    | :三重県津市広明町13番地                                                                                                  |  |
|         |       | 代表電話番号                | : 059-224-2208                                                                                                 |  |
|         |       | 〈連絡先情報〉               |                                                                                                    |  |
|         |       | 部署名                   |                                                                                                    |  |
|         |       | 担当者役職                 | · · · · · · · · · · · · · · · · · · ·                                                                          |  |
|         |       | 担当者氏名                 | :調達 次郎                                                                                                    |  |
|         |       | 連絡先電話番号               | : 059-224-2208                                                                                                 |  |
|         |       | 連絡先FAX番号              | :                                                                                                    |  |
|         |       | メールアドレス               | : ecinfo@pref.mie.jp                                                                                           |  |
|         |       | 証明書シリアル番号             | : 113 (10)隹) / 71 (16)隹)                                                                                       |  |
|         |       | 証明書発行者                | : OU=TEST CA.O=TEST CA.C=JP                                                                                    |  |
|         |       | 証明書有効期限               | : 2018/08/31                                                                                                   |  |
|         |       |                       |                                                                                                    |  |
|         |       | この内容でよろし              | ければ登録ボタンを押してください                                                                                               |  |
|         |       |                       |                                                                                                    |  |
|         |       | <b>23</b> 43          |                                                                                                    |  |
|         |       | 五年                    |                                                                                                    |  |
|         |       |                       | ter all a substantia de la companya de la companya de la companya de la companya de la companya de la companya |  |

9.「利用者登録の申請を受け付けました」の文字が表示されたら利用者登録の申請は完了です。 (「印刷」ボタンを押すと、「使用電子証明書届」に記載する「使用する電子証明書の内容」の印刷画面が表示されます。)

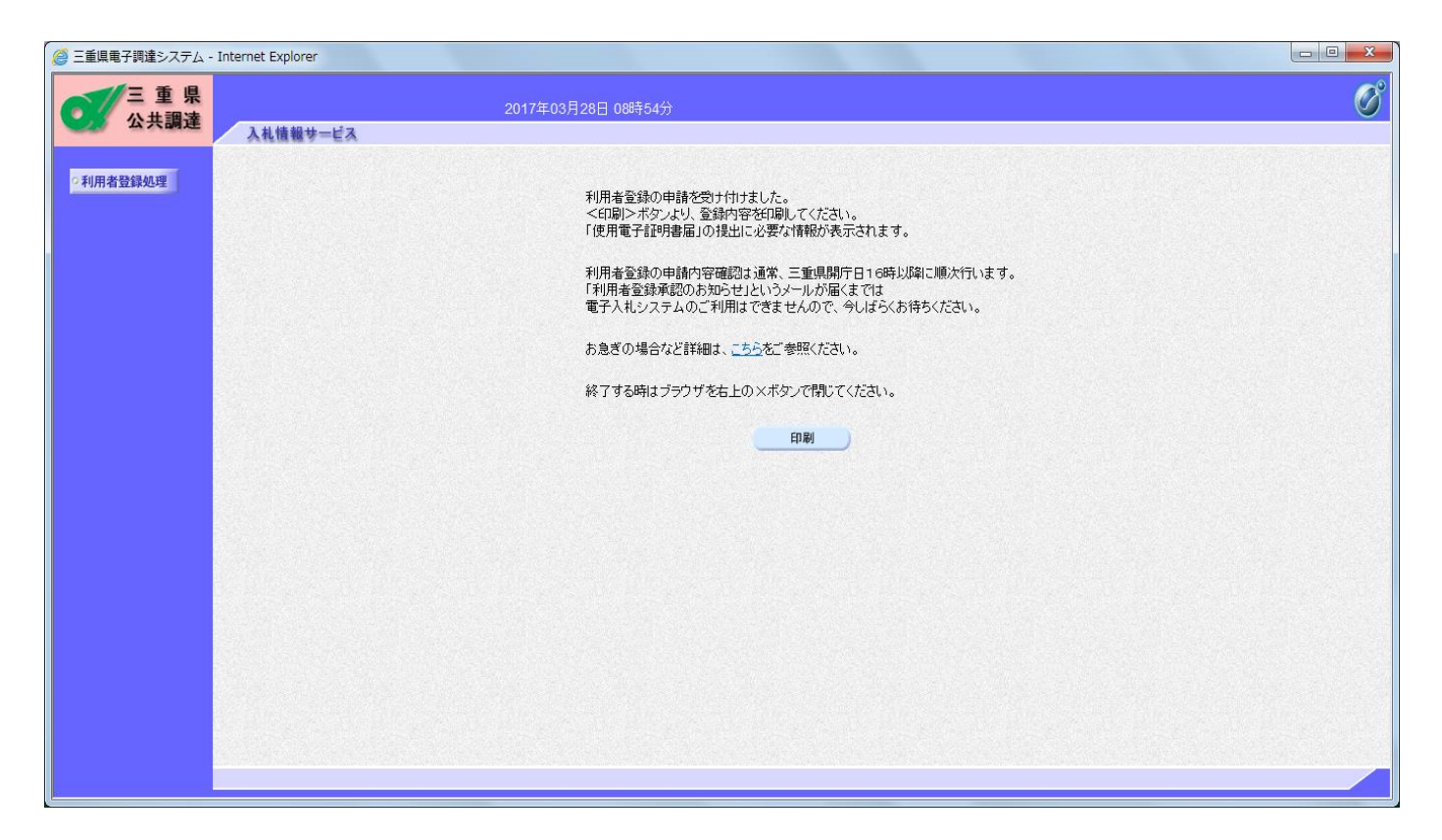

#### この後、三重県にて申請内容を審査いたします。

承認を行いますと「利用者登録承認のお知らせ」が登録されたメールアドレス宛に届きますので、それまでお待ちください。 (「利用者登録承認のお知らせ」が届かないうちは電子入札システムにログインできませんのでご注意ください) 上記の承認メールは、メールアドレス:<u>mie-ebid@efftis.jp</u>から送信されます。

## 使用電子証明書届について

「使用電子証明書届」が必要な主な場合 名簿の情報とICカード情報が一致していない場合に必要です。

- 名簿に支店や営業所等で登録をしている場合
   名簿には支店・営業所等の名称・住所が記載されていますが、
   ICカード情報の企業名と住所は本社(店)の名称・住所が記載されます。
- 2. 個人事業主の方で商業登記をしていない場合

三重県の名簿には企業名と企業住所が記載されていますが、個人事業主の方で登記されていない場合にICカードの情報のうち企業名称と企業住所が空欄になります。

3. 登記簿上の住所と建設業法上の主たる営業所の住所が異なる場合 三重県の名簿には建設業法上の主たる営業所住所が記載されていますが、ICカード情報の住所は登記簿上の住所が記載 されています。

「使用電子証明書届」は、登録するICカード毎に提出が必要です。 様式については下記から入手してください。

三重県電子調達システムホームページ

→ 入札関連様式集 (<u>URL: http://www.pref.mie.lg.jp/ebid-mie/83585046776.htm</u>)

# 使用電子証明書届 (様式)

| (様式1)                                          |                                   |                       |                |
|------------------------------------------------|-----------------------------------|-----------------------|----------------|
| 使                                              | 用電子証明                             | 書届                    |                |
|                                                |                                   | -                     |                |
|                                                |                                   | *                     | я в            |
| 三重県知事 あて                                       |                                   |                       |                |
|                                                | (届出者)                             |                       |                |
|                                                | 業者コード                             |                       |                |
|                                                | 住 所                               |                       |                |
|                                                | 問号义は名称<br>代 表 者 名                 |                       | in.            |
|                                                |                                   |                       | -1-            |
| 三重県電子調達システムに                                   | よる電子入札に参加する際(                     | :使用する電子証明書を           | 別紙(下記)         |
| のとおり届け出ます。                                     | 1700 # + (* B)                    |                       | 41 6 6 m h     |
| なお、加熱(下配)の电子<br>して取り扱ってください。                   | ・証明書を使用して使用された                    | 主ての情報は、私が使            | 用したものと         |
| 0.000.000.000.000.000.000                      | 起                                 |                       |                |
| 使用する電子証明書の内容                                   |                                   |                       |                |
| ・電子証明書を発行した電                                   | 子認証局の名称:                          |                       |                |
| <ul> <li>・電子証明書のシリアル番</li> </ul>               | 号:                                |                       |                |
| <ul> <li>・電子証明書の有効期限:</li> </ul>               |                                   |                       |                |
| ・電子証明書に記載された                                   | 所有者所属組織名称:                        |                       |                |
| ・電子証明書に記載された                                   | :所有者所属組織住所:                       |                       |                |
| ・電子証明書に記載された                                   | :所有者氏名:                           |                       |                |
| ※登録内容確認画面(電子)                                  | しれシステムで利用者登録を                     | する時の画面で証明書            | シリアル番号         |
| や・有効期限等が載ってい                                   | ます。)を印刷して添付する                     | 暑合は、上記内容の記入           | は不要です。         |
| ※この届は、電子証明書(1                                  | Cカード〉の情報と入札参加                     | ロ資格者名達の情報と異           | なる組織の方         |
| のみ提出して下さい。                                     | No. BRATISTICS                    |                       |                |
| 例)・文店・宮果所で名                                    | (滞に登録をしている場合<br>) ターログデカーバット(オイ   | and R Mathematic      | 11 million and |
| <ol> <li>ICカードの経緯</li> <li>経し含素をのまる</li> </ol> | (作・和単的)住宅が本任(本)(<br>)産業産設えしていたい場合 | 1、65-114、12(4)にな      | 9890           |
| 「日本中東王の方で                                      | (周末立転としていない場合)<br>(水・経緯所在地が安備にない) | ±*.                   |                |
| 本社・本広の名称権で名強                                   | (日本銀貨店になり)に登録されている方は提出)           | / ホティ<br>. ていただく必要はあり | ません。           |
| ※入札参加資格者名強に登録                                  | されている者が眉出してくた                     | ials.                 | 0.0.00         |
| ※利用者登録申請後、原則。                                  | 3営業日以内に提出してくた                     | iau.                  |                |
| ※この届は、電子証明書(1                                  | Cカード)ごとに提出してく                     | ださい。                  |                |
| 提出先:〒514-8570 三重                               | 県津市広明町 13 番地                      |                       |                |
| 県土登備部技術管                                       | 预課情報化進電子調達担当                      |                       |                |

### I Cカードの有効期限が近づいた場合

1. 新しい I Cカードを購入してください。

ICカードの取得には、日数がかかりますので余裕を持って手続きを行っていただきま すようお願いします。

2.新しいICカードが届いたら、新しいICカードで利用者登録を行ってください。
 ・三重県のシステムは旧ICカードから新ICカードへの「更新」手続きはありません。
 ・新ICカードがお手元に届いたら改めて「新規」利用者登録をお願いします。
 「利用者登録メニュー」にて「登録」ボタンより新ICカードの登録を行ってください。
 ※利用者登録は、申請後、本県にて内容確認を行い承認を行いますので、「承認のお知らせ」というメールが届くまでは利用出来ません。

☆古いICカードは有効期限まで使用できます。
☆参加途中の案件でも新しいICカードに切り替えて使用することができます。

- ★<u>利用者情報に変更があり、新しいカードを取得した場合は、古いカードに有効期限があっ</u> <u>ても使用しないでください。</u>
- ★「利用者登録メニュー」に「変更」ボタンがありますが、連絡先情報(担当者、メールアドレスなど)が変更になった時だけ使用して下さい。

(19ページ参照)

### 利用者情報が変更になった場合

電子入札システムに登録してある利用者情報に変更が発生したときには、以下の手順で変更手続きをお願いします。

#### 1. ICカード情報(代表者、社名、本社住所のいずれか)が変更になった場合

- ・ICカードの再取得が必要となります。
- ・再取得後に、電子入札システムへ利用者登録を行ってください。
- ・「<u>使用電子証明書届</u>」が必要な場合は提出してください。
- ・情報を変更した後は古い情報のICカードは使用しないでください。
- ☆新しいカードがお手元に届くまで「電子入札システム認証カード(ICカード)の使用に係る届出書」を提出していただきますと、古い 情報のICカードを使用することができます。また、新しいカード取得後、利用者登録が承認された時点で、「電子入札システム認証 カード(ICカード)の使用に係る届出書 取り下げ申請書」を提出してください。
- 2. 入札参加資格者名簿に記載の支店、営業所等の「住所・名称」が変更になった場合

・ICカードの再取得は必要ありませんが、「使用電子証明書届」の再提出が必要となりますので、再提出してください。

#### 3. 入札参加資格者名簿の業者コードのみが変更となった場合(許可換え)

- ・ICカードの再取得は必要ありませんが新しいコードで利用者登録が必要となります。
- ・新しいコードで登録する前に、古いコードの情報を電子入札システム上、削除する必要がありますので、技術管理課まで連絡をいただきますようお願いいたします。
   古いコードの情報を削除しましたら、こちらから連絡をいたしますのでその後新しいコードで利用者登録をお願いいたします。

但し、古いコードの情報を削除しますと、電子入札システム上そのコードで行ったそれまでの参加及び入札状況等が確認できなくなります。必要な場合はあらかじめ印刷または電子上保存をお願いいたします。

・「使用電子証明書届」が必要な場合は提出してください。

#### 4. 連絡先(担当者、メールアドレス等)が変更になった場合

・利用者登録の「変更」より連絡先情報を変更してください。県への届出は必要ありません。

 ・連絡先情報を変更した時に参加している案件がある場合は、参加案件毎に、参加状況一覧または入札状況一覧の「連絡先変更」 」欄の「変更」により連絡先を変更してください。

# 電子入札システム認証カード(ICカード)の 使用にかかる届出書(様式)

| (様式                                                                                         | (4-1)                       |                             |                     |                            |          | (様)      | 84-2)                    |                |                         |     |             |          |
|---------------------------------------------------------------------------------------------|-----------------------------|-----------------------------|---------------------|----------------------------|----------|----------|--------------------------|----------------|-------------------------|-----|-------------|----------|
|                                                                                             | 電子入札システム                    | 認証カード(IC:                   | カード)の               | 使用に係る届出書。                  |          | 電子       | 入札システム認                  | 証カード(IC カード    | <ol> <li>の使用</li> </ol> | に係る | 届出書         |          |
|                                                                                             |                             | ( <b>F</b> H H              | ) 平成                | 年月日。                       |          |          |                          |                |                         |     | 取下          | げ申請書     |
| 1 U.                                                                                        | 細事 あて⊨                      |                             |                     |                            |          |          |                          | (唐田 田          | ) 平成                    | 부   | 月日          | <b>1</b> |
|                                                                                             |                             | 住 所                         |                     |                            |          |          |                          |                |                         |     |             |          |
|                                                                                             |                             | 代表芥省                        |                     | Ab                         |          |          | ▲知奉 あて□                  |                |                         |     |             |          |
|                                                                                             |                             |                             |                     |                            |          |          |                          | 住 所            |                         |     |             |          |
| ्ट<br>च र                                                                                   | のたび、三重県藩設)<br>ウェムが開催も二 Bin  | に事等入礼券加資格(<br>1 カード) か可能する( | する薄の産煙<br>TV-Vわいました | 物容変更に伴い電子入                 | <i>د</i> |          |                          | 前号又は名称         |                         |     |             |          |
| -11.2<br>現                                                                                  | メチ240歳を起う一下の<br>「住新」にカード専取得 | ロカード モ史新する。<br>に向けて手続き中で、   | ここのかまい。<br>すので、新力   | call<br>一ド勢行までの間、間に        | -        |          |                          | 化染作病           |                         |     |             | -h       |
| ¢                                                                                           | 1 <del>8</del>              | 商号(名称)変更                    | ・住所変更               | ) ・代表者変更 による               | n        |          | मिन के <del>हे</del> ।   | a a <b>-</b> a | a a                     | л   |             | a a      |
| ۳  <br>۲                                                                                    | 商号または多称□                    | 7                           |                     |                            | л.       | 新        | 商号または多称                  | h a            |                         |     |             |          |
| 5                                                                                           | 住 所。                        | 7                           |                     |                            | .1       | с<br>カ   | 住 所                      | a a            |                         |     |             |          |
| 5 F                                                                                         | 取得者氏名:                      | 7                           |                     |                            | .1       |          | 取得着氏炎                    | a a            |                         |     |             |          |
| κ                                                                                           | 電子証明書の∔<br>シリアル番 务          | 7                           |                     |                            | л        | 14<br>14 | 電子証明書の<br>シリアル番号         | 4<br>8 7       |                         |     |             |          |
| - × 青                                                                                       |                             | 平成 4<br>平成                  | : 月<br>年 月          | 目 (居田目) から。<br>目 (2 ヶ月間) 。 | л        | #<br>5   | 〒 IC カ ー K₀<br>別用考登録承認目。 | 海平             | 부                       | 月   | <b>B</b> .a |          |
| 1<br>1<br>1<br>1<br>1<br>1<br>1<br>1<br>1<br>1<br>1<br>1<br>1<br>1<br>1<br>1<br>1<br>1<br>1 | と用 期間。                      |                             |                     | ■事許可は24)を付し、□              |          |          |                          |                |                         | _   | T(† 24) svi |          |

提出先:〒514-5570 三重県津市広明町13 香港。 県土整備部技術管理県情報化粧 電子調査担当

27

# 各届出書のダウンロード方法

### 三重県ホームページ上からダウンロードが可能です。

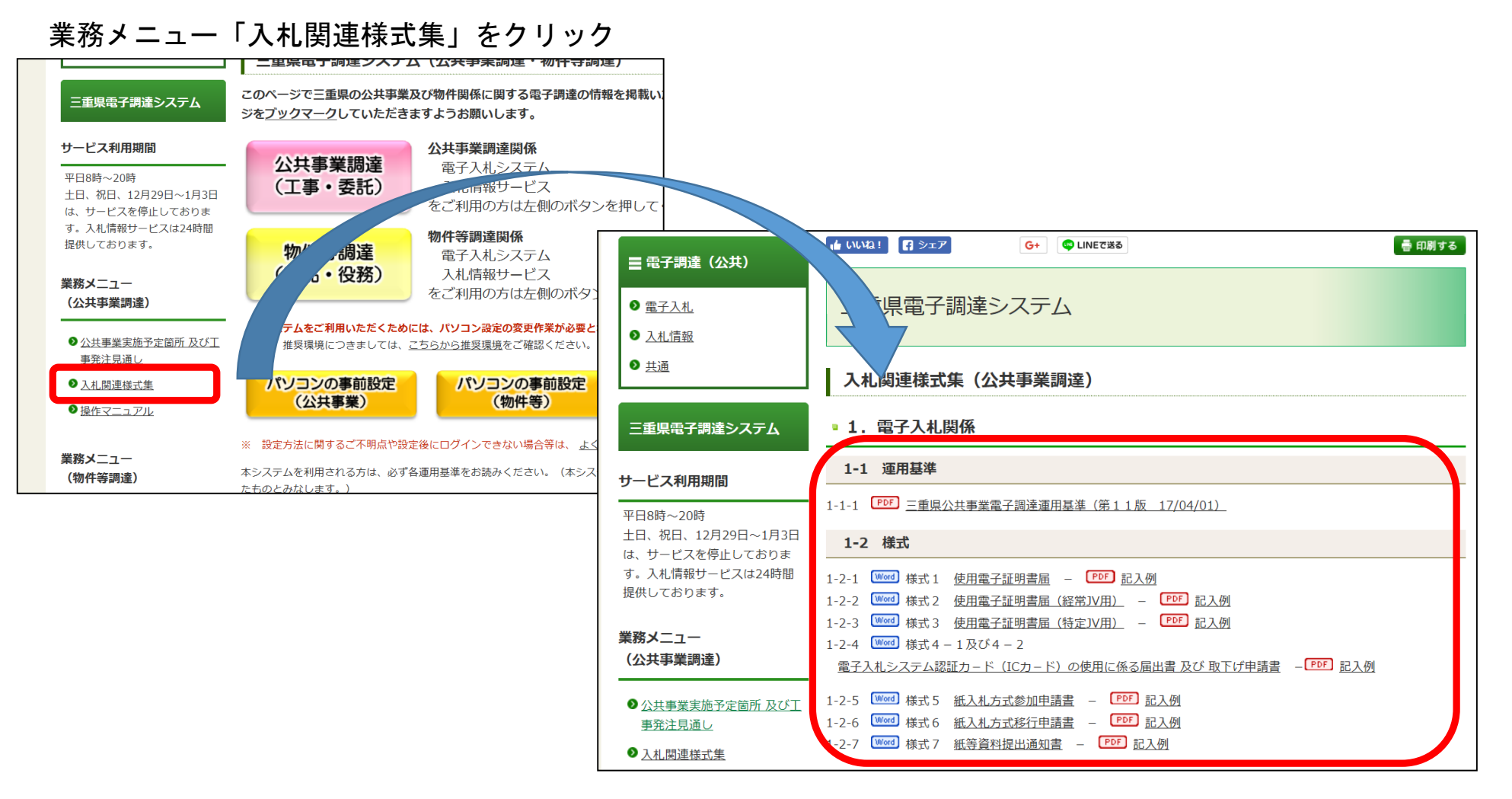

### JVの場合

- ・JV用のICカードは必要ありません。
- ・利用者登録済の幹事会社のICカードで電子入札システムにログインし、最初に出る「検索条件設定」画面の「JV業者 コード」欄にJVの業者コード(半角数字8桁)を入力することによりJVとして認識されます。 なお、ログアウトまたは 再び「検索条件設定」に戻って「JV業者コード」欄を消去するまではJVでの参加と認識されます。
- ・JV業者コードは年度ごとに変わりますので、当年度のJV業者コードを入力してください。

| 三重県 公共調達                                     | 14体部止 (27 西234325) | 2018年05月17日 11時44分 |                                                                          | Ø |
|----------------------------------------------|--------------------|--------------------|--------------------------------------------------------------------------|---|
| <ul> <li>検索条件設定</li> <li>参加状況一覧</li> </ul>   | 人れ信頼サービス 電子入れシスティ  | A 機碰機能 夏同回答        | 検索条件設定                                                                   |   |
| • 入札状況一覧                                     |                    |                    | 検索条件クリア                                                                  |   |
| <ul> <li>登録者情報</li> <li>(保存データ表示)</li> </ul> |                    | JV業者コード            | ※JVとして参加する場合は、必ずJVコー<br>ドを入力してください。                                      |   |
|                                              |                    | 本厅/地域              | 本庁 ・ 地域区分の詳細                                                             |   |
|                                              |                    | 発注機関               | ▼全て<br>地域通携部<br>総務部<br>環境生活部<br>医療保護部<br>と                               |   |
|                                              |                    | 調達区分               | ●工事 ○委託 ○その他                                                             |   |
|                                              |                    | 入札方式               | 一般競争入札           一指名競争入札         指名競争入札           回随意契約         ブロボーザル方式 |   |
|                                              |                    | 案件状態               |                                                                          |   |
|                                              |                    | 検索日付               | 指定しない<br>指定しない<br>第二プ から<br>第二プ まで                                       |   |
|                                              |                    | 施行垂号               |                                                                          |   |
|                                              |                    | 案件名称<br>(工事番号+工事名) |                                                                          |   |
|                                              |                    | 表示件数               | 10 		 (牛                                                                 |   |
|                                              |                    | 案件表示咖啡             | <u>公告日/公示日等 ▼</u> ○ 昇順<br>● 降順                                           |   |

# 4 電子調達の流れ

- 4-1 電子調達の流れ
  - **案件の検索** <u>入札情報サービス</u>を利用して、案件を検索します。
  - 2.入札への参加
     <u>電子入札システム</u>により、入札に参加します
  - 3. 結果の確認
     <u>入礼情報サービス</u>を利用して、案件を検索します。

三重県電子調達システムホームページ → 操作マニュアル → ご利用の流れ(<u>URL: http://www.pref.mie.lg.jp/ebid-mie/83334046771.htm</u>)

# 4-2 入札情報サービスへの入り方

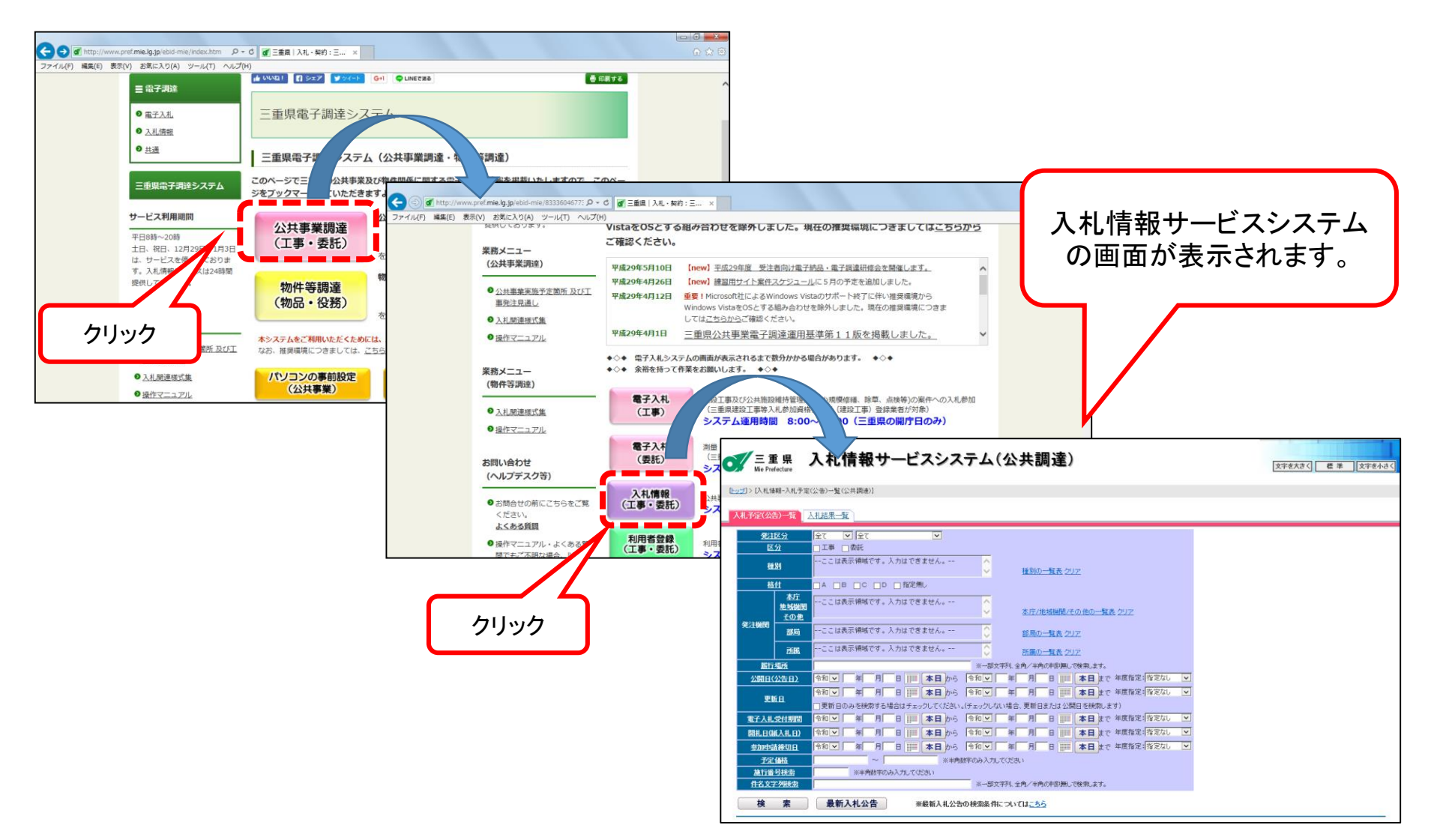

# 4-3 入札情報サービスの利用方法(入札公告)

|     | <u> [-v</u> | ┘)>[入札情         | 報-入札予定(             | 公告)一覧(公共調達)]   |              |              |          |                 |                                  |    |
|-----|-------------|-----------------|---------------------|----------------|--------------|--------------|----------|-----------------|----------------------------------|----|
| (1) | 1           | 札予定(公:          | も)一覧 1/2            | 札結果一覧          |              |              |          |                 |                                  |    |
| 2   |             | _               |                     |                |              |              | _        |                 |                                  |    |
|     | í           | <u> 発注区分</u>    |                     |                |              | ~            |          |                 |                                  |    |
|     | i           | <u>区分</u><br>種別 |                     |                | + 1+4-55     | +++ /        |          | 3               |                                  |    |
|     | i           |                 |                     | ここは衣示視機("<br>■ | 9 . 시계라 (1년  | ません。         |          | 種別の一            | <u>覧表 クリア</u>                    |    |
|     |             | 格付              |                     |                |              |              |          |                 |                                  |    |
|     |             | 発注機関            | 杠                   | ここは表示領域で       | す。入力はでき      | ません。         | ~        |                 |                                  |    |
|     | il          |                 | <u>地</u> 瑪麗関<br>その他 |                |              |              | <b>~</b> | <u>本庁/地</u> 期   | <u> 戦機<mark>関/その他の一覧表</mark></u> | 1  |
|     |             |                 | <u>部局</u>           | ここは表示領域で       | す。入力はでき      | ません。         | 0        | <u>部局の一</u>     | <u>覧表 クリア</u>                    |    |
|     | 'i          |                 | 所属                  | ここは表示領域で       | す。入力はでき      | ません。         | 0        | 所属の一            | <u>覧ま クリア</u>                    |    |
|     |             | 履行場所            |                     |                |              |              |          | 94、全角/半角の       | 単腸 無しで検索します。                     |    |
|     |             | <u>公開日(公告日)</u> |                     | 令和 🗸 🔰 🗐       | 月 日 🏢        | <b>本日</b> から | 令和 🗸     | 年一月             | 日 🛄 <b>本日</b> まで:                | 年  |
|     | il          | <u>更新日</u>      |                     | 令和 🗸 🛛 年       | 月 🗌 日 🏢      | 本日から         | 令和 🗸     | 年一月             | 日 🛄 <b>本日</b> まで:                | 年  |
|     | i.          |                 |                     | □更新日のみを検索      | する場合はチェッ     | クしてください。     | (チェックしなし | 場合、更新日ま         | たは <mark>公開日を検索します</mark>        | 打) |
|     |             | 電子入札受付期間        |                     | 令和 🔽 🛛 年       | 月 日 📰        | 本日から         | 令和 🗸     | 年月月             | 日 🛄 本日まで:                        | 年  |
|     |             | 開札日(紙入札日)       |                     | 令和 🔽 👘 🗐       | 月 🗌 日 🏢      | 本日から         | 令和 🗸     | 年一月             | 日 🛄 本日 まで:                       | 年  |
|     |             | 参加申請締切日         |                     | ☆和 ▼ 年 年       | 月 🗌 日 🏢      | 本日から         | 令和 🗸     | 年一月             | 日 🛄 <b>本日</b> まで:                | 年  |
|     |             | 予定価格            |                     | ~              | ~ [          | ※半角费         | 好のみ入力して  | ください            |                                  |    |
|     |             | 施行番号検索          |                     | ※半角数           | に字のみ入力してくた   | ial)         | _        |                 |                                  |    |
|     | J           | 件名文字列検索         |                     |                |              |              | ※一部文字    | 写い 全角/半角の       | 単腸、無しで検索します。                     |    |
|     |             | 検               | 索                   | 最新入札公告         | <b>i</b> (5) | 最新入札公告       | の検索条件に   | ついては <u>こちら</u> |                                  |    |
| J   | _           |                 |                     |                |              |              |          |                 |                                  | _  |

▲ 三重県 入札情報サービスシステム(公共調達)

入札予定(公告)一覧タブと入札結果一覧タブで 構成されています。

入札予定を参照する場合は、入札予定(公告)一 覧タブを選択します。

入札結果を参照する場合は、入札結果一覧タブを選択します。

#### 2

検索条件として指定できる項目です。 項目名称をクリックすると検索条件指定の具体 的な説明画面が表示されます。

#### 3

実際に検索条件を入力する入力欄です。

#### 4

検索ボタンです。

クリックすると③で指定した検索条件に該当する 入札予定を一覧で表示します。

#### 5

最新入札公告ボタンです。

クリックすると操作日時点で、開札予定日時を迎 えていない全発注機関の案件を一覧で表示しま す。

### 入札予定(公告)一覧画面の検索方法

入札案件の条件検索は、大きく分けて4通りの方法があります。

#### ①「最新入札公告」ボタンで検索する

※「最新入札公告」ボタンで検索する際、画面に入力された条件は反映されません

#### ②日付のみを指定して検索する(指定する期間での検索)

検索したい条件の日付(期間)を指定(必須) 日付の指定方法は、直接入力する方法、カレンダーボタンで選択する方法、 「本日」ボタンで本日の日付を入力する方法、 「年度指定」を指定して該当年度の4/1~3/31の日付を入力する方法があります

#### ③各種条件を指定して検索する

種別、発注機関等の項目を指定(任意) 検索する日付(期間)を指定(必須)

#### ④施行番号を指定して検索

対象案件の施行番号(8桁)を入力 日付やその他の項目は入力不要

#### 【参考】指定した条件を全てクリアする方法

前ページ画面①の入札予定(公告)一覧と入札結果一覧タブを切り替えることによって、指定した条件が全てクリアされます

# 入札予定(公告)一覧画面の検索方法(上部)

| ●<br>「トップ」<br>入札   | 「三 重<br>Mie Pre<br>) こ人札情<br>予定(公会 | <b>首 県</b><br>fecture<br>F報-入札予定<br>告)一覧 2 | 入札情報サービスシステム(公共調達)       文字を大きく       医 準 文字を小さく         (公告) - 覧(公共調達)       プルダウンリストは表示される選択肢から選択                                                                                                    |  |
|--------------------|------------------------------------|--------------------------------------------|----------------------------------------------------------------------------------------------------|--|
| <u>発注区分</u><br>区分  |                                    | 区 <u>分</u><br>分                            | 全て マ 全て マ シーマー チェックボックスは検索対象にチェック                                                                                                    |  |
|                    | 種                                  | 別                                          | ここは表示領域です。入力はできません。 <u>種別の一覧表</u> クリア                                                                                                    |  |
|                    | 格                                  | 付<br>本庁<br><u>地域機関</u><br><u>その他</u>       | <ul> <li>□A □B □C □D □指定無↓</li> <li>□-ここは表示領域です。入力はできません。</li> <li>▲庁/地域機関/その他の一覧表 クリア</li> <li>▲庁/地域機関/その他の一覧表 クリア</li> <li>▲市/地域機関/その他の一覧表 クリア</li> </ul>                                                                                                    |  |
| 5672               |                                    | 部局<br>                                     | ここは表示領域です。入力はできません。<br>ここは表示領域です。入力はできません。<br>ここは表示領域です。入力はできません。<br>所属の一覧表 クリア<br>ここは表示領域です。入力はできません。<br>(詳細は次ページ)                                                                                                    |  |
|                    | 履行                                 | -<br>場 <u>所</u>                            | ※一部文字列、全角/半角の判別無しで検索します。                                                                                                    |  |
|                    | <u>公開日(</u>                        | <u>公告日)</u>                                | 令和 ▼                                                                                                    |  |
|                    | <u>更</u>                           | <u>新日</u>                                  | ○     ○     ○     ○     ○     ○     ○     ○     ○     ○     ○     ○     ○     ○     ○     ○     ○     ○     ○     ○     ○     ○     ○     ○     ○     ○     ○     ○     ○     ○     ○     ○     ○     ○     ○     ○     ○     ○     ○     ○     ○     ○     ○     ○     ○     ○     ○     ○     ○     ○     ○     ○     ○     ○     ○     ○     ○     ○     ○     ○     ○     ○     ○     ○     ○     ○     ○     ○     ○     ○     ○     ○     ○     ○     ○     ○     ○     ○     ○     ○     ○     ○     ○     ○     ○     ○     ○     ○     ○     ○     ○     ○     ○     ○     ○     ○     ○     ○     ○     ○     ○     ○     ○     ○     ○     ○     ○     ○     ○     ○     ○     ○     ○     ○     ○     ○     ○     ○     ○     ○     ○     ○     ○     ○     ○     ○     ○     ○     ○     ○     ○     ○     ○     ○     ○     ○ |  |
|                    | 電子入札                               | 受付期間                                       | 令和マ   毎 月 日        <b>本日</b> から   令和マ   毎 月 日        本日まで 年度指定: 指定なし マ                                                                                                    |  |
|                    | 開札日(編                              | 氏入札日)                                      | 令和マ 年 月 日        本日 から  令和マ 年 月 日        本日 まで 年度指定: 指定なし マ                                                                                                    |  |
|                    | 参加申言                               | 青締切日                                       | 「令和マ 毎 月 日        <b>本日</b> から 「令和マ 年 月 日        本日まで 年度指定:  指定なし マ                                                                                                    |  |
|                    | 予定                                 | 価格                                         | ~         ※半角数字のみ入力してください                                                                                                    |  |
|                    | 施行番                                | 号検索                                        | ※半角数字のみ入力してください                                                                                                    |  |
| 件名文字列検索 ※一部文字列、全角/ |                                    |                                            | ※一部文字列、全角/半角の判別無しで検索します。                                                                                                    |  |
|                    | 検                                  | 索                                          | <b>最新入札公告</b> ※最新入札公告の検索条件については <u>こちら</u>                                                                                                    |  |
### 種別の一覧表

|                                                  | レンボ・ナエ・コンクリート工事              |                             |
|--------------------------------------------------|------------------------------|-----------------------------|
|                                                  |                              |                             |
| <ul> <li>タイル・れんが・ブロック工事</li> </ul>               | □ □ □ □ □ □ □ □              | □ 計算                        |
|                                                  | しゅんせつ工事                      | <ul> <li>板金工事</li> </ul>    |
| □ ガラス工事                                          | □ 塗装工事                       | □ 防水工事                      |
| <ul> <li>内装仕上工事</li> </ul>                       | <ul> <li>機械器具設置工事</li> </ul> | <ul> <li>熱絶縁工事</li> </ul>   |
| □ 電気通信工事                                         | □ 造園工事                       | <ul> <li>さく井工事</li> </ul>   |
| □ 建具工事                                           | □ 水道施設工事                     | □ 消防施設工事                    |
| □ 清掃施設工事                                         | 解体工事                         |                             |
|                                                  |                              |                             |
|                                                  | 委託                           |                             |
| □ 測量                                             | □ 建築関係建設コンサルタント              | □ 土木関係建設コンサルタント             |
| □ 地質調査                                           | □ 補償関係コンサルタント                | <ul> <li>小規模修繕業務</li> </ul> |
|                                                  | <ul> <li>除草業務</li> </ul>     | □ 剪定業務                      |
| □ 舗装道路補修業務                                       |                              |                             |
| <ul> <li>□ 諸装道路補修業務</li> <li>□ 路面清掃業務</li> </ul> | □ 雪水対策業務                     | 保守点検業務                      |

## 部局の一覧表

| 🥖 三重県公共調達システム - Internet Explorer |                              |                      | - | ×      |
|-----------------------------------|------------------------------|----------------------|---|--------|
| 部局選択                              |                              |                      |   | ^      |
|                                   |                              |                      |   |        |
|                                   | 部局                           |                      |   |        |
| □ 総務部                             | □ 環境生活部                      | 医療保健部                |   |        |
| □ 子ども・福祉部                         | □ 農林水産部                      | 雇用経済部                |   |        |
| □ 県土整備部                           | □ 病院事業庁                      | □企業庁                 |   |        |
| □ 警察本部                            | □その他                         |                      |   |        |
|                                   |                              |                      |   |        |
| 対象                                | を選択し、確認ボタンをクリ                | ックして下さい。             |   |        |
|                                   | 確認                           |                      |   |        |
| 《全安》,回傳古福祉如本中世史                   | 「如日、小々州本地向ナス                 | 坦소고 [고나비 성화, 비       |   |        |
| (注意)旧健康福祉部の薬件を<br>選択して下さい。「医#     | 「部局」の条件で指定する<br>春保健部」では検索できま | 場合は「手とも・福祉部」を<br>せん。 |   |        |
|                                   | annaedra chanton e e a       |                      |   |        |
|                                   |                              |                      |   |        |
|                                   |                              |                      |   |        |
|                                   |                              |                      |   |        |
|                                   |                              |                      |   |        |
|                                   |                              |                      |   |        |
|                                   |                              |                      |   |        |
|                                   |                              |                      |   |        |
|                                   |                              |                      |   |        |
|                                   |                              |                      |   |        |
|                                   |                              |                      |   |        |
|                                   |                              |                      |   |        |
|                                   |                              |                      |   | $\sim$ |

## 本庁/地域機関/その他の一覧表

| 三重県公共調達シ      | ステム - Internet Explorer                    |                                                                                                    | × |  |  |  |  |  |
|---------------|--------------------------------------------|----------------------------------------------------------------------------------------------------|---|--|--|--|--|--|
| 本庁·地域機        | 関・その他選択                                    |                                                                                                    |   |  |  |  |  |  |
| 本庁            |                                            | 地域連携部、総務部、環境生活部、医療保健部、子ども・福祉部、防災<br>対策部、農林水産部、雇用経済部、県土整備部、企業庁、病院事業<br>庁、教育委員会、製売本部                 |   |  |  |  |  |  |
|               | □北勢地域                                      | 桌名地域防災総合事務所、桑名農救事務所、桑名建設事務所、四日<br>市地域防災総合事務所、四日市農林事務所、四日市建設事務所、四日<br>勢流域下水道事務所、鈴鹿地域防災総合事務所、節風建設事務所 |   |  |  |  |  |  |
|               | □津地域                                       | 津地域防災総合事務所、津農林水産事務所、津建設事務所                                                                         |   |  |  |  |  |  |
| 也也是我们的        | □松阪地域                                      | 松阪地域防災総合事務所、松阪農林事務所、松阪建設事務所、中南<br>勢流域下水道事務所                                                        |   |  |  |  |  |  |
| 地现俄国          | ■ 南勢志摩地域                                   | 南勢志摩地域活性化局、伊勢農林水産事務所、伊勢建設事務所、志<br>摩建設事務所                                                           |   |  |  |  |  |  |
|               | 伊賀地域                                       | 伊賀地域防災総合事務所、伊賀農林事務所、伊賀建設事務所                                                                        |   |  |  |  |  |  |
|               | □ 尾鷲地域                                     | 紀北地域活性化局、尾鷲農林水産事務所、尾鷲建設事務所                                                                         |   |  |  |  |  |  |
|               | □熊野地域                                      | 紀南地域活性化局、熊野農林事務所、熊野建設事務所                                                                           |   |  |  |  |  |  |
|               | □ 病院事業庁                                    | こころの医療センター、一志病院                                                                                    |   |  |  |  |  |  |
| その他           | □企業庁                                       | 北勢水道事務所、中勢水道事務所、南勢水道事務所、三瀬谷発電管<br>理事務所、三重こみ固形燃料発電所                                                 |   |  |  |  |  |  |
|               | □ その他地域機関                                  | 保健環境研究所、林茉研究所、工茉研究所、農茉研究所、畜産研究<br>所、水産研究所、農業大学校                                                    |   |  |  |  |  |  |
|               |                                            | 地域の詳細はこちら                                                                                          |   |  |  |  |  |  |
|               | 対象を選択し、確認ボタンをクリックして下さい。                    |                                                                                                    |   |  |  |  |  |  |
|               |                                            | 確認                                                                                                 |   |  |  |  |  |  |
|               | the Mart Down 1, which the terms as only 4 | al a construction of the state back back from the selection of the selection of                    |   |  |  |  |  |  |
| (注意) 旧甲<br>統合 | 勢流咳下水退事務所の案↑<br>いたしました、よって                 | Hにつさましては、甲角勢流域下水追事務所に<br>日中勢流域下水道事務所の案件を検索する場合は                                                    |   |  |  |  |  |  |
| 松阪            | 地域を選択してください。                               |                                                                                                    |   |  |  |  |  |  |
|               |                                            |                                                                                                    |   |  |  |  |  |  |
|               |                                            |                                                                                                    |   |  |  |  |  |  |

## 所属の一覧表

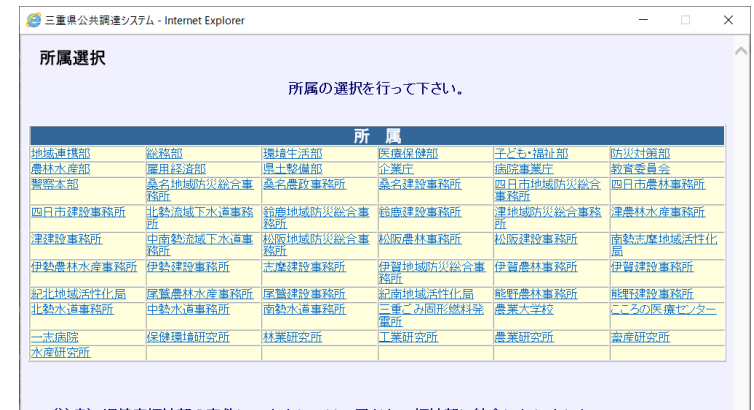

(注意)旧健康福祉部の案件につきましては、子ども・福祉部に統合いたしました。
(注意)旧中勢流域下水道事務所の案件につきましては、中南勢流域下水道事務所に 統合いたしました。

# 入札予定(公告)一覧画面の検索方法(下部)

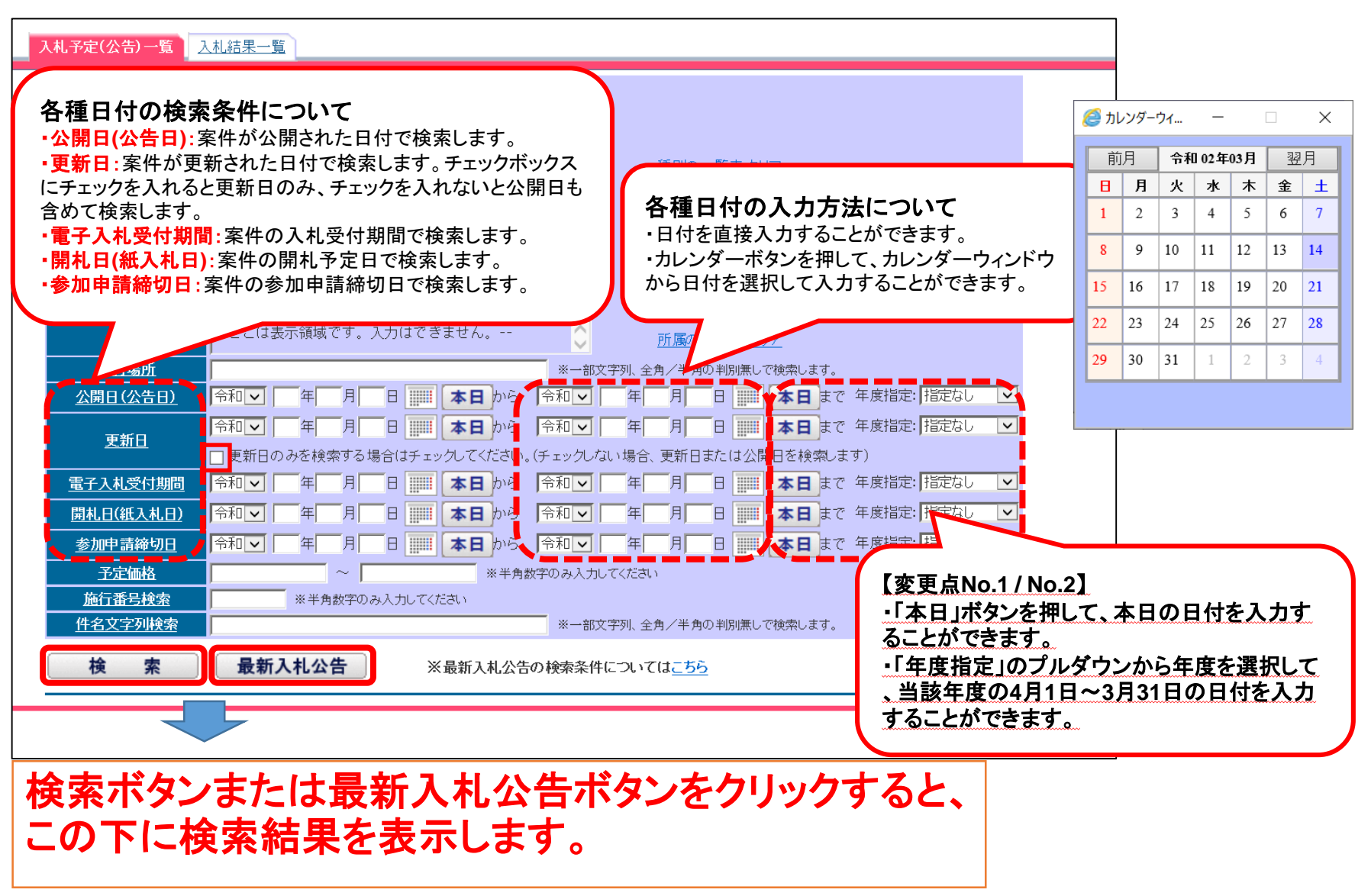

# 入札予定(公告)検索結果と詳細情報の表示方法

| 案件 | 名称」を押下すると別画面にて案件詳細を参照でき。<br>発注機関 | ます。<br>智問 | <b>y</b>                                                  |        |                     |      |                                  |       | が出来ます |
|----|----------------------------------|-----------|-----------------------------------------------------------|--------|---------------------|------|----------------------------------|-------|-------|
| No | 施行番号                             | 有無        | 案件名称                                                      | 入札方式等  | 種別                  | 格付   | 参加申請期間                           | 受付状況  |       |
| 1  | ●●●発注機関<br>25010901              | 有         | <u>公告日_平成26/1/9</u><br>テスト●●案件001                         | 一般競争入札 | 土木一式工事              | A, B | H26/1/12 8:00<br>~H26/1/13 13:00 | 受付開始前 |       |
| 2  | ●●●発注機関<br>25010902              | -         | 公告日 平成26/1/8<br>公告日 平成26/1/8<br>テスト▲▲案件002                | 一般競争入札 | 建築一式工事              | в    | H26/1/11 8:00<br>~H26/1/13 13:00 | 受付開始前 |       |
| 3  | ●●●発注機関<br>25010903              | -         | 公告日 平成26/1/8<br>公告日 平成26/1/8<br>テスト■■案件003                | 一般競争入札 | 大工工事                | A    | H26/1/12 8:00<br>~H26/1/12 13:00 | 受付開始前 |       |
| 4  | ●●●発注機関<br>25010904              | -         | <u>公告日 平成26/1/8</u><br>公告日 平成26/1/ <u>8</u><br>テスト××案件004 | 一般競争入札 | 建築一式工事              | B, C | H26/1/11 8:00<br>~H26/1/12 13:00 | 受付開始前 |       |
| 5  | ●●●発注機関<br>42501091              | -         | <u>公告日_平成26/1/6</u><br>テ <u>スト●●案件010</u>                 | 一般競争入札 | 土木一式工事              | A, B | H26/1/6 16:00<br>~H26/1/6 18:00  | 受付締切  |       |
| 6  | ●●●発注機関<br>42501092              | -         | 」<br><u>公告日_平成26/1/6</u><br>「 <u>テスト▲▲案件011</u>           | 一般競争入札 | 建築一式工事              | в    | H26/1/6 8:00<br>~H26/1/6 13:00   | 受付締切  |       |
| 7  | ●●●発注機関<br>42501093              | /-        | <u>公告日_平成26/1/6</u><br>I <u>テスト■■案件003</u>                | 一般競争入札 | 大工工事                | A    | H26/1/6 8:00<br>~H26/1/6 13:00   | 受付締切  |       |
| 8  | ●●●発注機関<br>42501094              | -         | <u>公告日 平成26/1/6</u><br>テ <u>スト××案件004</u>                 | 股競争入札  | 建築一式工事              | B, C | H26/1/6 8:00<br>~H26/1/6 13:00   | 受付締切  |       |
| 9  | ●●●発注機関<br>42501095              | -         | <u>公告日 平成26/1/6</u><br>テ <u>スト〇〇案件005</u>                 | 一般競争入札 | とび・3 エ・コンクリー<br>トエ事 | A, B | H26/1/6 8:00<br>~H26/1/6 13:00   | 受付締切  |       |
|    | 対する原則の方無                         | -         | 1 <u>公告日 平成25/12/1</u><br>テスト〇〇 <b>宰</b> 件020             | 一般競争入札 | 土木一式 事              | в    | H25/12/2 8:30                    | 受付中   |       |

検索ボタンクリック後、検索条件に該当する案件がある場合は、検索条件画面の下に上記のように検索結果 が表示されます。 さらに詳細情報を参照する場合は、案件名称がリンク(下線部分)になっていますので、詳細を表示したい 案件名称をクリックすると、別画面で詳細情報が表示されます。

# 入札予定(公告)詳細情報と各種ボタン

|                        |                                                                                                    | 詳細両天の見てかけは、てむの にたざん、ビキニさんささ                                                                                     |
|------------------------|----------------------------------------------------------------------------------------------------|----------------------------------------------------------------------------------------------------|
| 入札予定(公告)詳細情報           |                                                                                                    | 詳細 画面の 取 下部に は、 ト記 のよう な ホタン か 表示 され ま タ 。                                                                      |
|                        | 文字を大きく                                                                                                    | 1 (1) (添付ファイル全選択) (変更点No.3)                                                                                     |
| 佐仁禾島                   | 42100000                                                                                                    | すべての添付ファイルを選択します。                                                                                               |
| 公開開始日                  | 10180000                                                                                                    | ②【添付ファイル選択解除】【変更占No 3】                                                                                          |
|                        | (A)(二字)114日 質問回答を添付,ました。                                                                                                    |                                                                                                    |
| 工事番号/工事名               | 公告日 令和2/2/3                                                                                                    |                                                                                                    |
|                        | テスト案件                                                                                                    | (3)【添付ファイルー拈保存】【変更点No.3】                                                                                        |
| 履行場所                   | 三重県庁 <u>GIS情報表示</u>                                                                                                    | ―――――――――――――――――――――――――――――――――――――                                                                           |
| <b>武</b> 要             |                                                                                                    | ────────────────────────────────────                                                                            |
| 腰行期間                   | 契約の日から100日間                                                                                                    |                                                                                                    |
| 予定価格(税込み)              | 11,000,000円                                                                                                    | 該当の人札公古条件が電子人札ンステム側で保作可能な場合のみ、この                                                                                |
| 人机于段                   | 电子入礼                                                                                                    | ホタンか表示されます。                                                                                                    |
| 人札方式                   |                                                                                                    | ―――――――――――――――――――――――――――――――――――――                                                                           |
| 溶化方式                   | 10076 X819*                                                                                                    | (5)【この画面を閉じる】                                                                                                   |
| 关约方式                   | 四の<br>2時50                                                                                                    |                                                                                                    |
| 松付                     | хаж на развити на развити на р<br>Е сели на развити на развит | 「アノノノノノノノノン」のに、今回山、八化ムロ計加川秋回山/で闭しより。                                                                            |
| 什样表問覧加問                | 今和2年2月3日 から 会和2年2月7日 まで                                                                                                    | しし人札結果はころら」                                                                                                    |
| 计样本图答加昂做类              |                                                                                                    | i 該当案件の入札結果情報が公開されていて、かつ公開期間内の場合にこ                                                                              |
| 1.(水台网络加加省与<br>什样电阻管提所 | 1176首周見はエーロー7月20時、十日十前5時7000千夜5時まで周見にとよう。<br>二番目津市テフト町13 二番目 雪子把油2/2テム等得去                                                                                                    |                                                                                                    |
| 新聞受付期間                 | → (水・) ハー・) ○ → (水・) (調定) ハ ションを目<br>会和) 年2月10日 午前3時30分 から 会都) 年2月14日 午後5時00分 まで                                                                                                    |                                                                                                    |
| 質問回答終了日時               | 今和2年2月14日 午後5時30分                                                                                                    | ハノンをノリノノリると、八化和木叶和月秋四面へを初しより。                                                                                   |
| 参加申請期間                 | 今和2年2月17日 午前8時30分 から 今和2年2月21日 午後5時00分 まで                                                                                                    |                                                                                                    |
| 参加申請期間備考               | 電子入札による参加申請は受付期間中の電子入札システム運用時間内に申請することができま<br>間にご注意ください。                                                                                                    |                                                                                                    |
| 参加申請場所                 | 〒514-8570 三重県津市広明町13 三重県 電子調達システム管理者                                                                                                    | 「為付ノア1ル全選択(二次付ノア1ル選択解除)。多付ノア1ル一括保存                                                                              |
| 電子入札受付期間               | 令和2年2月24日 午前8時30分 から 令和2年2月28日 午後5時00分 まで                                                                                                    | (職子入料システムへ下)この画面を閉じる (入札結果はこちら)                                                                                 |
| 開札予定日時                 | 令和2年2月28日 午後5時30分                                                                                                    |                                                                                                    |
| 入閒札予定場所                | 〒514-8570 三重県津市広明町13 三重県県土整備部 入札室                                                                                                    |                                                                                                    |
| 問合せ先                   | 電子調達システム 管理者                                                                                                    |                                                                                                    |
| 問合せ先電話番号               | 059-224-9999                                                                                                    |                                                                                                    |
| 問合せ先メール                | echelp@pref.mie.lg.jp                                                                                                    | 重ヹ゚ぇぇ ぇぇ まんのう しょう しょう しょう しょう しょう しょう しょう しょう しょう しょ                                                            |
| 添付ファイルその1              | □ <u>添付ファイルその1</u> (PDF 28 KB)                                                                                                    |                                                                                                    |
| 添付ファイルその2              | □ <u>添付ファイルその2</u> (PDF 28 KB)                                                                                                    | ● ● ● ● ● ● ● ● ● ● ● ● ● ● ● ● ● ● ●                                                                           |
| 添付ファイルその3              | □ 添付ファイルその3 (PDF 28 KB)                                                                                                    |                                                                                                    |
|                        | 添付ファイル全選択 添付ファイル選択解除 添付ファイル一括保存<br>電子入札システムへ この画面を閉じる 入札結果はこちら                                                                                                    | <sup>装装かでか</sup><br>「使用の/V/2/C/2/a/-watrol/gob/1999/til<br>[Windows 10: Internal Export 1] 25.<br>電子ABU/25/A/35 |

4-4 電子入札システム利用方法 利用の流れ

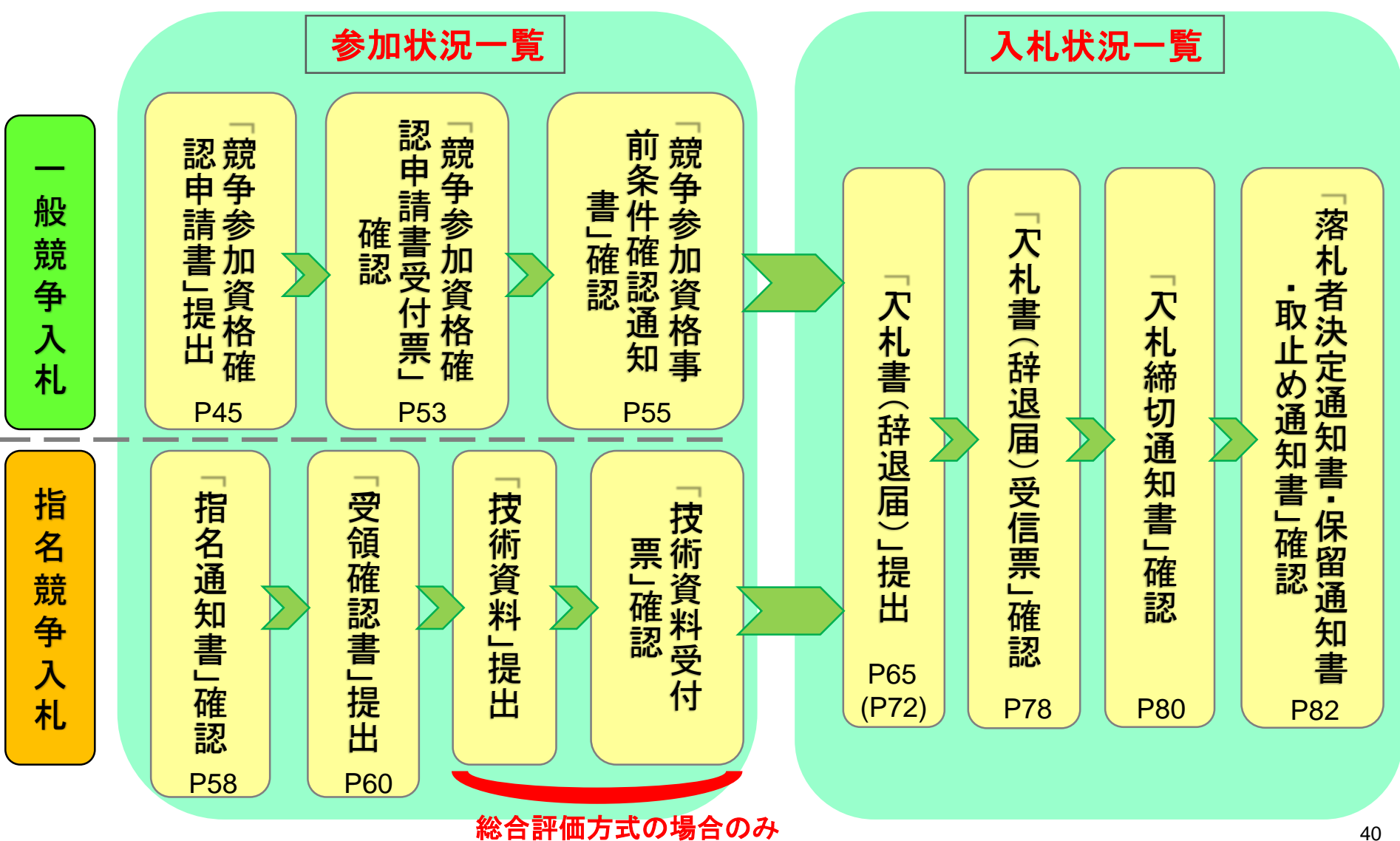

# ログイン

1. 三重県電子調達システムトップページ内の「公共事業調達(工事・委託)」をクリックし、「電子入札(工事・委託)」を選択します。

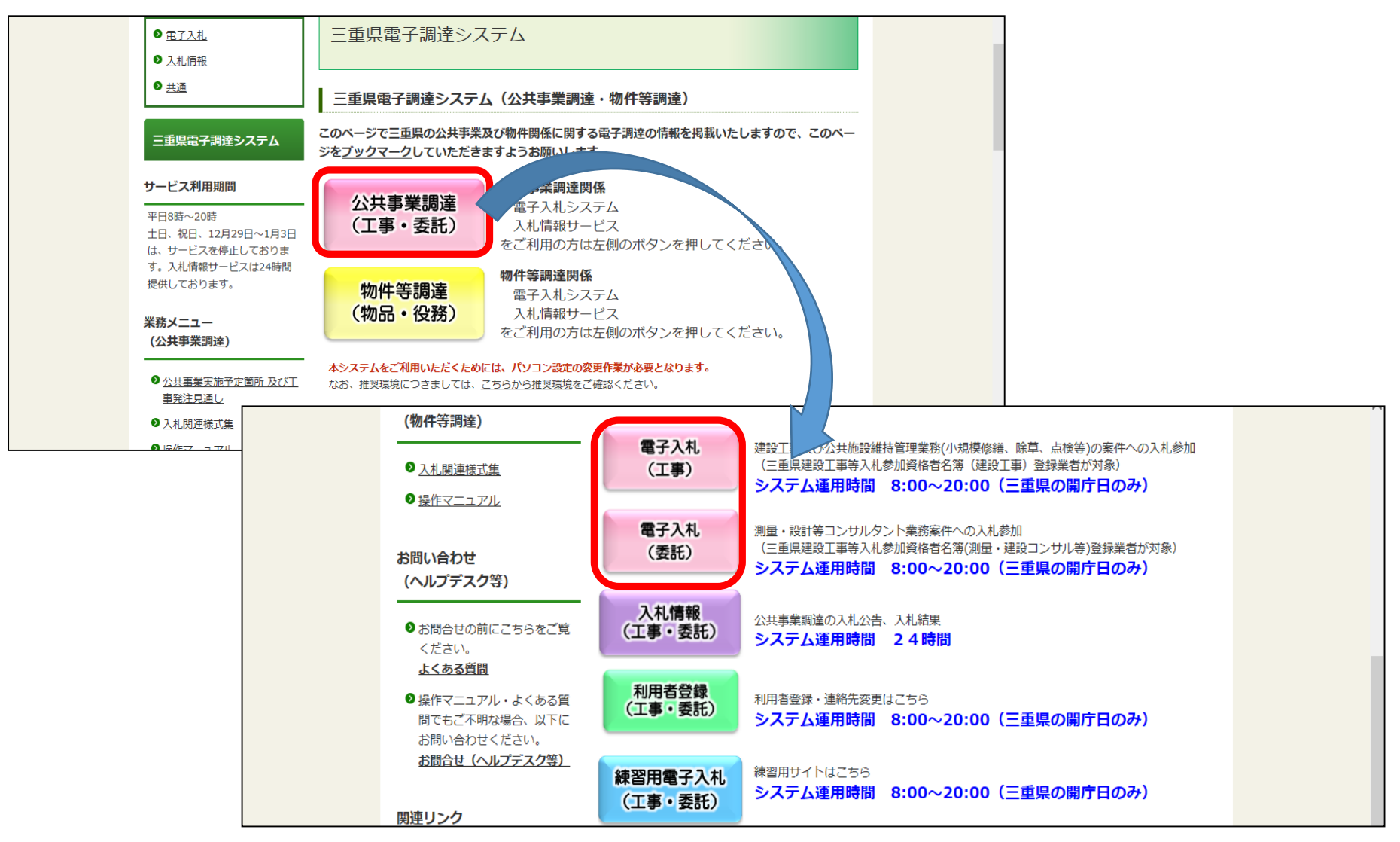

2. 画面中央にOSのバージョンが表示された後に、「電子入札システム入り口」をクリックします。 OSのバージョン等が数十秒表示されない場合は、そのまま進んでください。

| 三重県<br>公共調達 |                                                                        |
|-------------|------------------------------------------------------------------------|
|             | 三重県電子調達システムへようこそ                                                       |
|             | 受注者クライアント                                                              |
|             | ご使用のパンコンにインストールされているOS・ブラウザは<br>【 Windows 10・ Internet Explorer11 】です。 |
|             | 電子入札システム入り口                                                            |
|             |                                                                        |
|             |                                                                        |
|             |                                                                        |
|             |                                                                        |
|             |                                                                        |
|             |                                                                        |

3. 画面上部に日時が表示された後に、「電子入札システム」をクリックし、PIN番号を入力し、「OK」をクリックします。

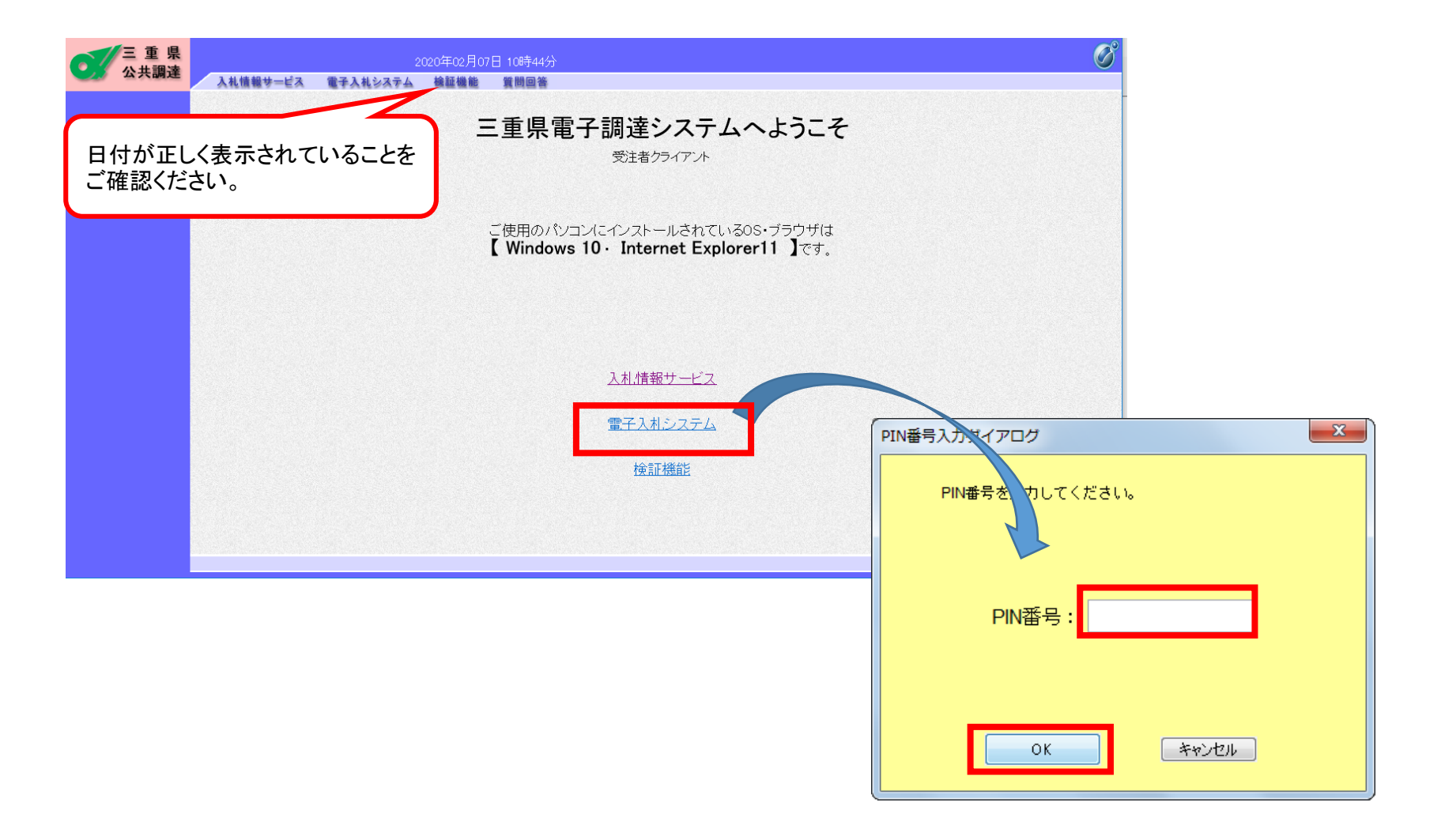

#### 4. 電子調達の流れ(ログイン)

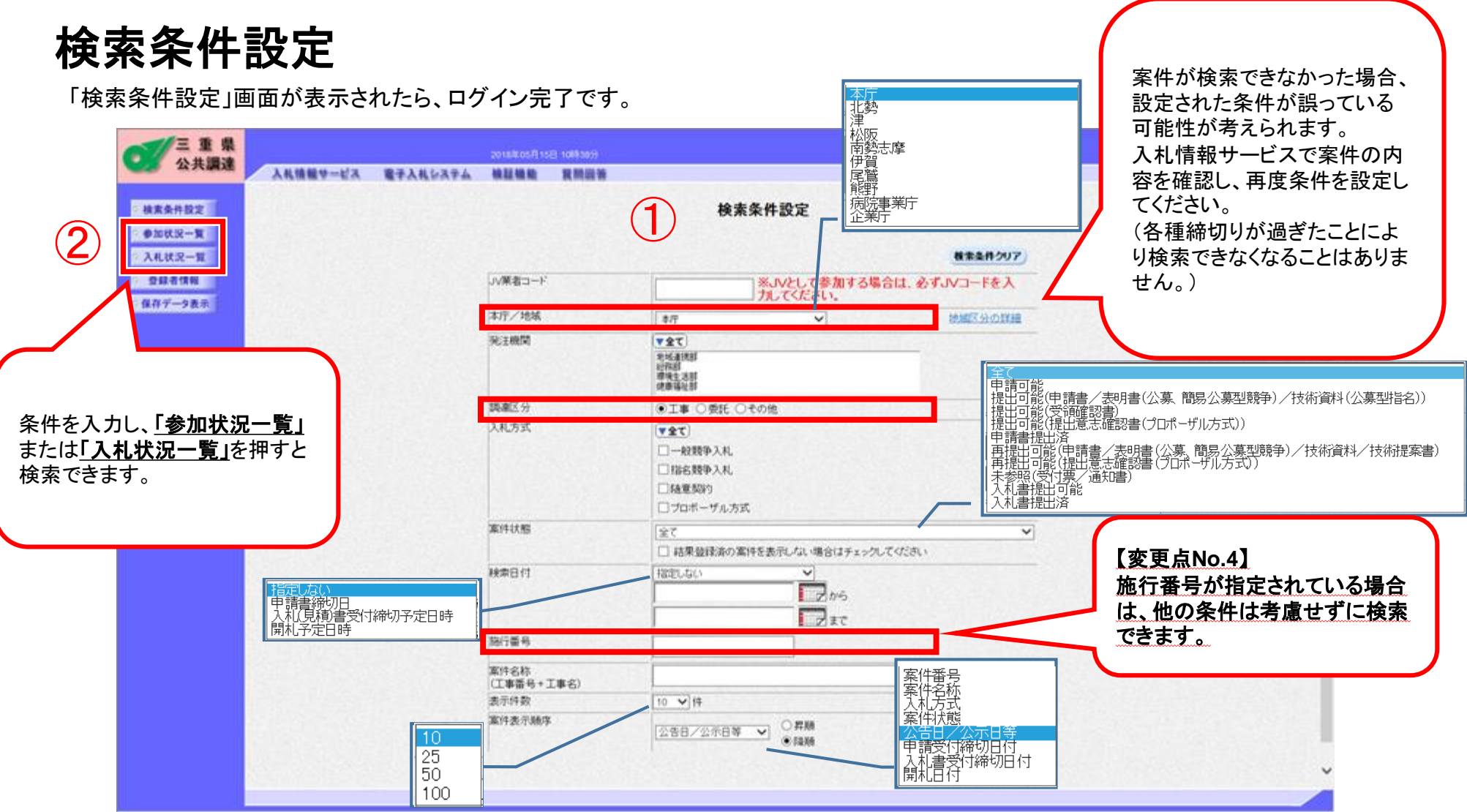

「本庁/地域」の欄の初期表示は「本庁」になっています。また、「調達区分」の欄の初期値は、「工事」でログインした場合は「工事」、「 委託」でログインした場合は「委託」になっていますので、ご確認の上、必要に応じて設定をお願いします。 検索条件を設定した後、「<mark>参加状況一覧」</mark>または「入札状況一覧」ボタンをクリックします。 (行う操作毎の遷移先画面については、40ページ参照)

# ログイン及び案件検索の留意点

・ログイン後に表示される「検索条件設定」画面で条件設定を行い、「参加状況一覧」、「入札状況一覧」へ進みます。

・JVで参加する場合には幹事会社のICカードで電子入札システムにログインし、最初に出る「検索条件設定」画面の「 JV業者コード」欄にJVの業者コード(半角数字8桁)を入力することによりJVとして認識されます。

・JV業者コードは年度ごとに変更されるため、当年度のJV業者コードを入力してください。

・「本庁/地域」については、初期値が「本庁」となっています。

・水道事務所及び発電所の案件を検索するには「本庁/地域」で「企業庁」を選択してください。

・「調達区分」については、工事業者の方は初期値が「工事」となっており、委託(コンサル)業者の方は初期値が「委託」となっています。

 除草等公共施設維持管理業務委託関連の案件に参加、入札される建設工事業者の方は工事でログインし、「検索 条件設定」画面で「調達区分」を「工事」から「委託」へ変更して案件を検索して頂く必要があります。

・入札情報サービスの「電子入札システムへ」ボタンからシステムにログインした場合や、施行番号で案件を検索する場合は、他の条件を選択する必要はありません。

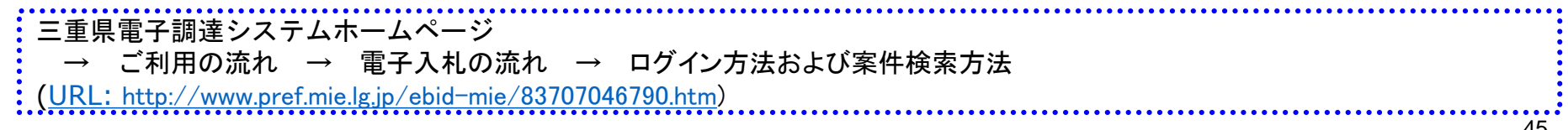

# 一般競争入札の操作 競争参加資格確認申請書 提出方法

1.「参加状況一覧」画面にて、申請書を提出する案件の「提出」欄の「提出」ボタンをクリックします。

| 三重県電子調達システム -                                                              | Internet Explorer                                                                                                    |                                          |                            |                   |                                           |                                                     |
|----------------------------------------------------------------------------|----------------------------------------------------------------------------------------------------|------------------------------------------|----------------------------|-------------------|-------------------------------------------|-----------------------------------------------------|
| ○ 重県<br>公共調達                                                               | 入札情報サービス 電子入札システム                                                                                                    | 2017年05月19日 15時55<br>検証機能 質問回            | 9分<br>1答                   |                   |                                           | Ø                                                   |
| 検索条件設定                                                                     |                                                                                                    |                                          | 参加状況一                      | 覧                 |                                           |                                                     |
| <ul> <li>参加状況一覧</li> <li>入札状況一覧</li> <li>登録者情報</li> <li>保存データ表示</li> </ul> | 10000001<br>○○県 ○○市 ○○ ○-○-○(漢字)<br>○○○会社短縮101(旧)<br>代表取締役<br>代表 101(漢字)様<br>案件表示順序 公告日/公示日等 ✓ ○昇加<br>●降加<br>・技術資料/技術提案書欄のビアリング通知書は、総合<br>・技術資料/技術提案書欄のビアリング通知書は、総合 | 頁<br>頁<br>評価方式の場合のみボタンタ<br>ま、ブロボーゼル方式の場合 | 表示されます。<br>のみポなン表示されます。    |                   | 最新更新日時                                    | 表示案件 1-1<br>全案件数 1<br>1<br>最新表示<br>2017.05.19 15:57 |
|                                                                            | 発<br>注<br>工事番号/名件                                                                                                    | 入扎方式 案件状况                                | 競争参加资格確認申請/<br>参加表明書/入札届出書 | 受領確認/<br>提出意志確認書  | 技術資料/技術提案書                                | <b>賀問</b> 連絡<br>先                                   |
|                                                                            | · · · · · · · · · · · · · · · · · · ·                                                                                                    |                                          | 提出 再提出 受付票 通知書             | 通知書 提出 再提出 受付票 提出 | - 再提出 受付票 <sup>ビアリング*</sup> 選定<br>通知書 通知書 | 特定 回答 変更 通知書                                        |
|                                                                            | 練<br>習 <u>テスト案件(一般競争)</u><br>99                                                                                                    | 一般競争 案件 登録済                              | 提出                         |                   |                                           | -                                                   |
|                                                                            |                                                                                                    |                                          |                            |                   |                                           | 表示案件 1-1<br>全案件数 1                                  |
|                                                                            |                                                                                                    |                                          |                            |                   |                                           | <b>3</b> 1 <b>b</b>                                 |
|                                                                            |                                                                                                    |                                          |                            |                   |                                           |                                                     |
|                                                                            |                                                                                                    |                                          |                            |                   |                                           |                                                     |
|                                                                            |                                                                                                    |                                          |                            |                   |                                           |                                                     |

2.「連絡先」欄に担当者の情報が表示されているのを確認し、必要に応じて変更します。 なお、ここでの変更は当該案件のみ有効となります。

| 三重県                        | 2017年05月19日 16時00分                                                                                                    |                                                                      |                                    | Ø        |
|----------------------------|----------------------------------------------------------------------------------------------------|----------------------------------------------------------------------|------------------------------------|----------|
| 公共調達                       | 入札情報サービス 電子入札システム 検証機能 質問回答                                                                                                    |                                                                      |                                    |          |
| ○ 検索条件設定                   |                                                                                                    |                                                                      | 2017年05月10日                        | <u>^</u> |
| ○ 参加状況一覧                   | 競争参加資格確認                                                                                                    | 申請書                                                                  | 2017-00/1101                       |          |
| <ul> <li>入札状況一覧</li> </ul> |                                                                                                    |                                                                      |                                    |          |
| の 登録者情報                    | ——主元/W 护 家                                                                                                    | 業者コード                                                                | 10000001                           |          |
| ○ 保存データ表示                  |                                                                                                    | 郵便番号                                                                 | 001-0001                           |          |
|                            |                                                                                                    | 住所                                                                   | 00g 0-0-0(漢<br>⑤)                  |          |
|                            |                                                                                                    | 商号または名称                                                              | サ/<br>000会社短縮10                    |          |
|                            |                                                                                                    | 代表者役職                                                                | 1(旧)<br>代表取締役                      |          |
|                            |                                                                                                    | 代表者氏名                                                                | 代表 101(漢字)                         |          |
|                            | 下記案件に係る競争参加資料について確認<br>なお、地方自治法施行令第167条の4第1項各の成<br>設計案所の空鍵に並っの増新において等、応募4<br>また、提出書類の内容については事実<br>記<br>案件番号 20179999942900519<br>案件名称 テスト案件(一般競争)<br>入札方式 一般競争入札<br>連絡先<br>1世当者役職<br>担当者役職<br>担当者役職<br>担当者役職<br>112-3456-7680 | されたく、書類を売えて申請しま<br>短に該当する者でないことない<br>たとないことを訪わせて著語<br>と相違ないことを誓約します。 | ます。<br>ジェの工事に係る<br>約します。<br>※<br>※ |          |
|                            | メールアドレス xxxx1@xxxxxxxxxxxxxxxxxxx                                                                                                    | p                                                                    |                                    |          |
|                            | メールアドレス(再入力) 🛛 🛛 🗙 🗛 🖉 🗴 🕫                                                                                                    | þ                                                                    | *                                  |          |
|                            | 添付資料<br>添付資料<br>単陸<br>※ 添付ファイル(添付資料)の送付可能サイズは総容量で概<br>添付するファイルの選択は1つすつ行ってください。<br>なお、ファイル送行前に最新のパターンファイルです。ルス<br>また、添付されたファイルは暗号化処理を行うため、提出<br>時間がかかりますので、早めの提出をお願いします。<br>添付可能なファイルの拡張子については、運用差準をご参                         | 参照…<br>ね SMB以内です。<br>チェックを行ってください。<br>ペタンを押してからシステムへ<br>照ください。       | 到達するまで                             |          |
|                            | 提出內容確認                                                                                                    | <u>戻る</u>                                                            |                                    | v        |

- 3. 添付資料の必要があれば①「参照」ボタンをクリックして、②添付するファイルを選択後、③「開く」ボタンをクリックします。
   ④「添付資料追加」ボタンをクリックして、添付するファイル名が左側のボックスに表示されたことを確認します。
- 4. 添付するファイルの数だけ①~④の操作を繰り返し、必要なファイルをすべて添付したら、⑤「提出内容確認」ボタンをクリックします。
  - ●◇◆ 送付可能サイズは、総容量で3MB未満です。 ◆◇◆

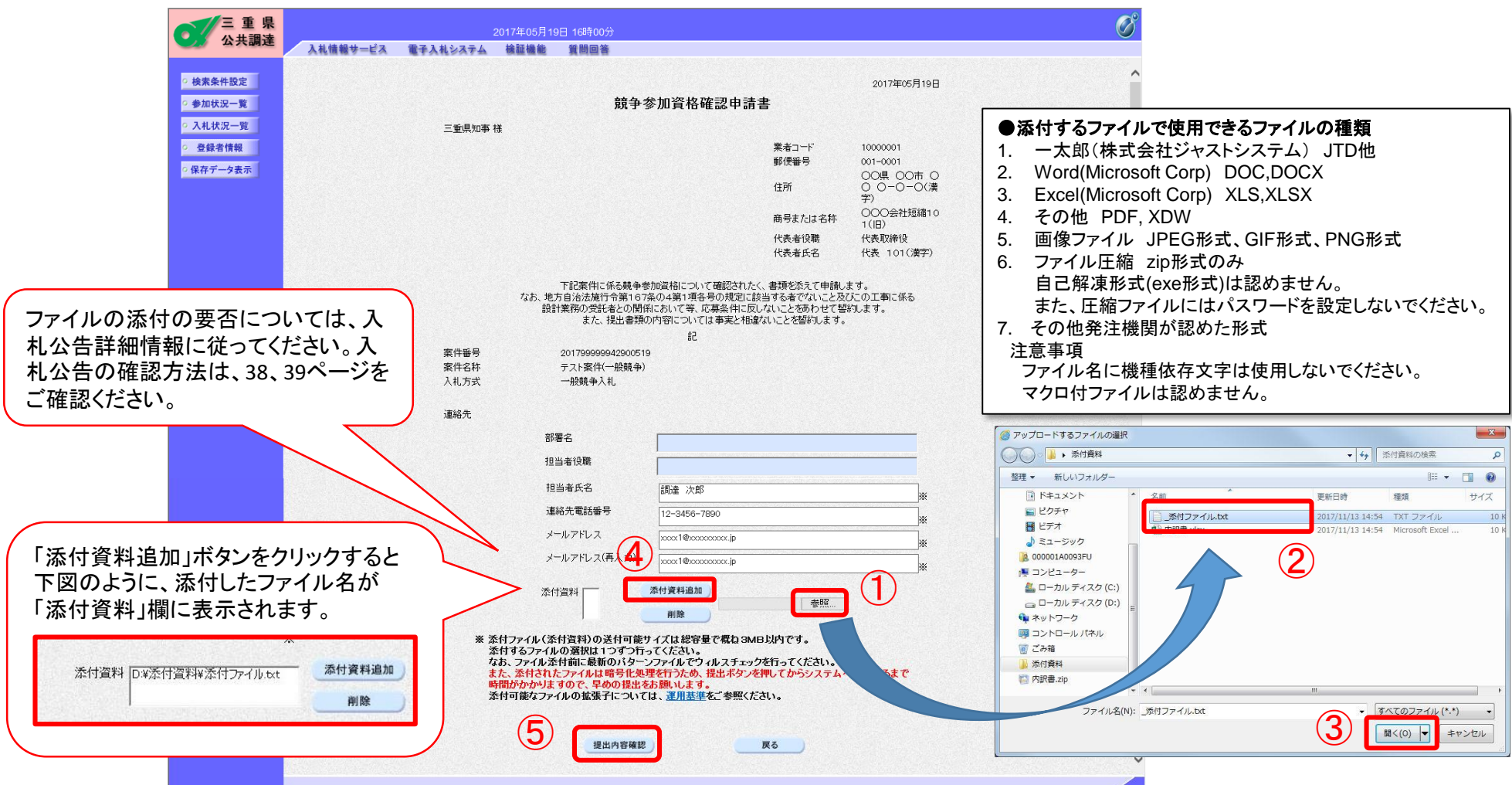

5. 添付資料が無い場合はポップアップメッセージが表示されますが、「OK」ボタンをクリックします。

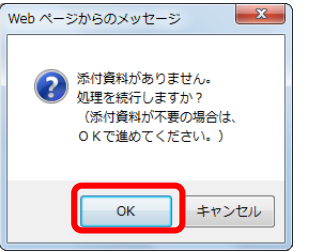

6. 内容に間違いのないことを確認して、「提出」ボタンをクリックします。

| 三重県                        | 2017年05月19日 16時01分 |                                          |              |                                                        |                                                                       |                                                       |                              |  |  |
|----------------------------|--------------------|------------------------------------------|--------------|--------------------------------------------------------|-----------------------------------------------------------------------|-------------------------------------------------------|------------------------------|--|--|
| 公共調連                       | 入札情報サービス           | 電子入札システム                                 | 検証機能         | 質問回答                                                   |                                                                       |                                                       |                              |  |  |
| ○ 検索条件設定                   |                    |                                          |              |                                                        |                                                                       |                                                       | 0017205810.0                 |  |  |
| 参加状況一覧                     |                    |                                          |              | 前分析                                                    | *加密故政现由注:                                                             | <b>•</b>                                              | 2017年05月19日                  |  |  |
| <ul> <li>入札状況一覧</li> </ul> |                    |                                          |              | <b></b> 旅生 多                                           | 加貝格唯認中胡                                                               | <b>a</b>                                              |                              |  |  |
| · 登録者情報                    |                    | 三重県知事材                                   | ă.           |                                                        |                                                                       |                                                       |                              |  |  |
| ○ 保存データ表示                  |                    |                                          |              |                                                        |                                                                       | 業者コード<br>郵便番号                                         | 10000001<br>001-0001         |  |  |
|                            |                    |                                          |              |                                                        |                                                                       | 住所                                                    | ○O県 ○O市 ○<br>○ ○-○-○(漢<br>字) |  |  |
|                            |                    |                                          |              |                                                        |                                                                       | 商号または名称                                               | 000会社短縮10<br>1(旧)            |  |  |
|                            |                    |                                          |              |                                                        |                                                                       | 代表者役職<br>代表者氏名                                        | 代表取締役<br>代表 101(漢字)          |  |  |
|                            |                    |                                          | なお、地<br>設調   | 下記案件に係る競争参け<br>方自治法施行令第167家<br> 業務の受託者との関係<br>また、提出書類の | 加資格について確認されたく<br>冬の4第1項各号の規定に該<br>において等、応募条件に反し<br>内容については事実と相違。<br>記 | 、書類を添えて申請し<br>当する者でないこと及<br>ないことを訪わせて著<br>ないことを誓約します。 | ます。<br>びこの工事に係る<br>粉します。     |  |  |
|                            |                    | 案件番号<br>案件名称<br>入札方式                     |              | 201799999942900519<br>テスト案件(一般競争)<br>一般競争入札            | 8L                                                                    |                                                       |                              |  |  |
|                            |                    | 連絡先                                      |              |                                                        |                                                                       |                                                       |                              |  |  |
|                            |                    | X                                        | 剖            | 署名                                                     |                                                                       |                                                       |                              |  |  |
|                            |                    |                                          | 15           | 当者役職                                                   |                                                                       |                                                       |                              |  |  |
|                            |                    |                                          | 15           | 当者氏名                                                   | 調達 次郎                                                                 |                                                       |                              |  |  |
|                            |                    |                                          | 1            | 路先電話番号<br>                                             | 12-3456-7890                                                          |                                                       |                              |  |  |
|                            |                    |                                          | ,            | -107702                                                | **(1資料                                                                |                                                       |                              |  |  |
|                            |                    |                                          | 競争参加         | 資格確認申請書提出前                                             | こ下記の項目について、誤い                                                         | がないか確認してくた                                            | tau.                         |  |  |
|                            |                    |                                          | <u></u>      | 県目にチェックをつけない                                           | いと競争参加資格確認甲酮                                                          | 青書の提出はできま                                             | せん。                          |  |  |
|                            |                    |                                          | ·参加申請        | する案件に間違いはあり                                            | ませんか。                                                                 |                                                       |                              |  |  |
|                            |                    | an an an an an an an an an an an an an a | ●はい<br>いとして3 | 参hn中誌オス場合 N/愛                                          | キョードな わしましたわ                                                          |                                                       |                              |  |  |
|                            |                    |                                          | 0 はい         | ● いいえ(JVとしてき                                           | 相当「FRECTIONUCIESSION」                                                 | こチェック)                                                |                              |  |  |
|                            |                    |                                          | ・連絡先に        | 誤りはありませんか。                                             |                                                                       |                                                       | See States and States        |  |  |
|                            |                    |                                          | ()はい         |                                                        |                                                                       |                                                       |                              |  |  |
|                            |                    |                                          | ・加竹道料        | に誤りはのりませんか。<br>● いいえ(添付資料法                             | がない場合はこちらにチェック                                                        | )                                                     |                              |  |  |
|                            |                    |                                          |              | Sec. Sec. S                                            |                                                                       |                                                       |                              |  |  |
|                            |                    |                                          |              | ED RAI                                                 | 提出                                                                    | <u></u> <b>R 0</b>                                    |                              |  |  |
|                            |                    |                                          |              |                                                        |                                                                       |                                                       |                              |  |  |

7. すべての項目にチェックが入っていないとポップアップメッセージが表示されますので、「OK」ボタンをクリックして再度内容を確認して「提

出」ボタンをクリックします。

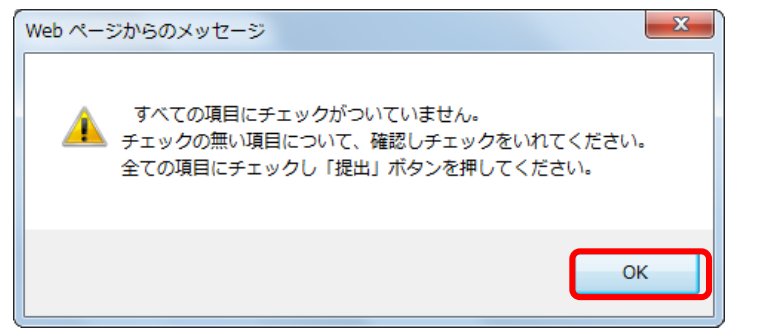

- 8. 正常に送信されると「競争参加資格確認申請書受信確認通知」画面となります。 この画面を再び表示することはできません。
- 「印刷」ボタンをクリックしないと「参加状況一覧」ボタンをクリックできませんので「印刷」ボタンをクリックしてから「参加状況一覧」ボタンをクリ ックします。

| 三重県       | 2017年05月19日 16時04分 |              |                 |                      |                                               |  |  |  |
|-----------|--------------------|--------------|-----------------|----------------------|-----------------------------------------------|--|--|--|
| 公开調達      | 入礼情報サービス           | 電子入札システム     | 検証機能            | 質問回答                 |                                               |  |  |  |
|           |                    |              |                 |                      |                                               |  |  |  |
| 0 検索条件設定  | 1                  | 10000001     | -               |                      |                                               |  |  |  |
| 参加状況一覧    |                    | 0-0-0        | )市 ()()<br>(漢字) |                      |                                               |  |  |  |
| ○ 入札状況一覧  |                    | 000会社        | 短縮101           |                      |                                               |  |  |  |
| 0 养给老侍祖   |                    | (旧)<br>伴素取締役 |                 |                      |                                               |  |  |  |
|           |                    | 代表 101(      | 漢字)様            |                      |                                               |  |  |  |
| ○ 保存データ表示 |                    |              |                 |                      |                                               |  |  |  |
|           |                    |              |                 | 競争参加資格               | 各確認申請書受信確認通知                                  |  |  |  |
|           |                    |              |                 |                      |                                               |  |  |  |
|           |                    |              |                 | 競争参加資格確認申            | 請書は下記の内容で正常に送信されました。                          |  |  |  |
|           |                    |              |                 | ******               |                                               |  |  |  |
|           |                    |              |                 | 来什番亏<br>案件名称         | 201799999942900519<br>テスト案件(一般競争)             |  |  |  |
|           |                    |              |                 | 入札方式                 | 一般競争入礼                                        |  |  |  |
|           |                    |              |                 |                      |                                               |  |  |  |
|           |                    |              |                 | 中時日時                 | 十成29年05月19日10時02万                             |  |  |  |
|           |                    |              |                 |                      |                                               |  |  |  |
|           |                    |              | 由請書を提り          | この画面を<br>れった記録になりますの | 再び表示することはできません。<br>で、印刷して由読書受付票が届くまで保管してください。 |  |  |  |
|           |                    |              | T IN & CAL      | 「印刷」ボタンを押さな          | いと「参加状況一覧」ボタンは押せません。                          |  |  |  |
|           |                    |              |                 |                      |                                               |  |  |  |
|           |                    |              |                 | ED RU                | *****                                         |  |  |  |
|           |                    |              |                 | HIND                 | P MALL R                                      |  |  |  |
|           |                    |              |                 |                      |                                               |  |  |  |
|           |                    |              |                 |                      |                                               |  |  |  |
|           |                    |              |                 |                      |                                               |  |  |  |
|           |                    |              |                 |                      |                                               |  |  |  |
|           |                    |              |                 |                      |                                               |  |  |  |

9. 申請書を提出した案件は、「提出」欄のボタンが「提出」から「表示」に変化します。

| 八 # 調法                                                                             |                                            | 2017年05月19                            | 9日 16時05分                                                                                                    |                         |                  |          |                          |                                         |
|------------------------------------------------------------------------------------|--------------------------------------------|---------------------------------------|----------------------------------------------------------------------------------------------------|-------------------------|------------------|----------|--------------------------|-----------------------------------------|
| 公共調連 入札                                                                            | し情報サービス 電子入札システ                            | テム 検証機能                               | 質問回答                                                                                                    |                         |                  |          |                          |                                         |
| 索条件設定                                                                              |                                            |                                       |                                                                                                    | 参加状况-                   | →覧               |          |                          |                                         |
| 加状況一覧 10000<br>札状況一覧 ○○県                                                           | 0001<br>見 〇〇市 〇〇 〇一〇一〇(漢字)                 |                                       |                                                                                                    |                         |                  |          |                          | 表示案件 1–1<br>全案件数  1                     |
| 登録者情報         OOC           存データ表示         代表即                                     | 〕会社短縮101(旧)<br>収締役<br>101(漢字) 様            |                                       |                                                                                                    |                         |                  |          |                          | <b>1</b>                                |
| 案件表                                                                                | 辰示順序 公告日/公示日等 ✔ (                          | ○昇順<br>●降順                            |                                                                                                    |                         |                  |          | 最新更新日時                   | 最新表示<br>2017.05.19 16:04                |
| ・技術資<br>・技術資                                                                       | 戦料/技術提案書欄のヒアリング通知書は<br>戦利/技術提案書欄の選定通知書・特定近 | 、総合評価方式の場合<br>通知書は、ブロポーザル             | のみボタン表示され;<br>方式の場合のみボタ                                                                                         | ます。<br>ン表示されます。         |                  |          |                          |                                         |
| 発                                                                                  | 丁本番号/久兆                                    | 入札方式 案(                               | 競争参<br>参加表                                                                                                    | 加资格確認申請/<br>明書/入札届出書    | 受領確認/<br>提出意志確認書 | 技        | 衛资料/技術提案書                | 質問 連絡先                                  |
| 注                                                                                  |                                            |                                       | the second second second second second second second second second second second second second second second se |                         |                  |          |                          |                                         |
| 送機                                                                                 |                                            |                                       | 提出 再                                                                                                    | 曝出 受付票 通知書              | 通知書 提出 再提出 受付票   | · 提出 再提出 | 受付票<br>通知書 通知書           | 特定 凹合 变更<br>通知書                         |
| 注<br>嬰<br>関<br>習<br>ラス<br>99                                                       | 1-2-2-2-2-2-2-2-2-2-2-2-2-2-2-2-2-2-2-2    | 一般競争                                  | 提出 再<br>案件<br>【録済                                                                                               | 提出 受付票 通知書              | 通知書 提出 再提出 受付票   | 2 提出 再提出 | 受付票 17995° 選定<br>通知書 通知書 | 特定<br>通知書<br>- 変更                       |
| 注<br>観<br>  <br>  <br>  <br>  <br>  <br>  <br>  <br>  <br>  <br>  <br>  <br>  <br> | <u>北案件(一般競争)</u>                           | ————————————————————————————————————— | 提出再<br>案件<br>注錄済                                                                                                | 隆出 <mark>受付票 通知書</mark> | 通知書 提出 再提出 党付票   | 【 提出 再提出 | 受付票 に79.9% 選定<br>通知書 通知書 | 精定<br>通知者<br>- 変更<br>表示案件 1-1<br>全案件数 1 |

10. 申請書が提出されシステムで受信すると、「参加申請書受信のお知らせ」が登録されたメールアドレス宛に届きます。 なお、メールアドレス:mie-ebid@efftis.jp から、受注者に送信されます。

## 件名:「【三重県電子調達システム】参加申請書受信のお知らせ」

## 競争参加資格確認申請書提出時の留意点

・参加したい案件に参加資格があるかどうかは入札公告でご確認ください。 不明な場合は発注機関へお問い合わせください。

・誤って参加申請した場合は、発注機関にお問い合わせください。

【添付ファイル(資料)について】

- ・添付するファイルの有無、内容については入札公告でご確認ください。
   不明な場合は発注機関へお問い合わせください。
- ・添付できるファイル容量は3MB未満までとなっています。
  - 添付ファイルが複数ある場合は、添付ファイルの総容量が3MB未満までとなります。
  - 圧縮ファイルの場合は、圧縮後のファイル容量となります。

・ファイルの総容量が3MBを超える場合はシステム上送信することができませんので、発注機関に連絡をしたうえで、「紙等資料提出通知書」をシステムで提出し、発注機関の指示に従い紙、CD-R等での提出をお願いします。
 ・添付ファイルが無い状態で「提出内容確認」ボタンをクリックすると「添付資料がありません。処理を続行しますか?」と表示されます。添付資料が不要であることを確認できている場合は「OK」ボタンをクリックして操作を進めてください。

|                                                                                                    | : |
|----------------------------------------------------------------------------------------------------|---|
| ・ニ車県電子調達システムホームペーシ → こ利用の流れ → 電子人札の流れ →                                                                                                    | : |
| · 「 請 争 参 加 资 终 碑 認 由 請 聿 」 捍 出 方 注 🔔 http://www.pref mie.lg.ip/ebid_mie/836980/6781.htm                                                                                                    | : |
| $\mathbf{M} \rightarrow \mathbf{M} \rightarrow $ |   |
| : 「競争参加資格確認申請書受付票」確認方法→ http://www.pref.mie.lg.ip/ebid-mie/83699046782.htm                                                                                                    |   |
|                                                                                                    | • |
| · 1競争参加資格事前条件確認通知書」確認方法→ http://www.pref.mie.lg.ip/ebid-mie/83700046783.htm                                                                                                    |   |
|                                                                                                    | : |

## 一般競争入札の操作

## 競争参加資格確認申請書受付票 確認方法

まず「競争参加資格確認申請書受付票到着のお知らせ」が登録されたメールアドレス宛に届きます。

なお、メールアドレス:mie-ebid@efftis.jp から、受注者に送信されます。

件名:「【三重県電子調達システム】 競争参加資格確認申請書受付票到着のお知らせ」

受付票は自動発行ではなく、発注機関が申請を確認した上で発行されますので、未発行の場合は発注機関にお問い合わせください。

## 1.「参加状況一覧」画面にて、受付票が届いた案件の「受付票」欄の「表示」ボタンをクリックします。

| 🤗 三重県電子調達システム -                                                                                   | Internet Explorer                                                                                                    |                                                                 |                           |                |               |                       |                         |               |     |                  |                      |      |       |                |                           |                        |                |                                     | 0                                    | × |
|---------------------------------------------------------------------------------------------------|----------------------------------------------------------------------------------------------------|-----------------------------------------------------------------|---------------------------|----------------|---------------|-----------------------|-------------------------|---------------|-----|------------------|----------------------|------|-------|----------------|---------------------------|------------------------|----------------|-------------------------------------|--------------------------------------|---|
| 三重県<br>公共調達                                                                                       | 入札情報サービス                                                                                                    | 電子入札システム                                                        | 2017年05<br>検証機(           | 月19日 16<br>能 質 | 時09分<br>問回答   |                       |                         |               |     |                  |                      |      |       |                |                           |                        |                |                                     |                                      | Ø |
| <ul> <li>         ・検索条件設定         ・参加状況一覧         ・入札状況一覧         ・         ・         ・</li></ul> | 10000001<br>○○県 ○○市 ○○ ○-<br>○○○会社短縮101(旧)<br>代表取締役<br>代表 101(漢字)様<br>案件表示順序 (公告日/公:<br>・技術資料/技術提案書欄の通<br>・技術資料/技術提案書欄の通 | -〇一〇(漢字)<br>-〇一〇(漢字)<br>〇月川<br>●降川<br>アリング通知書は、総合<br>院通知書・特定通知書 | 順<br>順<br>評価方式の<br>オープロボー | 場合のみボ          | タン表示で         | されます。<br>ゥボタン表示       | 参加划<br>iidhます。          | €況−           | ·覧  |                  |                      |      |       |                | 最親                        | <b>所更新日時</b>           | 表<br>全<br>2017 | 示案件<br>案件数<br>① 1<br>最新表<br>?.05.19 | : 1-1<br>( 1<br>)<br>7<br>7<br>16:09 |   |
|                                                                                                   | 発<br>注 工事番号/<br>関                                                                                                    | /名称                                                             | 入礼方式                      | 案件状況           | 兼<br>参加<br>提出 | 争参加资格<br>如表明書/<br>再提出 | ≩確認申請<br>入札届出<br>受付票 ji | /<br>事<br>画知者 | 通知書 | 受領<br>提出意:<br>提出 | 確認/<br>志確認書<br>再提出 受 | 付票 批 | 135 P | 技術資料<br>転提出 受付 | 斗/技術1<br>票<br>[179]<br>通知 | 提案書<br>ソゲ 選定<br>1書 通知書 | 特定通知書          | 質問<br>回答                            | 連絡先<br>変更                            |   |
|                                                                                                   | 練<br>習 <u>テスト案件(一般競争)</u><br>99                                                                                          |                                                                 | 一般競争                      | 参加<br>受付中      | 表示            |                       | 表示                      |               |     |                  |                      |      |       |                |                           |                        |                | -                                   | 変更                                   |   |
|                                                                                                   |                                                                                                    |                                                                 |                           |                |               |                       |                         |               |     |                  |                      |      |       |                |                           |                        | 1<br>1         | 表示案<br>全案件                          | 件 1-1<br>数 1                         |   |
|                                                                                                   |                                                                                                    |                                                                 |                           |                |               |                       |                         |               |     |                  |                      |      |       |                |                           |                        |                | 3                                   |                                      |   |

2. 「競争参加資格確認申請書受付票」が表示されます。印刷・保存するには、それぞれのボタンをクリックしてください。 「戻る」ボタンをクリックすると「参加状況一覧」画面に戻ります。

| 三重県                                                                                                    |          | 20                                                                        | )17年05月19              | 9日 16時09分                                                         |             | Ø |
|----------------------------------------------------------------------------------------------------|----------|---------------------------------------------------------------------------|------------------------|-------------------------------------------------------------------|-------------|---|
| 公六调连                                                                                                    | 入札情報サービス | 電子入札システム                                                                  | 検証機能                   | 質問回答                                                              |             |   |
| <ul> <li>         ・検索条件設定         ・参加状況一覧         ・入札状況一覧         ・         ・入札状況一覧         ・         ・登録者情報         ・保存データ表示         ・     </li> </ul> |          | 10000001<br>〇〇県 〇〇市<br>〇 〇一〇一〇()<br>字)<br>〇〇〇会社短縮1<br>代表取締役<br>代表 101(漢字) | ○<br>漢<br>101(旧)<br>)様 | 練習用サイト<br>練習用発注機関長                                                | 平成29年05月19日 | ^ |
|                                                                                                    |          |                                                                           |                        | 競争参加資格確認申請書受付票                                                    |             |   |
|                                                                                                    |          |                                                                           |                        | 下記案件の競争参加資格確認申請書を下記のとおり受け付けました。                                   |             |   |
|                                                                                                    |          |                                                                           |                        | 言                                                                 |             |   |
|                                                                                                    |          |                                                                           |                        |                                                                   |             |   |
|                                                                                                    |          | 案件番号<br>案件名称<br>入札方式<br>受付日時                                              |                        | 201799999942900519<br>テスト案件(一般競争)<br>一般競争入札<br>平成29年05月19日 16時08分 |             |   |
|                                                                                                    |          |                                                                           |                        | 印刷 保存 戻る                                                          | )           | ~ |

# 一般競争入札の操作 競争参加資格事前条件確認通知書 確認方法

まず「競争参加資格事前条件確認通知書到着のお知らせ」が登録されたメールアドレス宛に届きます。 なお、メールアドレス:mie-ebid@efftis.jp から、受注者に送信されます。

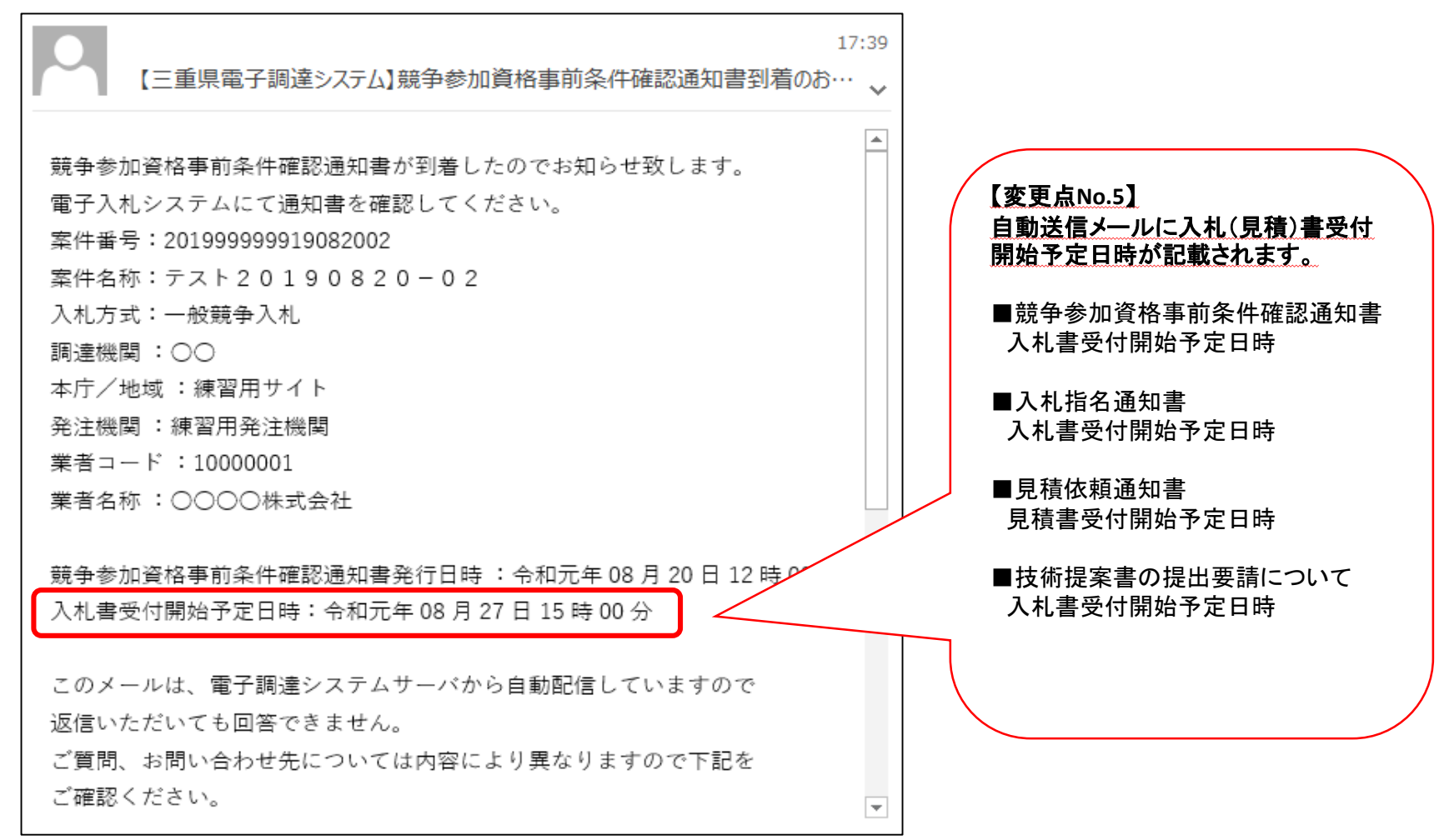

1.「参加状況一覧」画面にて、通知書が届いた案件の「通知書」欄の「表示」ボタンをクリックします。

|                                                             | - Internet Explorer                                          |                                                        |                             |                          |               |                        |                           |     |                  |                       |      |      |              |                   |            |                            |
|-------------------------------------------------------------|--------------------------------------------------------------|--------------------------------------------------------|-----------------------------|--------------------------|---------------|------------------------|---------------------------|-----|------------------|-----------------------|------|------|--------------|-------------------|------------|----------------------------|
| 三重県 公共調達                                                    | 入札情報サ                                                        | ービス 電子入札システィ                                           | 2017年05月                    | ∃19⊟ 16<br>19 16         | 時26分<br>同答    | i.                     |                           |     |                  |                       |      |      |              |                   |            |                            |
| <ul> <li>検索条件設定</li> <li>参加状況一覧</li> <li>スカオポワー等</li> </ul> |                                                              |                                                        |                             |                          |               | ł                      | 参加状況                      | 一覧  |                  |                       |      |      |              |                   | 表          | 示案件 1-1                    |
| ○ 登録者情報           ○ 保存データ表示                                 | <ul> <li>〇〇〇会社短編</li> <li>代表取締役</li> <li>代表 101(漢</li> </ul> | 痛101(旧)<br>序)様                                         | 昇順                          |                          |               |                        |                           |     |                  |                       |      |      |              |                   | Ŷ          | ·案件数 1<br>④ 1<br>最新表示      |
|                                                             | 案件表示順予<br>・技術資料/技術<br>・技術資料/技術                               | 公告日/公示日寺 V<br>・<br>建案書欄のビアリング通知書は、<br>新建案書欄の選定通知書・特定通知 | 降順<br>総合評価方式の:<br>□書は、プロポー・ | 場合のみボ <u>さ</u><br>ザル方式の: | まン表示さ<br>場合のみ | されます。<br>*ボタン表示        | されます。                     |     |                  |                       |      |      |              | 最新更新日時            | 2017       | 7.05.19 16:25              |
|                                                             | 発注機                                                          | 工事番号/名称                                                | 入礼方式                        | 案件状況                     | 兼<br>参1<br>提出 | 争参加资格<br>加表明者/2<br>再提出 | 確認申請/<br>人札届出書<br>受付票 通知書 | 通知書 | 受領<br>提出意:<br>提出 | 確認/<br>志確認書<br>再提出 受付 | 要 提出 | 技再提出 | 術資料/批<br>受付票 | 技術提案書<br>ヒアリング 選定 | 特定         | 質問 連絡先<br>回答 変更            |
|                                                             |                                                              |                                                        |                             |                          |               |                        |                           | 1 C |                  |                       |      |      |              | 通知書 通知書           | 通知書        |                            |
|                                                             | 練<br>習<br>99                                                 | <u>-般競争)</u>                                           | 一般競争                        | 審査中                      | 表示            |                        | 表示表示                      |     |                  |                       |      |      |              | 通知書 通知者           | 通知書        | - <u>変更</u>                |
|                                                             | 練<br>習<br>99<br>99                                           | <u>股競争)</u>                                            | 一般競争                        | 審査中                      | 表示            |                        | 表示表示                      |     |                  |                       |      |      |              | 通知書   通知書<br>     | 通知書        | - 変更<br>表示案件 1-1<br>全案件数 1 |
|                                                             | 練<br>習 <u>テスト案件(</u> -<br>99                                 | <u>股競争)</u>                                            | 一般競争                        | 審査中                      | 表示            |                        | 表示表示                      |     |                  |                       |      |      |              | <u>通知者</u><br>通   | <b>通知書</b> | - 変更<br>表示案件 1-1<br>全案件数 1 |
|                                                             | 練<br>習<br>99<br>99                                           | <u>股競争)</u>                                            | 一般競争                        | 審査中                      | 表示            |                        | 表示表示                      |     |                  |                       |      |      |              | 通知書               | 通知書        | - 変<br>表示案件 1-<br>全案件数     |

2. 「競争参加資格事前条件確認通知書」が表示されます。印刷・保存するには、それぞれのボタンをクリックしてください。「戻る」ボタンを クリックすると、「参加状況一覧」画面に戻ります。

| 三重県                                                                                                    |          | 2017年05月1                                                                                                    | 19日 16時27分                                                                                                    | Ø |
|----------------------------------------------------------------------------------------------------|----------|----------------------------------------------------------------------------------------------------|----------------------------------------------------------------------------------------------------|---|
| 公开調達                                                                                                    | 入札情報サービス | 電子入札システム 検証機能                                                                                                    | 質問回答                                                                                                    |   |
| <ul> <li>         検索条件設定         <ul> <li>                 参加状況一覧                 </li> </ul> </li> </ul> |          | 10000001                                                                                                    | 平成29年05月19日                                                                                                    | ^ |
| <ul> <li>へ札状況一覧</li> <li>登録者情報</li> <li>保存データ表示</li> </ul>                                                |          | <ul> <li>○○県 ○○市 ○○</li> <li>○○○○○(漢字)</li> <li>○○○○会社短縮101</li> <li>(旧)</li> <li>代表取締役</li> <li>代表 101(漢字) 様</li> </ul> | 練習用サイト<br>練習用発注機関長                                                                                                    |   |
|                                                                                                    |          |                                                                                                    | 競争参加資格事前条件確認通知書                                                                                                    |   |
|                                                                                                    |          | 下記案件に1                                                                                                    | 係る競争参加資格事前条件確認について、下記のとおり確認したので、通知します。<br>電子くじ対象案件ですので、入札時にくじ番号を入力してください。                                                                                                    |   |
|                                                                                                    |          |                                                                                                    | 記                                                                                                    |   |
|                                                                                                    |          | 公告日                                                                                                    | 平成29年05月18日                                                                                                    |   |
|                                                                                                    |          | 案件番号<br>安件文社                                                                                                    | 201799999942900519<br>ニュト変化(…)66歳(条)                                                                                                    |   |
|                                                                                                    |          | 入札方式                                                                                                    |                                                                                                    |   |
|                                                                                                    |          | 入札書受付開始日間                                                                                                    | 時 平成29年05月19日 16時32分                                                                                                    |   |
|                                                                                                    |          | 入札書提出締切日明                                                                                                    | 時 平成29年05月19日 17時00分 「普盘入社会加资收由注重益                                                                                                    |   |
|                                                                                                    |          | 開札予定日時<br>競争入札参加資格6<br>請事前条件確認結5                                                                                         | 平成29年05月19日17時02分     「規手八礼参加員俗中請事前]       南     条件確認結果」欄が「有」の場       果     理由                                                                                                    |   |
|                                                                                                    |          | 保証金                                                                                                    | 入札     免除       契約     要       世由が表示されます。                                                                                                    |   |
|                                                                                                    |          | ※本通知は、競争入<br>※競争参加資格の声<br>確認こより確定によ<br>※ 7年礼 候補者以外<br>同様とします。<br>※ 提出された資料の<br>※ 7年礼候補者には、<br>原本の提示を求め:                  | <ul> <li>(礼参加道格申請の事前条件確認結果を通知する)</li> <li>(有無は、人礼伎陸礼候補者くどの場合はくじ当選者)についてのみ行う詳細の競争参加道格ます。</li> <li>(初右に無効な入礼があった場合でも落礼決定は有効とします。また、工事費内訳書もの)修正・差替え・新たな提出は認めません。ただし、発注者が必要と認めたものは除きます。</li> <li>(根出資料の内容確認を行うことがあります。この場合、詳細内容を確認するため提出資料の aる場合があります。</li> </ul> | Ţ |

## 指名競争入札の操作

# 入札指名通知書 確認方法

まず「入札指名通知書到着のお知らせ」が登録されたメールアドレス宛に届きます。 なお、メールアドレス:mie-ebid@efftis.jp から、受注者に送信されます。 件名:「【三重県電子調達システム】 入札指名通知書到着のお知らせ」

1.「参加状況一覧」画面にて、指名通知が届いた案件の「通知書」欄の「表示」ボタンをクリックします。

| 三重県                                                                 |                              | 2017年05月22日 09時23分              |                     |                   |                |                |               |                       |     |            |                |     |    |                  |                |               |           |            |                  |         |  |
|---------------------------------------------------------------------|------------------------------|---------------------------------|---------------------|-------------------|----------------|----------------|---------------|-----------------------|-----|------------|----------------|-----|----|------------------|----------------|---------------|-----------|------------|------------------|---------|--|
| 公共調建                                                                | 入札情報サービス                     | 電子入札システム                        | 検証機能                | 質問回               | ]答             |                |               | Serve Solitere (Train |     |            | 0. 1000 Tanaca |     | -  | home attenues of | N.C 7 182-28 4 |               |           |            |                  |         |  |
| ○検索条件設定                                                             |                              |                                 |                     |                   |                | 1              | 参加状           | 況一                    | 覧   |            |                |     |    |                  |                |               |           |            |                  |         |  |
| <ul> <li>参加状況一覧</li> <li>入札状況一覧</li> </ul>                          | 10000001<br>〇〇県 〇〇市 〇〇       | ○−○−○(漢字)                       |                     |                   |                |                |               |                       |     |            |                |     |    |                  |                |               |           | 表述<br>全部   | □案件 1-     ■     | 1<br>1  |  |
| <ul> <li>         ・登録者情報         ・保存データ表示         ・     </li> </ul> | 代表取締役<br>代表 101(漢字)様         | (5                              |                     |                   |                |                |               |                       |     |            |                |     |    |                  |                |               |           |            | 1                | •       |  |
|                                                                     | 案件表示順序 公告日/                  | 公示日等 ∨ ○昇順<br>●降順               |                     |                   |                |                |               |                       |     |            |                |     |    |                  |                | 最新更新          | 行日時       | 章<br>2017. | 新表示<br>05.22 09: | 23      |  |
|                                                                     | ・技術資料/技術提案書欄<br>・技術資料/技術提案書欄 | のヒアリング通知書は、総合調<br>の選定通知書・特定通知書は | 平価方式の場合<br>は、プロポーザル | 合のみボタン:<br>レ方式の場合 | 表示され:<br>合のみボら | ます。<br>シ表示さ    | れます。          |                       |     |            |                |     |    |                  |                |               |           |            |                  |         |  |
|                                                                     | 発<br>注<br>工事                 | 「番号/名称                          | 入礼方式                | 案件状況              | ∰<br>参加        | ●参加资料<br>□表明書≠ | 春確認申<br>(入礼届) | 諸/<br>出書              |     | 受領<br>提出意言 | 確認/<br>5確認書    |     |    | 技                | 術資料/           | 技術提案          | a         |            | 宜問 送             | i絡<br>先 |  |
|                                                                     | 902<br>1341                  |                                 |                     |                   | 提出             | 再提出            | 受付票           | 通知書                   | 通知書 | 提出         | 再提出            | 受付票 | 提出 | 再提出              | 受付票            | ヒアリンク*<br>通知書 | 選定<br>通知書 | 特定<br>通知書  | 0'8 J            | E JE    |  |
|                                                                     | 練<br>習<br>99                 |                                 | 指名競争                | 審査中               |                |                |               |                       | 表示  | 提出         |                |     |    |                  |                |               |           |            | -                |         |  |
|                                                                     |                              |                                 |                     |                   |                |                |               |                       |     |            |                |     |    |                  |                |               |           | 表全         | 示案件 1<br>案件数     | -1<br>1 |  |
|                                                                     |                              |                                 |                     |                   |                |                |               |                       |     |            |                |     |    |                  |                |               |           |            | 1                | Þ       |  |
|                                                                     |                              |                                 |                     |                   |                |                |               |                       |     |            |                |     |    |                  |                |               |           |            |                  |         |  |
|                                                                     |                              |                                 |                     |                   |                |                |               |                       |     |            |                |     |    |                  |                |               |           |            |                  |         |  |

2. 「指名通知書」が表示されます。入札条件は、リンクをクリックすると表示されます。印刷・保存するには、それぞれのボタンをクリック してください。

「戻る」ボタンをクリックすると、「参加状況一覧」画面に戻ります。

| 三重県                                                                                                    |          | 2017年(                                                                                               | 05月22日 09時25分                                                                                                    |                                                                      |                   | Ø |
|----------------------------------------------------------------------------------------------------|----------|----------------------------------------------------------------------------------------------------|----------------------------------------------------------------------------------------------------|----------------------------------------------------------------------|-------------------|---|
| 公共調達                                                                                                    | 入札情報サービス | 電子入札システム 検証                                                                                          | 機能 質問回答                                                                                                    |                                                                      |                   |   |
| <ul> <li>         ・検索条件設定         ・参加状況一覧         ・入札状況一覧         ・入札状況一覧         ・登録者情報         ・保存データ表示         ・</li> </ul> |          | 10000001<br>〇〇県 〇〇市 〇〇<br>〇(漢字)<br>〇〇〇会社短縮101(<br>代表取締役<br>伊書、101(漢字) 詳                              | 0-0-<br>(IB)                                                                                                    | 平6<br>練習用サイト<br>練習用発注機関長                                             | <b>觉29年05月22日</b> |   |
|                                                                                                    |          |                                                                                                    | 入札指                                                                                                    | 名通知書                                                                 |                   |   |
|                                                                                                    |          |                                                                                                    | 下記の通り入札を行います。<br>電子くじ対象案件ですので、入                                                                                                    | ので、入札書を提出してください。<br>札時にくじ番号を入力してください。                                |                   |   |
|                                                                                                    |          |                                                                                                    |                                                                                                    | 5                                                                    |                   |   |
|                                                                                                    |          | 案件番号<br>案件名称<br>入札方式<br>入札書受付開始日時<br>入札書受付締切日時<br>開札予定日時<br>内訳書の提示<br>予定価格<br>入札保証金<br>契約保証金<br>入札条件 | 201799999942901522<br>テスト案件(指名競争)<br>指名競争入札<br>平成29年05月22日 12時3<br>平成29年05月26日 10時0<br>平成29年05月26日 10時0<br>内訳書を提出してくだ<br>一 円(税込)<br>免除<br>要<br><u>http://www.pref.mie.ks.b/</u> | 30分<br>30分<br>55分<br>さい<br><mark>common/content/000621201.pdf</mark> |                   |   |
|                                                                                                    |          |                                                                                                    | 印刷                                                                                                    | 保存 戻る                                                                | <b>N</b>          |   |

# 指名競争入札の操作 受領確認書 提出方法

参加、不参加にかかわらず「受領確認書」は提出してください。

1.「参加状況一覧」画面にて、指名通知が届いた案件の「提出」欄の「提出」ボタンをクリックします。

| 二里宗                                                                                                |                                                                            | 2                                                        | 2017年05月2                                                                                                    | 2日 09時2                                            | 5分                                                                                                    |                                              |     |                         |                    |             |    |             |                     |                                           |                      |                               |                                                                                                    |                                   |
|----------------------------------------------------------------------------------------------------|----------------------------------------------------------------------------|----------------------------------------------------------|----------------------------------------------------------------------------------------------------|----------------------------------------------------|----------------------------------------------------------------------------------------------------|----------------------------------------------|-----|-------------------------|--------------------|-------------|----|-------------|---------------------|-------------------------------------------|----------------------|-------------------------------|----------------------------------------------------------------------------------------------------|-----------------------------------|
| 2) 公共調達                                                                                            | 入札情報サービス                                                                   | 電子入札システム                                                 | 検証機能                                                                                                    | 質問回                                                | 答                                                                                                    |                                              |     |                         | s (195) a success  | 100, 200 A. |    | an constant | N                   |                                           | na Kanani aka        |                               | 1.1.155.4.1074                                                                                            | E MARTINE S                       |
| 検索条件設定                                                                                             |                                                                            |                                                          |                                                                                                    |                                                    |                                                                                                    | 参加状況一                                        | ·覧  |                         |                    |             |    |             |                     |                                           |                      |                               |                                                                                                    |                                   |
| 参加状況一覧<br>10<br>入札状況一覧                                                                             | 0000001<br>)0県 00市 00 0                                                    | -0-0(漢字)                                                 |                                                                                                    |                                                    |                                                                                                    |                                              |     |                         |                    |             |    |             |                     |                                           |                      | 表示<br>全新                      | ₹案件 1-<br>≷件数                                                                                             | -1<br>1                           |
| 登録者情報 代<br>保存データ表示 代                                                                               | 00会在短縮101(旧)<br>代表取締役<br>代表 101(漢字)様                                       |                                                          |                                                                                                    |                                                    |                                                                                                    |                                              |     |                         |                    |             |    |             |                     |                                           |                      |                               | 1                                                                                                    | •                                 |
|                                                                                                    |                                                                            |                                                          |                                                                                                    |                                                    |                                                                                                    |                                              |     |                         |                    |             |    |             |                     |                                           |                      |                               | 东主王                                                                                                    |                                   |
| ×.                                                                                                 | 8件表示顺序 公告日/公                                                               | 示日等 ✔ ○昇川<br>●降川                                         | Ē<br>Ē                                                                                                    |                                                    |                                                                                                    |                                              |     |                         |                    |             |    |             |                     | 最新更新                                      | 行日時                  | 2017.0                        | 05.22 09                                                                                                  | 25                                |
| 案<br>- 技<br>- 技                                                                                    | 2件表示順序 公告日/公<br>統資料/技術提案書欄の<br>5<br>統資料/技術提案書欄の                            | ○ 昇川<br>● 降川<br>ビアリング通知書は、総合<br>躍定通知書・特定通知書              | 頁<br>頁<br>評価方式の場合<br>よ、プロポーザル                                                                                                    | 合のみボタン表<br>い方式の場合の                                 | 表示されます。<br>のみボタン表示                                                                                                    | されます。<br>xxk WEIL电子 (                        |     | <b></b>                 | 2=11 /             |             |    |             |                     | 最新更新                                      | 行日時                  | 2017.0                        | 05.22 09                                                                                                  | :25                               |
| 案<br>•扶<br>•扶<br>王<br>王<br>注                                                                       | 2件表示順序 公告日/公<br>技術資料/技術提案書欄の<br>技術資料/技術提案書欄の<br>工事業                        | 示日等 ✓ ○昇川<br>●降川<br>ビアリング通知書は、総合<br>躍定通知書・特定通知書<br>号/名称  | 頁<br>評価方式の場合<br>よ、プロポーザル<br>入札方式                                                                                                    | 合のみボタン<br>ま<br>か<br>方式の場合<br>案件状況                  | 表示されます。<br>のみボタン表示<br>競争参加3<br>参加表明1                                                                                                    | されます。<br>2件確認申請/<br>5/人礼届出書                  |     | 受領码<br>提出意志             | 4認/<br>確認書         |             |    | łł          | 衛資料」                | 最新更棄<br>技術提案                              | f日時<br>書             | 2017.0                        | 1<br>15.22 09<br>1<br>11                                                                                  | i:25<br>連絡<br>先                   |
| 案<br>• 技<br>• 技<br>開<br>開                                                                          | 2件表示順序 公告日/公<br>技術資料/技術提案書欄の1<br>技術資料/技術提案書欄の5<br>工事番                      | 示日等 ✓ ○昇川<br>●降川<br>ビアリング通知書は、総合<br>躍定通知書・特定通知書 <br>号/名称 | 頁<br>頁<br>評価方式の場合<br>よ、ブロポーザル<br>入 <b>れ方式</b>                                                                                                    | 合のみボタン参<br>レ方式の場合<br>案件状況                          |                                                                                                    | されます。<br>変格確認申請/<br>タノス札届出書                  | 通知書 | 受領部<br>提出意志<br>提出       | ≇認/<br>確認書<br>再提出  | 受付票         | 提出 | 技再提出        | <b>衛資料</b> 。<br>受付票 | 最新更業<br>技術提案<br>近79.99 <sup>%</sup>       | 日時<br>書<br>選定<br>通知書 | 题<br>2017.0<br>特定<br>通知書      | 新衣小<br>05.22 09<br>町<br>百<br>百<br>百<br>百<br>百<br>百<br>百<br>百<br>百<br>百<br>百<br>百<br>百<br>二<br>2<br>0<br>9 | 125<br>連絡<br>先<br>変更              |
| 案<br>- 技<br>- 技<br>選<br>- 授<br>開<br>[<br>練習<br>99<br>99                                            | 第件表示順序 公告日/公 5.術資料/技術提案書欄の: 5.術資料/技術提案書欄の: 5.スト案件(指名競争)                    | 示日等 ○ 昇川<br>● 降川<br>ごアリング通知書は、総合<br>留定通知書・特定通知書<br>号/名称  | <ul> <li>              ①             『</li></ul>                                                                                                    | aのみボタンま<br>レ方式の場合は<br><b> <u> 文件状況</u><br/>審査中</b> | しています。<br>のみボタン表示<br>第争参加ま<br>の<br>が<br>な<br>が<br>な<br>の<br>よ<br>ポ<br>な<br>し<br>表示<br>の<br>し<br>、<br>で<br>、<br>の<br>の<br>、<br>、<br>、<br>、<br>、<br>、<br>、<br>、<br>、<br>、<br>、<br>、<br>、 | されます。<br>< 体確認申諾/<br>< / 入礼品出書 <tr 2 受付票 通知書 | 通知書 | 受領码<br>提出煮志<br>提出       | ▲認/<br>-確認書<br>再提出 | 受付票         | 提出 | 技再提出        | <b>衛資料</b><br>受付票   | 最新更業<br>技術提案<br>ビフリック <sup>5</sup><br>通知書 | 書<br>選定<br>通知書       | 要<br>2017.0<br>特定<br>通知書      | 新表示<br>05.22 09<br><b>度間</b><br>回答                                                                        | 9:25<br>連絡<br>先<br>変更             |
| 案<br>•扶<br>•扶<br>?<br>?<br>?<br>?<br>?<br>?<br>?<br>?<br>?<br>?<br>?<br>?<br>?<br>?<br>?<br>?<br>? | 第件表示順序 公告日/公<br>執術資料/技術提案書欄の)<br>執術資料/技術提案書欄の<br>工事番<br><u>テスト案件(指名競争)</u> | 示日等 ○ 昇川<br>● 降川 ごアリング通知書は、総合<br>留定通知書・特定通知書 号/名称        | <ul> <li>         ・         ・         ・</li> <li>         ・</li> <li></li></ul> | さのみボタンま<br>っ方式の場合<br><b>案件状況</b><br>審査中            | 表示されます。<br>のみボタン表示<br>競争参加3<br>参加表明1<br>提出<br>再提し                                                                                                    | されます。<br>安祐確認申請/<br>タ/入礼届出き<br>と 受付票 通知書     | 通知書 | 受領碼<br>提出意志<br>提出<br>提出 | 4题/<br>·確認書<br>再提出 | 受付票         | 提出 | 技再提出        | <b>術資料</b> 」<br>受付票 | 最新更                                       | 書<br>選定<br>通知書       | 2017.0<br>神定<br>通知書<br>表<br>全 | (新女小<br>)5.22 09<br>回答<br>-<br>示案件<br>案件数                                                                 | 9:25<br>連絡<br>先<br>変更<br>1-1<br>1 |

2.「受領確認書」が表示されますので、「提出内容確認」ボタンをクリックしてください。

| 三重県                                                                                                    | 2017年05月22日            | 09時26分                                                           |                                       |                                                                                                    | Ø |
|----------------------------------------------------------------------------------------------------|------------------------|------------------------------------------------------------------|---------------------------------------|----------------------------------------------------------------------------------------------------|---|
| 公开调建                                                                                                    | 入札情報サービス 電子入札システム 検証機能 | 資間回答                                                             |                                       |                                                                                                    |   |
| <ul> <li>検索条件設定</li> <li>参加状況一覧</li> <li>入札状況一覧</li> <li>入札状況一覧</li> <li>登録者情報</li> <li>保存データ表示</li> </ul> | 三重県知事 様                | 業者<br>郵便<br>住所<br>商号<br>代表<br>代表                                 | コード<br>番号<br>;<br>または名称<br>者役職<br>者氏名 | 10000001<br>001-0001<br>○○県 ○○市 ○<br>○ ○ - ○ - ○(漢<br>字)<br>○○○会社短縮10<br>1(旧)<br>代表取締役<br>代表 101(漢字) |   |
|                                                                                                    |                        | 受領確認書                                                            |                                       |                                                                                                    |   |
|                                                                                                    |                        | 下記案件に対する入札指名通知書を受信した                                             | に事を回答します。                             |                                                                                                    |   |
|                                                                                                    |                        | 51                                                               |                                       |                                                                                                    |   |
|                                                                                                    | 案件番号<br>案件名称<br>入札方式   | 201799999942901522<br>テスト案件(指名競争)<br>指名競争入札                      |                                       |                                                                                                    |   |
|                                                                                                    | GĐ                     | <ol> <li>1)参加意思の有無に関わらず必ず提</li> <li>2)入札書提出締切日時 平成29年</li> </ol> | 出してください。<br>E05月26日 10時0              | 20分                                                                                                  |   |
|                                                                                                    |                        | 提出內容確認                                                           | 戻る                                    |                                                                                                    |   |

3. 内容を確認し、よろしければ「提出」ボタンをクリックしてください。

| 三重県                                                                                                    | 2017年05月22日 09時26分                                            |                                                               | Ø                                                                                                  |
|----------------------------------------------------------------------------------------------------|---------------------------------------------------------------|---------------------------------------------------------------|----------------------------------------------------------------------------------------------------|
| 公共調達                                                                                                    | 入札情報サービス 電子入札システム 検証機能 質問回答                                   |                                                               |                                                                                                    |
| <ul> <li>検索条件設定</li> <li>参加状況一覧</li> <li>入札状況一覧</li> <li>入札状況一覧</li> <li>登録者情報</li> <li>保存データ表示</li> </ul> | 三重県知事 様                                                       | 業者コード <sup>*</sup><br>郵便番号<br>住所<br>商号または名称<br>代表者役職<br>代表者氏名 | 10000001<br>001-0001<br>〇〇県 〇〇市 〇<br>〇 〇 一〇 一〇(漢<br>字)<br>〇〇〇会社短縮10<br>1(旧)<br>代表取締役<br>代表 101(漢字) |
|                                                                                                    | 受領確認                                                          | 書                                                             |                                                                                                    |
|                                                                                                    | 下記室件に対する入札指名通知書を                                              | 受信した事を回答しま                                                    | đ.                                                                                                 |
|                                                                                                    |                                                               | ~110707 @1000                                                 | **                                                                                                 |
|                                                                                                    | 案件番号 201799999942901522<br>案件名称 テスト案件(指名競争)<br>入札方式 指名競争入札    |                                                               |                                                                                                    |
|                                                                                                    | <ul> <li>(注) 1)参加意思の有無に関わらず</li> <li>2)入札書提出締切日時 平</li> </ul> | 必ず提出してください<br>「成29年05月26日 10                                  | 。<br>時00分                                                                                          |
|                                                                                                    | 印刷 提出                                                         |                                                               | πδ                                                                                                 |

4. 正常に提出されると「受領確認書受信確認通知」が表示されます。「印刷」ボタンをクリックしないと「参加状況一覧」ボタンをクリックできません。

「参加状況一覧」ボタンをクリックすると、「参加状況一覧」画面に戻ります。

| 三重県                                                                                        |          |                                                                  | 2017年05月2:                    | 2日 09時27分                                                          |                                                                                                    | Ø |
|--------------------------------------------------------------------------------------------|----------|------------------------------------------------------------------|-------------------------------|--------------------------------------------------------------------|----------------------------------------------------------------------------------------------------|---|
| 公开調達                                                                                       | 入札情報サービス | 電子入札システム                                                         | 検証機能                          | 質問回答                                                               |                                                                                                    |   |
| <ul> <li>検索条件設定</li> <li>参加状況一覧</li> <li>入札状況一覧</li> <li>登録者情報</li> <li>保存データ表示</li> </ul> |          | 10000001<br>〇〇県 〇〇<br>〇一〇一〇<br>〇〇〇会社株<br>(旧)<br>代表取締役<br>代表 101( | )市 〇〇<br>漢字)<br>亟縮101<br>漢字)様 |                                                                    |                                                                                                    |   |
|                                                                                            |          |                                                                  |                               | 受領                                                                 | 確認書受信確認通知                                                                                                    |   |
|                                                                                            |          |                                                                  |                               |                                                                    |                                                                                                    |   |
|                                                                                            |          |                                                                  |                               | 受領確認書は                                                             | 下記の内容で正常に送信されました。                                                                                                    |   |
|                                                                                            |          |                                                                  | \$                            | 案件番号<br>案件名称<br>入札方式<br>申請日時<br>この画面を<br>領確認書を提出した話<br>「印刷」ボタンを押され | 201799999942901522<br>テスト案件(指名競争)<br>指名競争入札<br>平成29年05月22日 09時26分<br>森び表示することはできません。<br>録になりますので、印刷して保管してください。<br>れいと「参加状況一覧」ボタンは押せません。 |   |
|                                                                                            |          |                                                                  |                               |                                                                    |                                                                                                    |   |

5.「受領確認書」を提出し終えた案件については、「提出」欄のボタンが「表示」に変化します。

# 入札書 提出方法

1.「入札状況一覧」画面にて、「入札書」を提出する案件の「入札書/再入札書/辞退届」欄の「入札書提出」ボタンをクリックします。

| 三重県電子調達システム -                              | Internet Explorer                   |           |              |        |        |                      |    |               |              |               |
|--------------------------------------------|-------------------------------------|-----------|--------------|--------|--------|----------------------|----|---------------|--------------|---------------|
| 三重県                                        |                                     |           | 017年05月19日 1 | 16時37分 |        |                      |    |               |              | Ø             |
| 公 公六調注                                     | 入札情報サービス                            | 電子入札システム  | 検証機能 貿       | 間回答    |        |                      |    |               |              |               |
| ○ 検索条件設定                                   |                                     |           |              |        | 入札状況一覧 |                      |    |               |              |               |
| <ul> <li>参加状況一覧</li> <li>入札状況一覧</li> </ul> | 10000001<br>〇〇県 〇〇市 〇〇<br>〇一〇一〇(漢字) |           |              |        |        |                      |    |               | 表示案          | 件 1-1         |
| · 登録者情報                                    | 000会社短縮101                          |           |              |        |        |                      |    |               | 全案件          | 数 1           |
| ○ 保存データ表示                                  | (旧)<br>代表取締役<br>代表 101(漢字)様         |           |              |        |        |                      |    |               | ٩            | 1 🕑           |
|                                            | 案件表示顺序 公告日/公法                       | 示日等 ✔ ○昇順 |              |        |        |                      |    |               | 最新書          | 長示            |
|                                            |                                     |           |              |        |        |                      |    | 最新更新日B        | 寺 2017.05.1  | 9 16:37       |
|                                            | 発<br>注<br>概<br>関                    | 案件名称      |              | 入札方式   |        | 入札書/<br>再入札書/<br>辞退届 |    | 受付票/通知書<br>一覧 | 連絡先<br>変更 摘要 | 状況            |
|                                            | 練<br>習<br>99                        |           |              | 一般競争   | 入札書提出  |                      | 辞退 |               | 変更           | 表示            |
|                                            |                                     |           |              |        |        |                      |    |               | 表示案<br>全案件   | 2件 1-1<br>数 1 |
|                                            |                                     |           |              |        |        |                      |    |               | ٩            | 1 🕑           |
|                                            |                                     |           |              |        |        |                      |    |               |              |               |
|                                            |                                     |           |              |        |        |                      |    |               |              |               |
|                                            |                                     |           |              |        |        |                      |    |               |              |               |
|                                            |                                     |           |              |        |        |                      |    |               |              |               |

## 2. 入札価格とくじ入力番号を入力します。半角数字で入力してください。

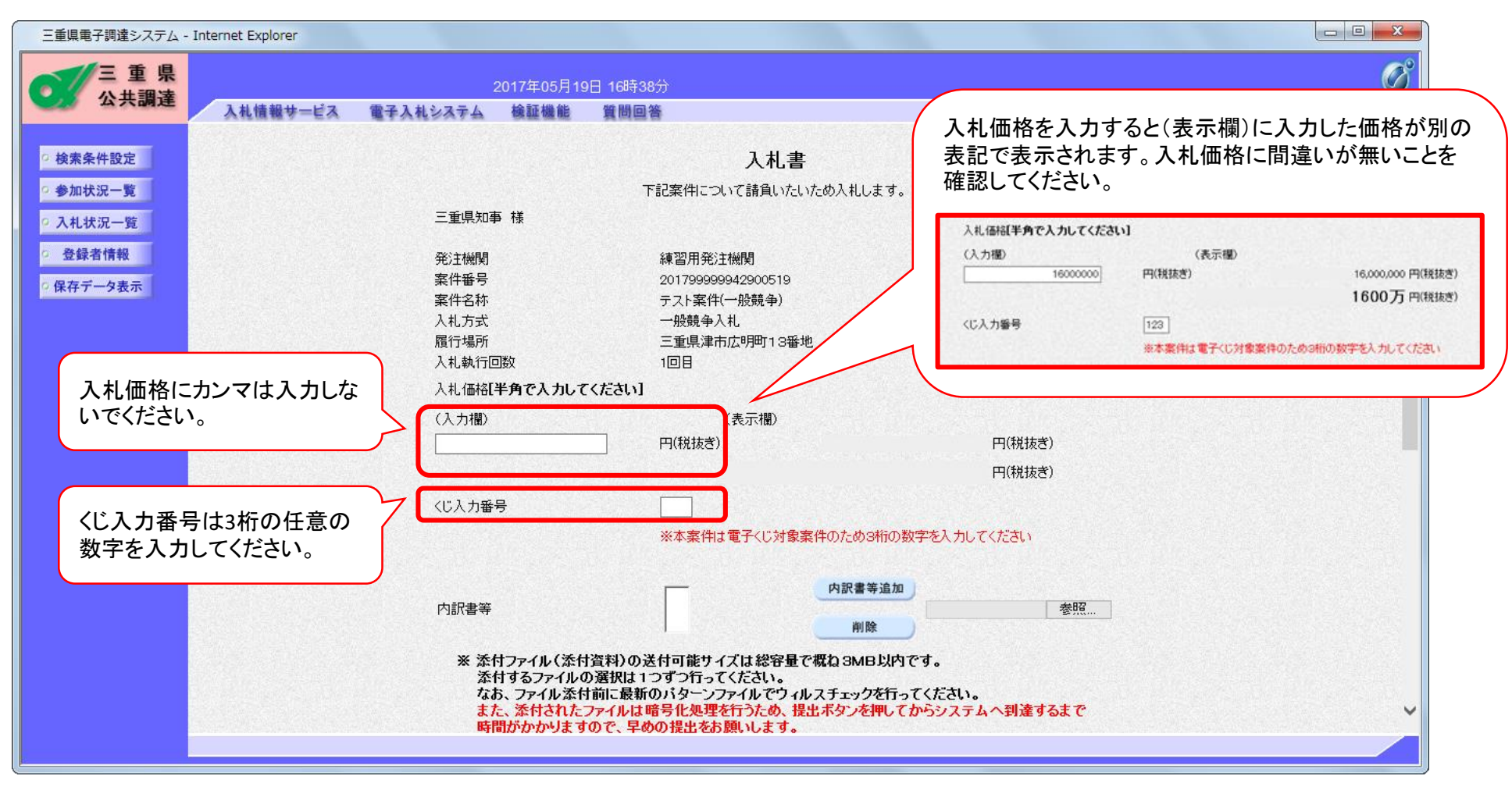

- 内訳書等のファイルを添付するには、①「参照」ボタンをクリックして、②添付するファイルを選択後、③「開く」ボタンをクリックします。
   ④「内訳書等追加」ボタンをクリックして、添付するファイル名が左側のボックスに表示されたことを確認します。
- 4. 添付するファイルの数だけ①~④の操作を繰り返します。

### ◆◇◆ 送付可能サイズは、総容量で3MB未満です。 ◆◇◆

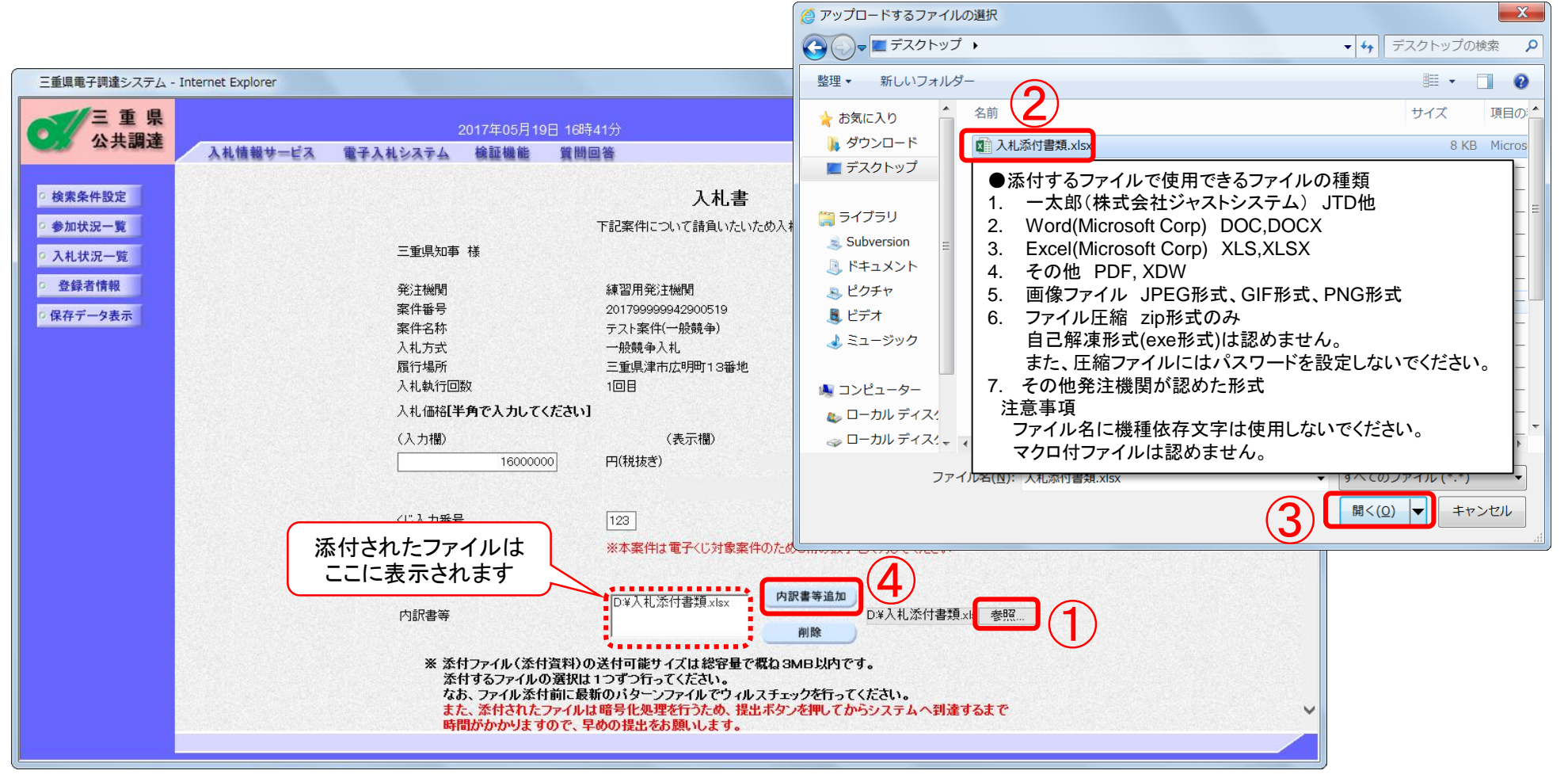

5.「連絡先」欄の担当者情報を必要に応じて変更し、「提出内容確認」ボタンをクリックします。 なお、この画面での変更は当該案件のみ有効となります。

| 三重県                        |             | 2017年05月19日                                                                   | 3 16時41分                                                                                                    |  |
|----------------------------|-------------|-------------------------------------------------------------------------------|----------------------------------------------------------------------------------------------------|--|
| 22 公共調達                    | 入札情報サービス 電子 | 入札システム 検証機能                                                                   | 質問回答                                                                                                    |  |
| 検索条件設定<br>参加状況一覧<br>入札状況一覧 |             | ※ 添付ファイル(添付)<br>添付するファイルの<br>なお、ファイル添付<br>また、添付されたフ<br>時間がかかりますの<br>添付可能なファイル | 資料)の送付可能サイズは総容量で概ね3MB以内です。<br>選択は1つずつ行ってください。<br>前に最新のパターンファイルでウィルスチェックを行ってください。<br>ァイルは暗号化処理を行うため、提出ボタンを押してからシステムへ到達するまで<br>)で、早めの提出をお願いします。<br>の拡張子については、 <u>運用基準</u> をご参照ください。 |  |
| 登録者情報                      |             | <入札者>                                                                         |                                                                                                    |  |
| 保存データ表示                    |             | 業者コード                                                                         | 10000001                                                                                                    |  |
|                            |             | 住所                                                                            | ○○県 ○○市 ○○ ○-○-○(漢字)                                                                                                    |  |
|                            |             | 商号または名称                                                                       | OOO会社短縮101(旧)                                                                                                    |  |
|                            |             | 代表者役職<br>(代表老氏之                                                               | 代表取締役<br>伊夷 101(漢字)                                                                                                    |  |
|                            |             | <連絡先><br>部署名<br>担当者役職                                                         |                                                                                                    |  |
|                            |             | 担当者氏名                                                                         | 調達 次郎 ※                                                                                                    |  |
|                            |             | 連絡先電話番号                                                                       | 12-3456-7890                                                                                                    |  |
|                            |             | メールアドレス                                                                       | xxxx1@xxxxxxxxx.jp                                                                                                    |  |
|                            |             | メールアドレス(再入力)                                                                  | xxxx1@xxxxxxxxx.jp                                                                                                    |  |
|                            |             |                                                                               |                                                                                                    |  |
|                            |             |                                                                               |                                                                                                    |  |
|                            |             |                                                                               | 提出内谷雑誌                                                                                                    |  |

6. 確認画面となりますので、入札価格・くじ入力番号・添付ファイルを確認してください。
 また、添付ファイルについてのチェック項目にチェックをつけてください。
 (ファイルを添付する必要がない項目についても必要がないことを確認したうえでチェックをつけてください。)
 すべての項目にチェックをつけないと提出できません。ただし、システムは添付ファイルの中身はチェックしておりません。
 ◆◇◆ この画面で添付ファイルを確認できませんので事前に確認してください。

| 三重県      |          |          | 2018年05月15日 14時22分 |           |                               |                   |                                                                                                    | Ø                                     |
|----------|----------|----------|--------------------|-----------|-------------------------------|-------------------|----------------------------------------------------------------------------------------------------|---------------------------------------|
| 公开调建     | 入礼情報サービス | 電子入札システム | 検証機能 質問回答          |           |                               |                   |                                                                                                    |                                       |
| · 検索条件設定 |          |          |                    |           |                               |                   |                                                                                                    | · · · · · · · · · · · · · · · · · · · |
| 参加状況一覧   |          |          |                    |           | 入力書                           |                   |                                                                                                    |                                       |
| • 入札状況一覧 |          |          |                    | 下言        | マスイン 日<br>P客件について請負いたいため入札します | ŧ.                |                                                                                                    |                                       |
| · 登録者情報  |          |          |                    |           |                               |                   |                                                                                                    |                                       |
| ○保存データ表示 |          |          | 三重県知事 様            |           |                               |                   |                                                                                                    |                                       |
|          |          |          | 発注機関               |           | 練習用発注機関                       |                   |                                                                                                    |                                       |
|          |          |          | 案件番号               |           | 201899999943005151            |                   |                                                                                                    |                                       |
|          |          |          | 案件名称               |           | テスト案件(一般競争)                   |                   |                                                                                                    |                                       |
|          |          |          | 人札方式               |           | 一般競爭人利                        |                   |                                                                                                    |                                       |
|          |          |          | R复1丁物川<br>入札執行回数   |           | 二里朱洋市広明町13番地<br>1回日           |                   |                                                                                                    |                                       |
|          |          |          | 入札価格               |           |                               |                   |                                                                                                    |                                       |
|          |          |          | (入力欄)              |           | (表示欄)                         |                   |                                                                                                    |                                       |
|          |          |          |                    | 16000000  | 円(税抜き)                        | 16,000,000 円(税抜き) |                                                                                                    |                                       |
|          |          |          |                    |           |                               | 1600万 円(税抜き)      |                                                                                                    |                                       |
|          |          |          | くじ入力番号             |           | 123 (送信後、入札書受信日時の秒を           | を足してくじ番号が決定します)   |                                                                                                    |                                       |
|          |          |          |                    |           | D:¥入札添付書類.xlsx                |                   |                                                                                                    |                                       |
|          |          |          | 内訳書等               |           |                               |                   |                                                                                                    |                                       |
|          |          |          |                    |           |                               |                   | 2                                                                                                    |                                       |
|          |          |          | 入札書提出前(2           | 下記の項目につ   | いて、ファイルの添付漏れ及び添付誤り            | がないか確認してください。     |                                                                                                    |                                       |
|          |          |          | すべての項目にも           | チェックをつけない | いと入札書の提出はできません。               |                   |                                                                                                    |                                       |
|          |          |          | ✓工事費内訳書            |           |                               |                   |                                                                                                    |                                       |
|          |          |          | ☑ 企業要件(施工          | E実績)及び配置  | 予定技術者(資格及び施工実績)届出書            | 1並びに確認書類          |                                                                                                    |                                       |
|          |          |          | ✔その他必要資            | 料         |                               |                   | Contraction of the second second second second second second second second second second second second second s |                                       |
|          |          |          | ☑ 納税確認書及           | び納税証明書    |                               |                   |                                                                                                    |                                       |
|          |          |          | < 入札 者 >           |           |                               |                   |                                                                                                    |                                       |
|          |          |          | 業者コード              |           | 10000001                      |                   |                                                                                                    |                                       |
|          |          |          | 住所                 |           | 00県 00市 00 0-0-0()            | 漢字)               |                                                                                                    |                                       |
|          |          |          | 商号または名称            |           | 000会社短縮101(旧)                 |                   |                                                                                                    | · · · · · · · · · · · · · · · · · · · |
|          |          |          | 代主老沿聯              |           | 件主助缩设                         |                   |                                                                                                    |                                       |

7. 連絡先を確認し、問題がなければ「入札書提出」ボタンをクリックします。 入札書を一旦提出すると、それ以降は提出した本人でも金額の確認・変更はできませんのでご注意ください。

| 三重県                                                           |                   | 2018年05月15日 14時22分                                                                          |                                                                                            | Ø                                                                                                    |
|---------------------------------------------------------------|-------------------|---------------------------------------------------------------------------------------------|--------------------------------------------------------------------------------------------|----------------------------------------------------------------------------------------------------|
| 公共調達                                                          | 入札情報サービス 電子入札システム | 核基硫酸 質問回答                                                                                   |                                                                                            |                                                                                                    |
| <ul> <li>検索条件設定</li> <li>参加状況一覧</li> <li>3.14 状況一覧</li> </ul> |                   |                                                                                             | 入札書                                                                                        | Î                                                                                                    |
| · 登録者情報                                                       |                   | 下!<br>三重県知事 様                                                                               | 記案件について講負いたいため入札します。                                                                       |                                                                                                    |
| > 保存データ表示                                                     |                   | %注機問<br>案件書時<br>案件者称<br>入札方式<br>度行場所<br>入札執行回数                                              | 律習用発注機関<br>20169899940005151<br>デスト案件(一般競争)<br>一般競争入札<br>三重県津市広明町13番地<br>1回目               |                                                                                                    |
|                                                               |                   | 入札(御格<br>(入力欄)<br>16000000                                                                  | (表示欄)<br>) 円(税扱き) 16,000,000円(税払き)<br>16007万円(税払き)                                         | 添付ファイルについてのチェック項目すべてにチェックを                                                                                  |
|                                                               |                   | <10入力番号<br>内訳書等                                                                             | 123 (送信後、入札書受信日時の抄を足して(じ番号が)決定します)<br>DV入札交付書類いね×                                          | つけない状態で「入札書提出」ボタンをクリックすると、<br>下記のメッセージが表示されます。                                                              |
|                                                               |                   | 入札書提出前に下記の項目に<br>「マイの預目Cチェックをプけな<br>「工事費内訳書<br>「公案要件(協工実績)及び創選<br>「その他必要資料<br>「約税確認書及び納税証明書 | 3、で、ファイルの添付滞れ及び添付語りがないか確認してください。<br><b>、と入札書の提出はできません。</b><br>置予定技術者 (資格及び施工実得) 届出書並びに確認書類 | このメッセージが表示された場合には、「OK」ボタンをクリックし、すべての項目にチェックを入れて「入札書提出」ボタンをクリックしてください。                                       |
|                                                               |                   | <入札者><br>業者コード<br>住所<br>商号または名称<br>代表者役職<br>代表者氏名                                           | 1000001<br>○○県 ○○市 ○○ ○-○-○(漢字)<br>○○○会社応稿101(B)<br>代表取得役<br>代表 101(漢字)                    | Web ページからのメッセージ                                                                                             |
|                                                               |                   | <連結先><br>部署名<br>担当者反戦<br>担当者反戦<br>連結2、電話番号<br>メールアドレス<br>Croate 6                           | 課題 次郎<br>23-4567-6901<br>∞001@∞00000;p                                                     | すべての項目にチェックがついていません。<br>チェックの無い項目についてファイルの添付漏れ・添付誤りがないか<br>確認のうえ、<br>すべての項目にチェックをいれて「入札書提出」ボタンを押してくだ<br>さい。 |
|                                                               |                   |                                                                                             | 1900-5. Anamatamy Jerr FOCKEC                                                              | ок                                                                                                    |

8. 正常に送信されると「入札書受信確認通知」画面となります。

## この画面を再び表示することはできません。

「印刷」ボタンをクリックしないと「入札状況一覧」のボタンをクリックできませんので「印刷」ボタンをクリックしてから「入札状況一覧」ボタ ンをクリックします。

| 三重県電子調達システム - Internet Explorer |                       |                                            |                                       |
|---------------------------------|-----------------------|--------------------------------------------|---------------------------------------|
| 三重県                             | 0047年0                |                                            | Ø                                     |
| 公共調達 2.4.444444 13.7            |                       |                                            |                                       |
| 人化值報步一巨人                        | 電学人化システム 機証()         |                                            |                                       |
| 2 检击在从现在                        |                       |                                            | ^                                     |
| 9 使条案件改正                        |                       | 人札書受信確認通知                                  |                                       |
| ◎ 参加状況一覧                        |                       | 入札書は下記の内容で正常に送信されました。                      |                                       |
| <ul> <li>入札状況一覧</li> </ul>      | 三重県知事 様               |                                            |                                       |
| の 登録者情報                         | 登注检剧                  | 補翌用公注機関                                    |                                       |
| の原方ボークまこ                        | 案件番号                  | 201799999942900519                         |                                       |
| • 味存ナーダ表示                       | 案件名称                  | テスト案件(一般競争)                                |                                       |
|                                 | 入札方式                  | 一般競争入札                                     |                                       |
|                                 | 履行場所                  | 三重県津市広明町13番地                               |                                       |
|                                 | 入札執行回数                | 1 🛛 🗄                                      |                                       |
|                                 | ×1 II +>              |                                            |                                       |
|                                 | <人札者>                 |                                            |                                       |
|                                 | 美者コート                 |                                            |                                       |
|                                 | モリカ                   | 00県 00冊 00 0-0(漢子)                         |                                       |
|                                 | 田方ま/こよ石朴<br>仏主主公時     |                                            |                                       |
|                                 | 1、花石 (大和)<br>(小主 半丘夕) | 化农业师及<br>化表 101(革字)                        |                                       |
|                                 |                       |                                            |                                       |
|                                 | <連絡先>                 |                                            |                                       |
|                                 | 部署名                   |                                            |                                       |
|                                 | 担当者役職                 |                                            | · · · · · · · · · · · · · · · · · · · |
|                                 | 担当者氏名                 | 調達 次郎                                      |                                       |
|                                 | 連絡先電話番号               | 12-3456-7890                               |                                       |
|                                 | メールアドレス               | xxxx1@xxxxxxxxx.jp                         |                                       |
|                                 | 入札書提出日時               | 平成29年05月19日 16時45分45秒057                   |                                       |
|                                 | くじ番号                  | 168 (くじ入力番号123と入札書書提出日時の秒45の合計値の下3桁)       |                                       |
|                                 |                       | この兩面を再び表示することはできません。                       | Ť                                     |
|                                 | 入札書を提出し               | た記録になりますので、印刷(または保存)して入札書受信票が届くまで保管してください。 |                                       |
|                                 |                       | 「印刷」ボタンを押さないと「入札状況一覧」ボタンは押せません。            |                                       |
|                                 |                       |                                            |                                       |
|                                 |                       |                                            |                                       |
|                                 |                       | 印刷 入札書保存 入札状況一覧                            |                                       |
|                                 |                       |                                            | · · · · · · · · · · · · · · · · · · · |
|                                 |                       |                                            |                                       |
|                                 |                       |                                            |                                       |
### 辞退届 提出方法

1.「入札状況一覧」画面にて、「辞退届」を提出する案件の「入札書/再入札書/辞退届」欄の「<mark>辞退」</mark>ボタンをクリックします。 「辞退」ボタンは、入札書の受付期間中のみ表示されます。

| 三重県電子調達システム - 1                                                                                                    | Internet Explorer                   |          |                                        |                                                                                                    |        |                      |               |                    | x |
|----------------------------------------------------------------------------------------------------|-------------------------------------|----------|----------------------------------------|----------------------------------------------------------------------------------------------------|--------|----------------------|---------------|--------------------|---|
| 三重県                                                                                                    |                                     | 2        | 2017年05月19                             | 日 16時37分                                                                                                    |        |                      |               |                    | Ø |
| 公六调注                                                                                                    | 入札情報サービス                            | 電子入札システム | 検証機能                                   | 質問回答                                                                                                    |        |                      |               |                    |   |
| <ul> <li>検索条件設定</li> <li>参加状況一覧</li> </ul>                                                                                                    | 10000001                            |          |                                        |                                                                                                    | 入札状況一覧 |                      |               |                    |   |
| • 入札状況一覧                                                                                                    | 0-0-0(漢字)                           |          |                                        |                                                                                                    |        |                      |               | 表示案件 1-1           |   |
| 登録者情報     日本     日本 | 000会社短縮101<br>(旧)                   |          |                                        |                                                                                                    |        |                      |               | 王未计叙               |   |
| ○ 保存データ表示                                                                                                    | 代表取締役<br>代表 101(漢字)様                |          |                                        |                                                                                                    |        |                      |               |                    |   |
|                                                                                                    | 案件表示顺序 公告日/公                        |          |                                        |                                                                                                    |        |                      |               | 最新表示               |   |
|                                                                                                    |                                     |          |                                        |                                                                                                    |        |                      | 最新更新日         | 踌 2017.05.19 16:37 |   |
|                                                                                                    | 発<br>注<br>俄<br>関                    | 案件名称     |                                        | 入札方式                                                                                                    |        | 入礼書/<br>再入礼書/<br>辞退届 | 受付票/通知書<br>一覧 | 速絡先<br>変更 摘要 状況    |   |
|                                                                                                    | 練<br>習<br>5 <u>フト案件(一般競争)</u><br>99 |          |                                        | 一般競争                                                                                                    | 入札書提出  |                      | 辞退            | 変更表示               |   |
|                                                                                                    |                                     |          |                                        |                                                                                                    |        |                      |               | 表示案件 1-1<br>全案件数 1 |   |
|                                                                                                    |                                     |          |                                        |                                                                                                    |        |                      |               | <b>d</b> 1 🕑       |   |
|                                                                                                    |                                     |          |                                        |                                                                                                    |        |                      |               |                    |   |
|                                                                                                    |                                     |          |                                        |                                                                                                    |        |                      |               |                    |   |
|                                                                                                    |                                     |          |                                        |                                                                                                    |        |                      |               |                    |   |
|                                                                                                    |                                     |          | n nora transformation and a second Cos | and a second state of the second second second second second second second second second second second second s |        |                      |               |                    |   |

必要に応じて、「備考(辞退理由等)」の入力、「連絡先」欄の担当者情報の変更をします。
 (この画面での変更は当該案件のみ有効です。)
 入力が完了したら「提出内容確認」ボタンをクリックします。

| 三重県        |          | 20                    | 20年02月 <u>18</u> | 日 10時56分           |   | Ø |
|------------|----------|-----------------------|------------------|--------------------|---|---|
| 公共調連       | 入札情報サービス | 電子入札システム              | 検証機能             | 箕間回答               |   |   |
| ○ 検索条件設定   |          |                       |                  |                    |   | ^ |
| 0 参加状況一覧   |          |                       |                  | 辞退届                |   |   |
| 0. 入村 建汉二胺 |          |                       |                  | 辞退したいため届出ます。       |   |   |
| 0 杂绿老侍叔    |          | 三重県知事 様               |                  |                    |   |   |
| の児友ニークまー   |          | 発注機関                  |                  | 練習用発注機関            |   |   |
| の休任ナータ衣小   |          | 案件番号                  |                  | 201999999943102181 |   |   |
|            |          | 案件名称                  |                  | 辞退届提出              |   |   |
|            |          | 入札方式                  |                  | 一般競争入札             |   |   |
|            |          | 履行場所                  |                  | 三重県津市広明町13番地       |   |   |
|            |          | 人机钢行回致                |                  | 1回目<br>会和你在20月10日  |   |   |
|            |          | 163471日               |                  | T/102402/100       |   |   |
|            |          | <入札者>                 |                  |                    |   |   |
|            |          | 業者コード                 |                  | 10000001           |   |   |
|            |          | 住所                    | _                |                    |   |   |
|            |          | 商号または名料<br>ルキャ 2000年  | Γ.               | テスト01株式会社          |   |   |
|            |          | 11.衣有 [反顺<br>代表 老 氏 名 |                  | 代表以种版              |   |   |
| 【変更占No.6】  |          | Turces te             |                  |                    |   |   |
| 11日日日山中1-1 | 立道理由たばた  | <連絡先>                 |                  |                    |   |   |
|            | F返理田なとを  | 部署名                   |                  | OO部署               |   |   |
| 入力できます。    |          | 担当者役職                 |                  | 担当者役職              |   |   |
|            |          | 担当者氏名                 |                  | 担当者氏名              | * |   |
|            |          | 連絡先電話番号               | ₹                | 990-909-9999       | * |   |
|            |          | メールアドレス               |                  | , xxx@xxx.jp       | * |   |
|            |          | メールアドレス(              | 再入力)             | xxx@xxx.jp         | * |   |
|            |          |                       |                  |                    |   |   |
|            |          | 備考(辞退理由               | 等)               | 0000 <i>1</i> -0   |   |   |
|            |          |                       | 10.1             |                    |   |   |
|            |          |                       |                  | 根山山家政策 夏 <b>了</b>  |   |   |
|            |          |                       |                  | 使山内谷唯認             |   | ~ |
|            |          |                       |                  |                    |   |   |

3. 確認画面となりますので、備考や連絡先を確認し、問題がなければ「辞退届提出」ボタンをクリックします。 メッセージダイアログが表示されますので、「OK」ボタンをクリックします。

| 三重県                                                        | 2020年02月07日 13時(                                                                     | 07分                                                                                                | ø                                            |               |
|------------------------------------------------------------|--------------------------------------------------------------------------------------|----------------------------------------------------------------------------------------------------|----------------------------------------------|---------------|
| 公共調達 入札情報サービス                                              | 電子入札システム 検証機能 質問回                                                                    | ]答                                                                                                 |                                              |               |
| ○ 検索条件設定<br>○ 参加状况一覧                                       |                                                                                      | <b>辞退届</b><br>辞退したいため届出ます。                                                                         | ^                                            |               |
| <ul> <li>入札状況一覧</li> <li>登録者情報</li> <li>保存データ表示</li> </ul> | 三重県知事 様<br>発注機関<br>案件番号<br>案件名称<br>入札方式<br>履行場所<br>入札執行回数<br>提出年月日<br><入札者><br>業者コード | 練習用発注機関<br>202099999943102071<br>テスト案件<br>一般競争入札<br>三重県津市広明町1 3番地<br>1回目<br>令和02年02月07日            |                                              |               |
|                                                            | 住所<br>商号または名称<br>代表者役職<br>代表者氏名<br><連絡先>                                             | <ul> <li>○○県 ○○市 ○○ ○-○-○(漢字)</li> <li>○○○会社短縮101(旧)</li> <li>代表取締役</li> <li>代表 101(漢字)</li> </ul> |                                              | Y             |
|                                                            | 部者名<br>担当者役職<br>担当者氏名<br>連絡先電話番号<br>メールアドレス                                          | テスト部者124<br>担当者役職123<br>担当 101<br>111-111-1111<br>11111@test                                       | web ハーシからのメッセーシ<br>本当に提出してよろしい               | いですか。         |
|                                                            | (備考(辞退理由等)                                                                           | OOOのため<br>辞退届提出 戻る                                                                                 | <ul> <li>(取り消しできなくなり)</li> <li>OK</li> </ul> | ります)<br>キャンセル |

4. 正常に送信されると「辞退届受信確認通知」画面となります。

#### この画面を再び表示することはできません。

「印刷」ボタンをクリックしないと「入札状況一覧」のボタンをクリックできませんので「印刷」ボタンをクリックしてから「入札状況一覧」ボタ ンをクリックします。

| 三重県        |          | 2018年05月15日14時27分 |              |                                                             |  |  |  |  |  |
|------------|----------|-------------------|--------------|-------------------------------------------------------------|--|--|--|--|--|
| 公共調達       | 入礼情報サービス | 職予入払システム          | 棉蒜植物 复防回答    |                                                             |  |  |  |  |  |
| -          |          |                   |              |                                                             |  |  |  |  |  |
| 7 検索条件投定   |          |                   |              | 辞退届受信確認通知                                                   |  |  |  |  |  |
| 参加状况一覧     |          |                   |              | 辞退届は下記の内容で正常に送信されました。                                       |  |  |  |  |  |
| ②入札状況一覧    |          |                   | 三重県知事 様      |                                                             |  |  |  |  |  |
| 0 0123(19) |          |                   | Gr(21WW      | 4012日 G/14MM                                                |  |  |  |  |  |
|            |          |                   | 案件番号         | 202099999943102071                                          |  |  |  |  |  |
| 二铼伟于一学表示   |          |                   | 案件名称         | テスト案件                                                       |  |  |  |  |  |
|            |          |                   | 入机方式         | 一般競争入礼                                                      |  |  |  |  |  |
|            |          |                   | 履行場所         | 三重県津市広明町13番地                                                |  |  |  |  |  |
|            |          |                   | 入机執行回数       | 108                                                         |  |  |  |  |  |
|            |          |                   | 视出年月日        | 全和02年02月07日                                                 |  |  |  |  |  |
|            |          |                   | <入机者>        |                                                             |  |  |  |  |  |
|            |          |                   | 業者コード        | 10000001                                                    |  |  |  |  |  |
|            |          |                   | 住所           | 00県 00市 00 0-0-0(濃字)                                        |  |  |  |  |  |
|            |          |                   | 商号または名称      | OOO 会社短續101(IB)                                             |  |  |  |  |  |
|            |          |                   | 代表者投稿        | 代表取締役                                                       |  |  |  |  |  |
|            |          |                   | 代表着货名        | (C#, 101()#∓)                                               |  |  |  |  |  |
|            |          |                   | <運絡先>        |                                                             |  |  |  |  |  |
|            |          |                   | 部署名          | テスト部署124                                                    |  |  |  |  |  |
|            |          |                   | 提出者设職        | 担当者投戰123                                                    |  |  |  |  |  |
|            |          |                   | 担当者氏名        | 担当 101                                                      |  |  |  |  |  |
|            |          |                   | 連絡先電話番号      | 111-111-1111                                                |  |  |  |  |  |
|            |          |                   | メールアドレス      | 11111@test                                                  |  |  |  |  |  |
|            |          |                   | 備考(辞退理由等)    | 00007cm                                                     |  |  |  |  |  |
|            |          |                   | 辞退届を提出れた記録にな | この画面を再び表示することはできません。<br>りますので、印刷または保存して辞退電営用期が届くまで保留してください。 |  |  |  |  |  |
|            |          |                   | reptions     | ボタンを押さないと「入札状況一覧」ボタンは押せません。                                 |  |  |  |  |  |
|            |          |                   |              |                                                             |  |  |  |  |  |
|            |          |                   | EDAN         |                                                             |  |  |  |  |  |
|            |          |                   |              |                                                             |  |  |  |  |  |
|            |          |                   |              |                                                             |  |  |  |  |  |

## 入札書(辞退届)提出後

「入札書(辞退届)」を提出した案件は、「入札書/再入札書/辞退届」欄のボタンがなくなります。

| 三重県電子調達システム -                                                                                    | Internet Explorer                                                                                   |            |                  |        |                      |                     |                                   |
|--------------------------------------------------------------------------------------------------|----------------------------------------------------------------------------------------------------|------------|------------------|--------|----------------------|---------------------|-----------------------------------|
| 三重県 公共調達                                                                                         | 入札情報サービス 電子入                                                                                        | 2017年05月19 | 日 16時47分<br>質問回答 |        |                      |                     | Ø                                 |
| <ul> <li>・検索条件設定</li> <li>・参加状況一覧</li> <li>・入札状況一覧</li> <li>・公員会者情報</li> <li>・保存データ表示</li> </ul> | 10000001<br>〇〇県 〇〇市 〇〇<br>〇一〇一〇(漢字)<br>〇〇〇会社短縮101<br>(旧)<br>代表取締役<br>代表 101(漢字)様<br>案件表示順序 公告日/公示日等 | → ○昇順      |                  | 人札状況一覧 |                      |                     | 表示案件 1-1<br>全案件数 1<br>3 1<br>最新表示 |
|                                                                                                  |                                                                                                    | ○ 144-11X  |                  |        |                      | 最新更新日時              | 2017.05.19 16:47                  |
|                                                                                                  | 発<br>注<br>税<br>関                                                                                    | 案件名称       |                  | 入札方式   | 入礼書/<br>再入礼書/<br>辞退届 | 受付票/通知書 速絡<br>一覧 変列 | 先 摘要 状況                           |
|                                                                                                  | 練<br>習 <u>テスト案件(一般競争)</u><br>99                                                                     |            |                  | 一般競争   |                      | 表示<br>未参照有り         | 表示                                |
|                                                                                                  |                                                                                                    |            |                  |        |                      |                     | 表示案件 1-1<br>全案件数  1               |
|                                                                                                  |                                                                                                    |            |                  |        |                      |                     | 1 🕑                               |
|                                                                                                  |                                                                                                    |            |                  |        |                      |                     |                                   |
|                                                                                                  |                                                                                                    |            |                  |        |                      |                     |                                   |
|                                                                                                  |                                                                                                    |            |                  |        |                      |                     |                                   |
|                                                                                                  |                                                                                                    |            |                  |        |                      |                     |                                   |

### 入札書(辞退届)提出時の留意点

・辞退をする場合には、まずは発注機関へ辞退の連絡をしてください。 案件によって異なるため、辞退届の提出等について発注機関の指示に従ってください。

【添付ファイル(資料)について】

- ・添付するファイルの有無、内容については入札公告でご確認ください。不明な場合は発注機関へお問い合わせください。 ・添付できるファイル容量は3MB未満までとなっています。
  - 添付ファイルが複数ある場合は、添付ファイルの総容量が3MB未満までとなります。
  - 圧縮ファイルの場合は、圧縮後のファイル容量となります。
- ・ファイルの総容量が3MBを超える場合はシステム上送信することができませんので、発注機関に連絡をしたうえで、「紙 等資料提出通知書」をシステムで提出し、発注機関の指示に従い紙、CD-R等での提出をお願いします。

・入札書提出時に添付するファイルのチェックリストが画面上にあります。添付が不要な項目についても必要がないことを 確認したうえでチェックをしてください。全ての項目にチェックを付けないと提出はできません。なお、このチェックは添付の 有無のチェックであり、ファイル内容をチェックしているものではありません。

三重県電子調達システムホームページ → ご利用の流れ → 電子入札の流れ → 「入札書(辞退届)」提出方法→ <u>http://www.pref.mie.lg.jp/ebid-mie/83703046786.htm</u> 「入札書(辞退届)受信票」確認方法→ <u>http://www.pref.mie.lg.jp/ebid-mie/83704046787.htm</u>

### 入札書(辞退届)受信票 確認方法

まず「入札書(辞退届)受信票到着のお知らせ」が登録されたメールアドレス宛に届きます。 なお、メールアドレス:mie-ebid@efftis.jp から、受注者に送信されます。 件名:「【三重県電子調達システム】入札書受信票到着のお知らせ」

#### 1.「入札状況一覧」画面にて、受信票が届いた案件の「受付票/通知書一覧」欄の「表示」ボタンをクリックします。

| 三重県電子調達システム -                                                                                                    | Internet Explorer                                                                                |                                          |                               |        |                      |                   |                                                                   |
|----------------------------------------------------------------------------------------------------|--------------------------------------------------------------------------------------------------|------------------------------------------|-------------------------------|--------|----------------------|-------------------|-------------------------------------------------------------------|
| 三重県 公共調達                                                                                                    | 入札情報サービス                                                                                         | 20<br>電子入札システム                           | 17年05月19日 16時47分<br>検証機能 質問回答 |        |                      |                   | Ø                                                                 |
| <ul> <li>         ・検索条件設定         ・参加状況一覧         ・入札状況一覧         ・         ・入札状況一覧         ・         ・登録者情報         ・保存データ表示         ・     </li> </ul> | 10000001<br>〇〇県 〇〇市 〇〇<br>〇一〇一〇(漢字)<br>〇〇〇会社短縮101<br>(旧)<br>代表取締役<br>代表 101(漢字)様<br>案件表示順序 公告日/2 | \示田等──────────────────────────────────── |                               | 入札状況一覧 |                      | 最新更新日時            | 表示案件 1-1<br>全案件数 1<br>④ 1<br><b>●</b><br>最新表示<br>2017.05.19 16:47 |
|                                                                                                    | 発<br>注<br>税<br>関                                                                                 | 案件:                                      | 8 <b>f</b> s                  | 入礼方式   | 入礼書/<br>再入礼書/<br>辞退届 | 受付票/通知書 速<br>一覧 3 | 絡先<br>該更 摘要 状況                                                    |
|                                                                                                    | 練<br>習<br>99                                                                                     |                                          |                               | 一般競争   |                      | 表示                | 変更 表示                                                             |
|                                                                                                    |                                                                                                  |                                          |                               |        |                      |                   | 表示案件 1-1<br>全案件数 1                                                |
|                                                                                                    |                                                                                                  |                                          |                               |        |                      |                   | <b>d</b> 1 🕑                                                      |
|                                                                                                    |                                                                                                  |                                          |                               |        |                      |                   |                                                                   |
|                                                                                                    |                                                                                                  |                                          |                               |        |                      |                   |                                                                   |

2.「入札状況通知書一覧」が表示されますので「通知書表示」欄の「表示」ボタンをクリックしてください。

| 三重県電子調達システム・                                  | - Internet Explorer |          |                                 |                      |       |       |   |
|-----------------------------------------------|---------------------|----------|---------------------------------|----------------------|-------|-------|---|
| 三重県 公共調達                                      | 入札情報サービス            | 雷子入村システム | 2017年05月19日 16時47分<br>検証機能 管周回答 |                      |       |       | Ø |
| ○ 検索条件設定                                      |                     | TARCATE  | NEW AUDE                        | 入札状況通知書一覧            |       |       |   |
| ○ 参加状況一覧                                      |                     | 執行回数     | 通知書名                            | 通知書発行日付              | 通知書表示 | 通知書確認 |   |
| <ul> <li>○ 入札状況一覧</li> <li>○ 登録者情報</li> </ul> |                     | 1        | 入札書受信票                          | 平成29年05月19日(金)16時46分 | 表示    | 未参照   |   |
| ○ 保存データ表示                                     |                     |          |                                 | 戻る                   |       |       |   |
|                                               |                     |          |                                 |                      |       |       |   |

3.「入札書(辞退届)受信票」が表示されます。印刷・保存するには、それぞれのボタンをクリックしてください。 「戻る」ボタンをクリックすると「入札状況通知書一覧」画面に戻ります。

| 三重県                                                                        |                           |                                                        |                                                                 | 16時48分                                                                                     |                                         |  |  |  |  |  |
|----------------------------------------------------------------------------|---------------------------|--------------------------------------------------------|-----------------------------------------------------------------|--------------------------------------------------------------------------------------------|-----------------------------------------|--|--|--|--|--|
| 2 公共調達                                                                     | 入札情報サービス                  | 電子入札システム                                               | 検証機能                                                            | 質問回答                                                                                       |                                         |  |  |  |  |  |
| 検索条件設定                                                                     |                           |                                                        |                                                                 |                                                                                            | 平成29年05月19日                             |  |  |  |  |  |
| <ul> <li>参加状況一覧</li> <li>入札状況一覧</li> <li>登録者情報</li> <li>保存データ表示</li> </ul> |                           | 10<br>〇<br>〇<br>代<br>代                                 | 000001<br>〇県 〇〇市 〇<br>一〇一〇(漢字)<br>〇〇会社短縮10<br>表取締役<br>表 101(漢字) | 20<br>51(旧)<br>様                                                                           | 練習用サイト<br>二重現 電子入札システム                  |  |  |  |  |  |
|                                                                            | 入札書受信票                    |                                                        |                                                                 |                                                                                            |                                         |  |  |  |  |  |
|                                                                            | 下記案件について下記の日時に入札書を受信しました。 |                                                        |                                                                 |                                                                                            |                                         |  |  |  |  |  |
|                                                                            |                           |                                                        |                                                                 | Să                                                                                         |                                         |  |  |  |  |  |
|                                                                            |                           | 案件番号<br>案件名称<br>入礼方式<br>入礼執行回<br>受信票提<br>人礼書提上<br>(U番号 | 11数<br>计日時<br>11日時                                              | 201799999942900519<br>テスト案件(一般競争)<br>一般競争入札<br>1回目<br>平成29年05月19日 16時4<br>168 (ベレス力審号123と7 | 16分<br>15分45秒057<br>代書現出日時の秒45の合計値の下3桁) |  |  |  |  |  |
|                                                                            |                           |                                                        |                                                                 | 印刷 保存                                                                                      | <b>度</b> る                              |  |  |  |  |  |
|                                                                            |                           |                                                        |                                                                 |                                                                                            |                                         |  |  |  |  |  |

### 入札締切通知書 確認方法

まず「入札締切通知書到着のお知らせ」が登録されたメールアドレス宛に届きます。 なお、メールアドレス:mie-ebid@efftis.jp から、受注者に送信されます。 件名:「【三重県電子調達システム】 入札締切通知書到着のお知らせ」

1.「入札状況一覧」画面にて、「入札締切通知書」が届いた案件の「受付票/通知書一覧」欄の「表示」ボタンをクリックします。

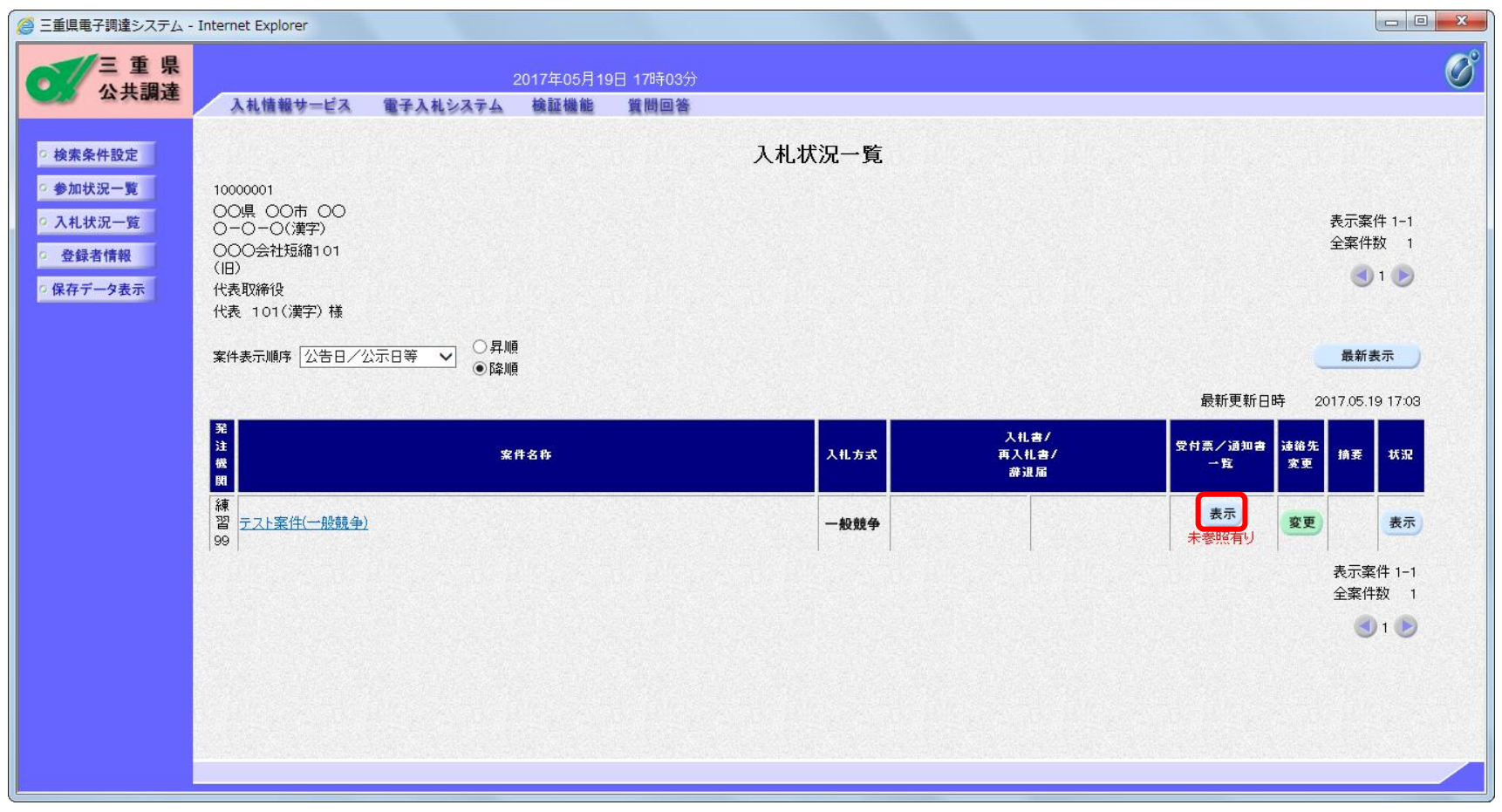

2.「入札状況通知書一覧」が表示されますので「入札締切通知書」欄の「表示」ボタンをクリックします。

| 一 王 示<br>公共調達<br>入礼情報サー | ビス 電子入札システム | 2017年05月19日 17時03分<br>検証機能 質問回答 |                        |       |       |  |
|-------------------------|-------------|---------------------------------|------------------------|-------|-------|--|
| 条件設定                    |             |                                 | 入札状況通知書一覧              |       |       |  |
| 状況一覧                    | 執行回数        | 通知書名                            | 通知書発行日付                | 通知書表示 | 通知書確認 |  |
| 状況一覧                    |             | 入札締切通知書                         | 平成29年05月19日 (金) 17時02分 | 表示    | 未参照   |  |
| <b>データ表示</b>            |             | 入札書受信票                          | 平成29年05月19日 (金) 16時46分 | 表示    | 参照済   |  |
|                         |             |                                 |                        |       |       |  |

3.「入札締切通知書」が表示されます。印刷・保存するには、それぞれのボタンをクリックしてください。 「戻る」ボタンをクリックすると、「入札状況通知書一覧」画面に戻ります。

| 🥥 三重県電子調達システム - Interr                                                                                           | net Explorer |                    |                 |                      |             |   |  |  |  |  |  |
|----------------------------------------------------------------------------------------------------|--------------|--------------------|-----------------|----------------------|-------------|---|--|--|--|--|--|
| 三重県                                                                                                    |              | 201                | 7年05月19日 17時04分 |                      |             | Ø |  |  |  |  |  |
| 公共調建                                                                                                    | 入札情報サービス     | 電子入札システム 村         | 余証機能 質問回答       |                      |             |   |  |  |  |  |  |
| 検索条件設定                                                                                                    |              |                    |                 |                      | 平成29年05月19日 |   |  |  |  |  |  |
| 参加状況一覧                                                                                                    |              | 10000001           |                 |                      |             |   |  |  |  |  |  |
|                                                                                                    |              | 〇〇県 〇〇市            | 00 0-0-0(漢字)    | 練習用サイト               |             |   |  |  |  |  |  |
| 9 人札沃沅一覧                                                                                                    |              | 000会社短縮<br>(少ま取)後の | 101(18)         | 練習用発注機関長             |             |   |  |  |  |  |  |
| · 登録者情報                                                                                                    |              | 代表 101(漢字          | )様              |                      |             |   |  |  |  |  |  |
| ○保存データ表示                                                                                                    |              |                    |                 |                      |             |   |  |  |  |  |  |
|                                                                                                    | 入札締切通知書      |                    |                 |                      |             |   |  |  |  |  |  |
|                                                                                                    |              |                    |                 |                      |             |   |  |  |  |  |  |
|                                                                                                    |              |                    | 下記業             | 件について下記の日時に入札を締切ました。 |             |   |  |  |  |  |  |
|                                                                                                    |              |                    |                 |                      |             |   |  |  |  |  |  |
|                                                                                                    |              |                    |                 | 53                   |             |   |  |  |  |  |  |
|                                                                                                    |              |                    |                 |                      |             |   |  |  |  |  |  |
|                                                                                                    |              | 案件番号               |                 | 201799999942900519   |             |   |  |  |  |  |  |
|                                                                                                    |              | 案件名称               |                 | テスト案件(一般競争)          |             |   |  |  |  |  |  |
|                                                                                                    |              | 人札万式<br>入札,執行回     | 粉               | 一版競爭入札<br>1回日        |             |   |  |  |  |  |  |
|                                                                                                    |              | 入札書受付              | 締切日時            | 平成29年05月19日 17時00分   |             |   |  |  |  |  |  |
|                                                                                                    |              | 開札予定日              | 時               | 平成29年05月19日 17時02分   |             |   |  |  |  |  |  |
|                                                                                                    |              |                    |                 |                      |             |   |  |  |  |  |  |
|                                                                                                    |              |                    | 印刷              | 保存 厚る                |             |   |  |  |  |  |  |
|                                                                                                    |              |                    |                 |                      |             |   |  |  |  |  |  |
|                                                                                                    |              |                    |                 |                      |             |   |  |  |  |  |  |
|                                                                                                    |              |                    |                 |                      |             |   |  |  |  |  |  |
| and the second second second second second second second second second second second second second second second |              |                    |                 |                      |             |   |  |  |  |  |  |

# 落札者決定通知書 確認方法

まず「落札者決定通知書到着のお知らせ」が登録されたメールアドレス宛に届きます。 なお、メールアドレス:mie-ebid@efftis.jp から、受注者に送信されます。 件名:「【三重県電子調達システム】落札者決定通知書到着のお知らせ」

「落札者決定通知書」は、落札者へ落札が決定し たことを知らせるための通知ではありません。 当該案件の落札者が決定したことを、案件に参加 した全業者に知らせるための通知です。

1.「入札状況一覧」画面にて、「落札者決定通知書(保留通知書・取止め通知書)」が届いた案件の「受付票/通知書一覧」欄の「表示」ボタンをクリックします。

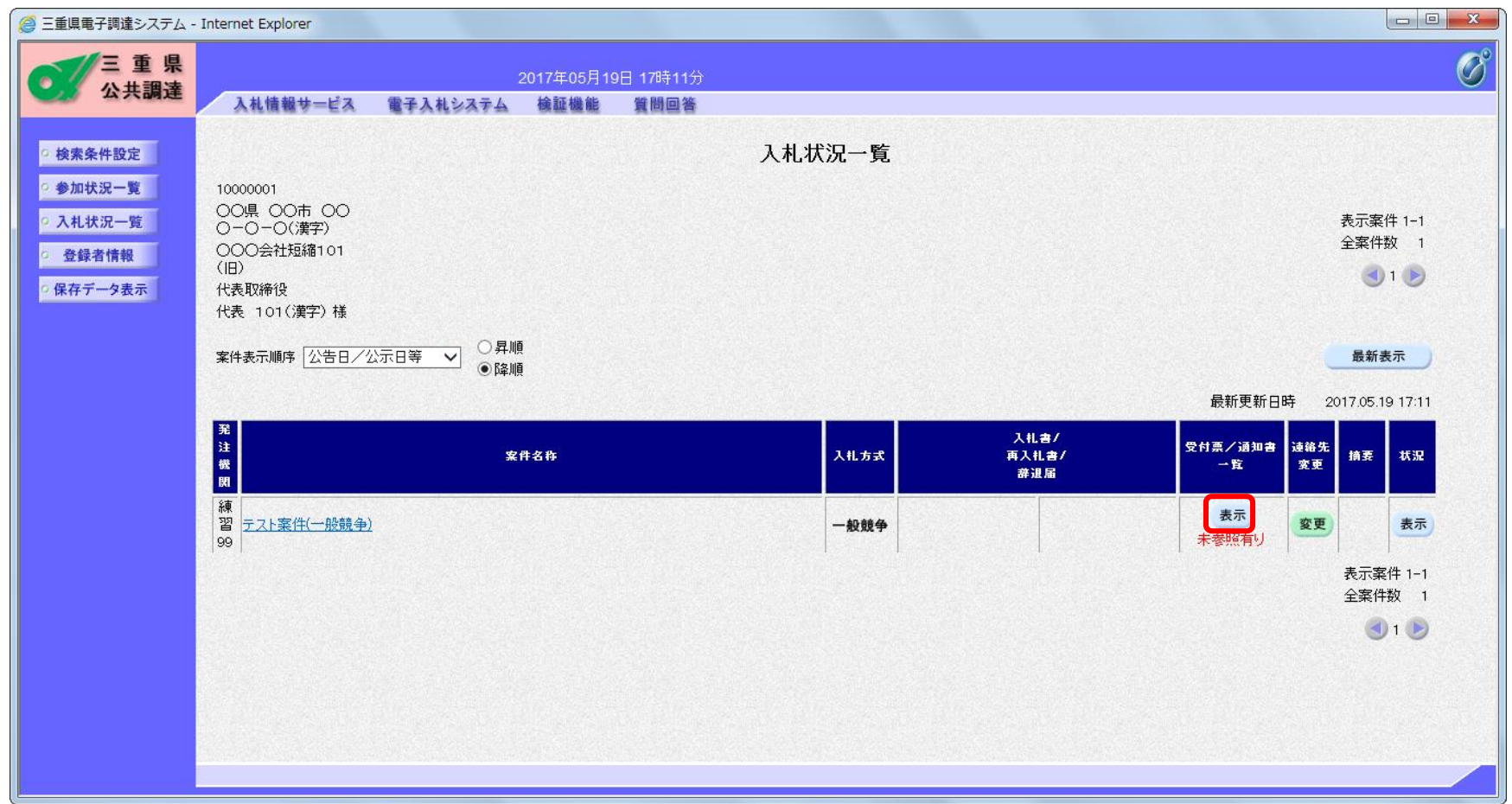

2.「入札状況通知書一覧」画面になりますので「落札者決定通知書」の「通知書表示」欄の「表示」ボタンをクリックします。

| 🎒 三重県電子調達システム - 1   | Internet Explorer |         |                                 |                        |       |                                                                                                    |  |
|---------------------|-------------------|---------|---------------------------------|------------------------|-------|----------------------------------------------------------------------------------------------------|--|
| ○ 三重県<br>公共調達       | 入札情報サービス 電子       | 手入札システム | 2017年05月19日 17時11分<br>検証機能 質問回答 |                        |       |                                                                                                    |  |
| • 検索条件設定            |                   |         |                                 | 入札状況通知書一覧              |       |                                                                                                    |  |
| ○ 参加状況一覧            |                   | 執行回数    | 通知書名                            | 通知書発行日付                | 通知書表示 | 通知書確認                                                                                                    |  |
| ○ 入札状況一覧<br>● 為经考情報 |                   |         | 落札者決定通知書                        | 平成29年05月19日 (金) 17時10分 | 表示    | 未参照                                                                                                    |  |
| の保存データ表示            |                   | 1       | 入札締切通知書                         | 平成29年05月19日 (金) 17時02分 | 表示    | 参照済                                                                                                    |  |
|                     |                   |         | 入札書受信票                          | 平成29年05月19日 (金) 16時46分 | 表示    | 参照済                                                                                                    |  |
|                     |                   | 執行回数    | 開札状況 通知書名                       | 通知書発行日付                | 通知書表示 | 通知書確認                                                                                                    |  |
|                     |                   | 1       | 発行 開札状況調書                       | 平成29年05月19日(金)17時08分   | 表示    | 1999 <u>-</u> 1997 - 1997 - |  |
|                     |                   |         |                                 | <b>戻る</b>              |       |                                                                                                    |  |
|                     |                   |         |                                 |                        |       |                                                                                                    |  |

3. 「落札者決定通知書」が表示されます。印刷・保存するには、それぞれのボタンを押してください。「戻る」ボタンを押すと、「入札状況一覧」画面に戻ります。

| <i>⊜</i> 三重県電子調達システム - Intern | et Explorer                 |                                         |          |
|-------------------------------|-----------------------------|-----------------------------------------|----------|
| 三重県                           | 2017年05月19日 17時12分          |                                         | Ø        |
|                               | 、札情報サービス 電子入札システム 検証機能 質問回答 |                                         |          |
| 0 検索条件設定                      |                             |                                         | <u>^</u> |
| 2 参加计识一整                      |                             | 平成20年05月10日                             |          |
|                               | 10000001                    | 1 ///////////////////////////////////// |          |
| • 入礼状况一覧                      | ○○県 ○○市 ○○ ○-○-○(漢字)        | 練習用サイト                                  |          |
| · 登録者情報                       | ○○○会社短縮101(旧)<br>(注重取缔役)    | 練習用発注機関長                                |          |
| ○ 保存データ表示                     | 代表 101(漢字) 様                |                                         |          |
|                               |                             | 落札者決定通知書                                |          |
|                               | 下記室件:                       | ついて 下記の考が落札した烏通知致います。                   |          |
|                               | 1 BUARTIN                   |                                         |          |
|                               |                             | 5                                       |          |
|                               | 案件番号                        | 201799999942900519                      |          |
|                               | 案件名称                        | テスト案件(一般競争)<br>一般競争 3 1                 |          |
|                               | 落札方式                        | 価格競争                                    |          |
|                               | 入札執行回数                      |                                         |          |
|                               | 開札日時落札者                     | 平成29年05月19日 17時07分<br>〇〇〇会社短編101(旧)     |          |
|                               | 落札金額                        | 16,000,000 円(税抜き)                       |          |
|                               | 入札情報サービスURL                 | http://sprime-ebid.jp/24000/ppi/pub     |          |
|                               |                             |                                         |          |
|                               | 白刷                          | 保存 戻る                                   |          |
|                               |                             |                                         | v .      |
|                               |                             | 2                                       |          |
|                               |                             |                                         |          |

# 4-5 入札情報サービスの利用方法(入札結果)

|   | <u>ップ</u> 」> しく礼储 | ·赖一人礼結果·                               |                                                     |
|---|-------------------|----------------------------------------|-----------------------------------------------------|
| 2 | \札予定(公台           | シー覧ノ                                   | 札結果一覧 -                                             |
|   | 発注                | 区分                                     |                                                     |
| i | <u>N</u>          | <u>分</u>                               |                                                     |
| į | 種                 | 別                                      | ここは表示領域です。入力はできません。                                 |
| i | 格                 | 赶                                      |                                                     |
| ļ | 700 /// 77        | <u>本庁</u><br><u>地域機関</u><br><u>その他</u> | ここは表示領域です。入力はできません。 <u>本庁/地域機関/その他の一覧表 クリ</u>       |
| ł | 発注機関              | <u>部局</u>                              | ここは表示領域です。入力はできません。                                 |
| 1 |                   | 所属                                     | ここは表示領域です。入力はできません。                                 |
| ł | 履行                | 場所                                     | ※一部文字列、全角/半角の判別に無しで検索します。                           |
| ł | 結果な               | 開日                                     | 令和 🔽 🗐 🖉 日 🏬 本日 から  令和 🔽 🖛 月 🛛 日 🏬 本日 まで 年度:        |
| i | 開札日係              | 〔1〕                                    | 令和▼   年 月 日        本日 から 令和▼   年 月 日       本日 まで 年度 |
| i | 予定                | 価格                                     | ~ ※半角数字のみ入力してください                                   |
|   | 施行番               | 号検索                                    | ※半角数字のみ入力してください                                     |
| 1 | 件名文               | 列検索                                    | ※一部文字列、全角/半角の判別無しで検索します。                            |
| ! | 落扎                | <u>者名</u>                              | ※一部文字列、全角/半角の判別無しで検索します。                            |
| L | 净礼                | <u> </u>                               | ~   ※半用数子のみ入力して(たき)                                 |

し札予定(公告)一覧タブと入札結果一覧タブ 『構成されています。

入札予定を参照する場合は、入札予定(公告) 一覧タブを選択します。

入札結果を参照する場合は、入札結果一覧タ ブを選択します。

検索条件として指定できる項目です。 項目名称をクリックすると検索条件指定の具体 的な説明画面が表示されます。

実際に検索条件を入力する入力欄です。

検索ボタンです。 クリックすると③で指定した検索条件に該当す る入札結果を一覧で表示します。

最新入札結果ボタンです。

クリックすると操作日より1週間以内に公開された全発注機関の入札結果を一覧で表示します。

### 入札結果一覧画面の検索方法

入札結果の条件検索は、大きく分けて4通りの方法があります。

#### ①「最新入札結果」ボタンで検索する

※「最新入札結果」ボタンで検索する際、画面に入力された条件は反映されません

#### ②日付のみを指定して検索する(指定する期間での検索)

検索したい条件の日付(期間)を指定(必須) 日付の指定方法は、直接入力する方法、カレンダーボタンで選択する方法、 「本日」ボタンで検索日の日付を入力する方法、

「年度指定」を指定して該当年度の4/1~3/31の日付を入力する方法があります

#### ③各種条件を指定して検索する

種別、発注機関等の項目を指定(任意) 検索する日付(期間)を指定(必須)

#### ④施行番号を指定して検索

対象案件の施行番号(8桁)を入力 日付やその他の項目は入力不要

#### 【参考】指定した条件を全てクリアする方法

前ページ画面①の「入札予定(公告)一覧」と「入札結果一覧」タブを切り替えることによって、指定した条件が全てクリアされます

### 入札結果一覧画面の検索方法(上部)

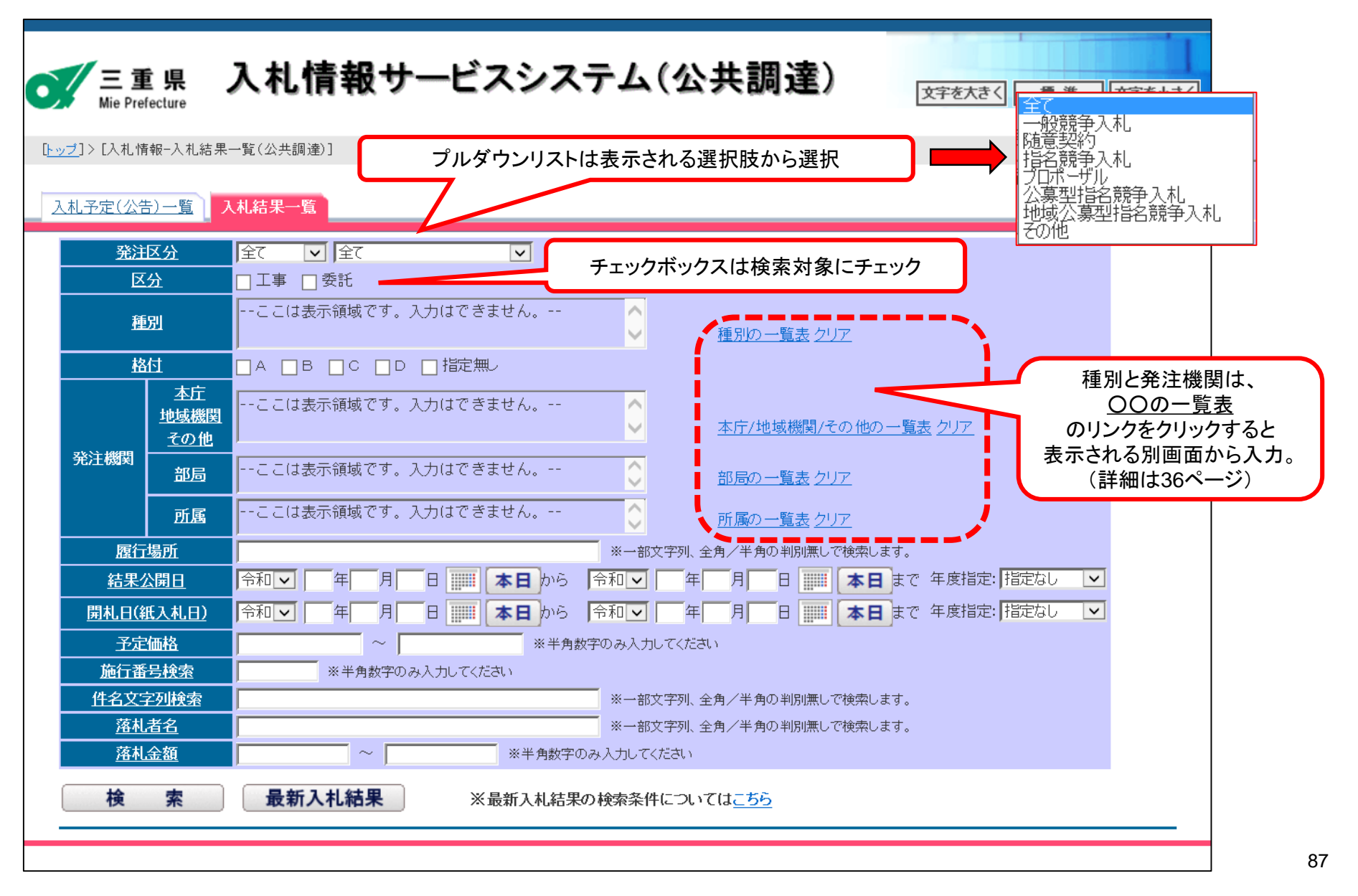

### 入札結果一覧画面の検索方法(下部)

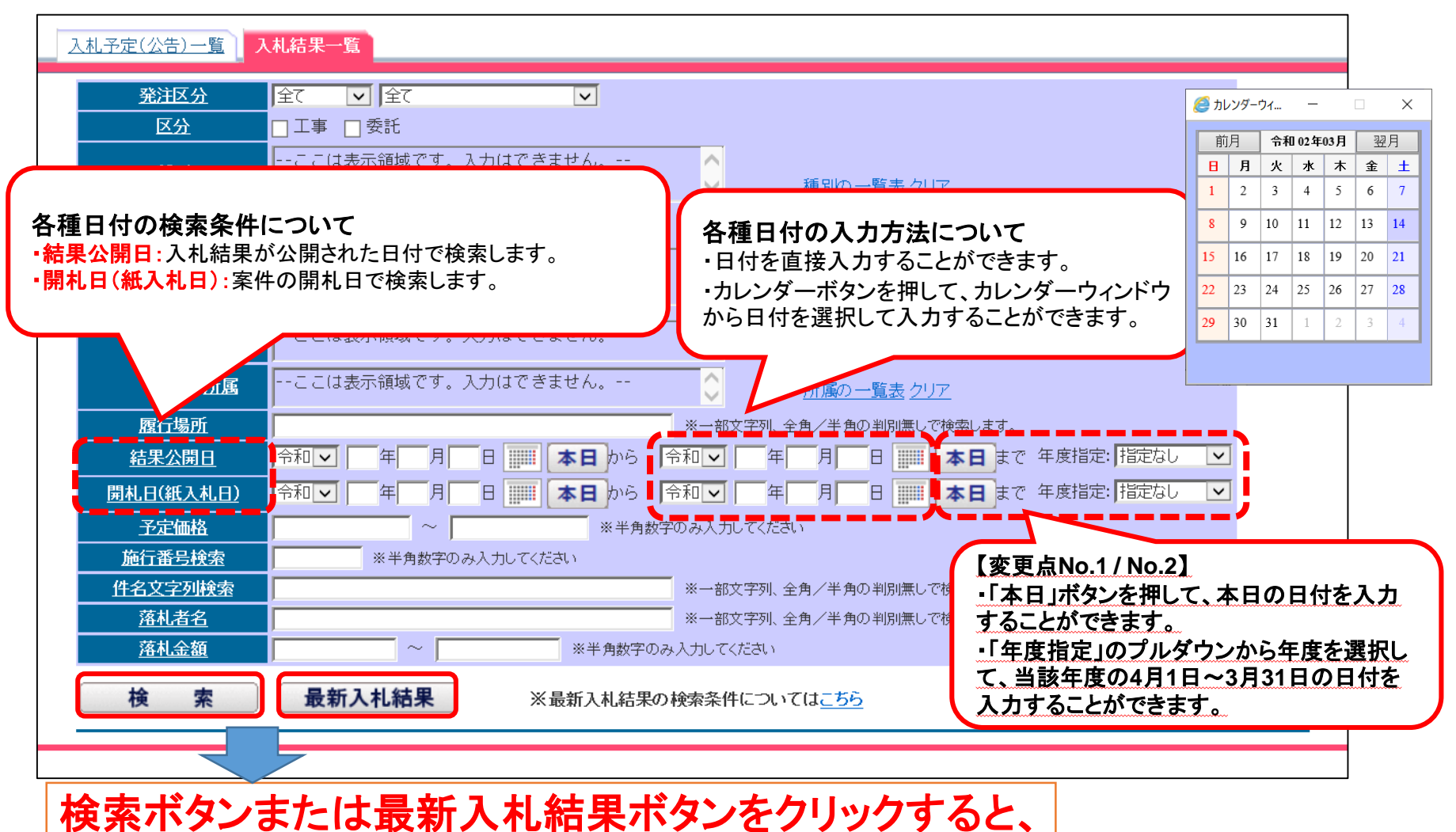

この下に検索結果を表示します。

| <b>雨</b> し<br>案件 | .日 🕑 🖓 昇 順 🕥 降 順<br>‡名称」を押下すると別画面にて結 | 12750 | 検索された一覧の並べ替えが出来                 | ます  | -       |              |                    | (1/2ページ))     | 次/ 10        |                             |
|------------------|--------------------------------------|-------|---------------------------------|-----|---------|--------------|--------------------|---------------|--------------|-----------------------------|
| No.              | 発注機関<br>施行番号                         |       | 案件名称                            | Ĩ   | 林旧      | 3            | 乾札金額(税込み)<br>評価値   | 落札者名          | ー画面に<br>数の切替 | 長示させる <sup>。</sup><br>が出来ます |
| 1                | システム管理者<br>43102120                  |       | <u>公告日_××1/5/1ブロボーザル・パターン22</u> | R1, | /5/8    |              | 9, 720円<br>一点      | 000会社短縮101(日) |              |                             |
| 2                | システム管理者<br>43102082                  |       | <u>公告日_××1/5/1ブロボーザル・パターン21</u> | R1, | /9/4    |              | 8, 640円<br>一点      | ○○○会社短縮101(旧) |              |                             |
| 3                | システム管理者<br>43102080                  |       | <u>公告日_××1/5/1防意契約・バターン19</u>   | R1, | /9/4    |              | 9,720円<br>一点       | 000会社短縮101(旧) |              |                             |
| 4                | システム管理者2018<br>30022501              |       | 30022501備考案件                    | R1, | /5/4    |              | -円<br>-点           |               |              |                             |
| 5                | システム管理者<br>43102070                  |       | <u>公告日_××1/5/1指名競争・バターン16</u>   | R1, | /9/3    |              | 9,720円<br>11点      | 000会社短縮101(旧) |              |                             |
| 6                | システム管理者<br>43102061                  |       | <u>指名競争・バターン15</u>              | R1, | /5/3    |              | 8, 640円<br>一点      | ○○○会社短縮101(旧) |              |                             |
| 7                | システム管理者<br>43102060                  |       | <u>公告日_××1/5/1一般競争・バターン14</u>   | R1, | /: /2   |              | 9,720円<br>3点       | 000会社短縮101(日) |              |                             |
| 8                | システム管理者2017<br>43104051              |       | 20190405_維                      | H3  | 1,747 5 |              | 108,000,000円<br>一点 | テスト業者02       |              |                             |
| 9                | システム管理者2018<br>43003261              |       | 公告日                             | H3  | 1,3/26  |              | 103,680,000円<br>一点 | t絵×O          |              |                             |
| 10               | システム管理者2018<br>43003252              |       | 20190325_指名価格                   | НЗ  | 1/3/25  | $\mathbb{P}$ | 10,800,000円        | O×会社          |              |                             |

検索ボタンクリック後、検索条件に該当する案件がある場合は、上記のように検索結果が表示されます。 さらに詳細情報を参照する場合は、案件名称がリンク(下線部分)になっていますので、詳細を表示したい 案件名称をクリックします。

## 入札結果詳細情報と各種ボタン

| 入札業   | 結果詳細情報    |                                                                                                    |                                                                              |                                            |                                         |
|-------|-----------|----------------------------------------------------------------------------------------------------|------------------------------------------------------------------------------|--------------------------------------------|-----------------------------------------|
|       |           |                                                                                                    | 文                                                                            | 字を大きく 標準 文字を小さく                            |                                         |
| 落札者情報 | 2         |                                                                                                    |                                                                              |                                            |                                         |
|       | 施行番号      | 43199999                                                                                            |                                                                              |                                            |                                         |
|       | 結果公開開始日   | 令和2年2月28日                                                                                           |                                                                              |                                            |                                         |
| -     | 工事番号/工事名  | テスト案件                                                                                               |                                                                              |                                            |                                         |
|       | 履行場所      | 三重県庁 GIS情報表示                                                                                        |                                                                              | 詳細面で                                       | うの最下部に、下記のようなボタンが表示されます。                |
|       | 履行期間      | 契約の日から100日間                                                                                         |                                                                              |                                            |                                         |
| ÷     | 予定価格(税込み) | 11,000,000円                                                                                         |                                                                              | ঀ।।                                        |                                         |
|       | 入札手段      | 電子入札                                                                                                |                                                                              |                                            | 山田を闭しる】                                 |
|       | 入札方式      | 一般競爭入札                                                                                              |                                                                              | ホタンを                                       | クリックすると、本画面(人札結朱詳細情報画面)を闭します。           |
|       | 落札方式      | 価格競争                                                                                                |                                                                              |                                            |                                         |
|       | 契約方式      | 通常                                                                                                  |                                                                              | 2【入札公                                      | 公告はこちら】                                 |
|       | 種別        | 建築一式工事                                                                                              |                                                                              | 該当案                                        | 牛の入札公告情報が公開期間内の場合にこのボタンが表示されます。         |
|       | 格付        | ſBJ, ſĊJ                                                                                            |                                                                              | ボタンを                                       | クリックすると、該当案件の入札公告詳細情報画面へ遷移します。          |
|       | 入開札日時     | 令和2年2月28日 午後5時30分                                                                                   | }                                                                            |                                            |                                         |
|       | 入開札場所     | 〒514-8570 三重県津市広8                                                                                   | 町13 三重県県土整備部 入札室                                                             |                                            |                                         |
|       | 落札者名      | テスト01株式会                                                                                            |                                                                              |                                            |                                         |
| 1     | 落札金額(税込み) | 9,900,000円                                                                                          |                                                                              |                                            |                                         |
|       | 問合せ先      | 電子調達システム 管理者                                                                                        |                                                                              |                                            |                                         |
| ß     | 問合せ先電話番号  | 059-224-9999                                                                                        |                                                                              |                                            |                                         |
|       | 問合せ先メール   | echelp@pref.mie.lg.jp                                                                               |                                                                              |                                            |                                         |
|       |           |                                                                                                    |                                                                              |                                            | ● この画面を閉しる 2人札公告はこちら                    |
| No    |           | 1 計 孝夕                                                                                              | 入札結果情報                                                                       | 出步                                         |                                         |
| 1     | テスト01株式会  |                                                                                                    |                                                                              | 適ち                                         |                                         |
|       | テストの2株式会  |                                                                                                    | 10.000.000                                                                   | /dru//Ac                                   |                                         |
| 2     |           |                                                                                                    | 10,000,00011                                                                 |                                            |                                         |
| 3     | テスト03株式会  |                                                                                                    | 3年3因<br>3                                                                    |                                            | 人礼 之足(公告) 詳細情報へ                         |
|       | 備考        | <ul> <li>※予定価格は消費税及び地方</li> <li>を含まない金額です。</li> <li>※ 落札金額は、落札者の入</li> <li>円未満の端数が生じたとき、</li> </ul> | ち消費税の額を含んだ金額であり、入札金額は消費税2<br>札金額にその入札金額の100分の10に相当する金額を<br>その端数金額は切り捨てとなります。 | 及び地方消費税の額(またはその相当額)<br>加弾したものです。ただし、落札金額に1 | 39ページ「入札予定(公告)詳細情報と<br>各種ボタン」を参照してください。 |
|       |           | この画面を                                                                                               | 閉じる 入札公告はこちら                                                                 | エページトップへ                                   |                                         |

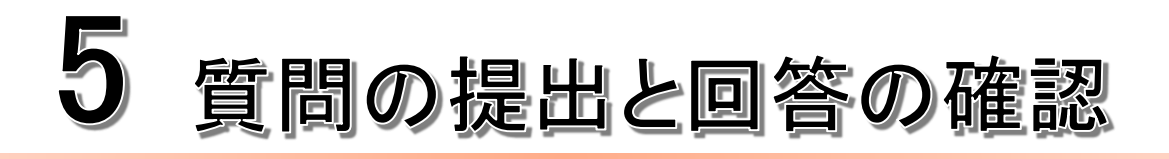

# 5-1 質問の提出

案件に対して質問を行いたい場合は、質問の提出を行うことができます。 質問受付期間内であることを確認し、質問の提出を行ってください。 質問受付期間は、入札情報サービスから対象案件の入札予定(公告)詳細情報より確認することができます。 電送(ファクシミリ)又は電子メールで提出する場合は、電話による着信確認をしてください。

| [                             |                                         |                                        |                                    |               |      |                             |                   | 三重県公共調達システム - 入札† | 请報:入札予定(公告)(詳細情報) - Internet Explorer | $\times$ |
|-------------------------------|-----------------------------------------|----------------------------------------|------------------------------------|---------------|------|-----------------------------|-------------------|-------------------|---------------------------------------|----------|
| ▼三重県<br>Mie Prefecture        | 入札情報サービス                                | システム(公共言                               | 周達)                                |               |      | 文字を大                        | हर सिक            | 그 비 코 다 (가 바 ) =  | 516m4± +11                            | ^        |
| ▶ <u>&gt;=</u> ]>【入札情報-入札子定公  | 公告)→覧(公共調達)]                            |                                        |                                    |               |      |                             |                   | 人札中定(公告)語         | <b>非和"</b> "作 報                       |          |
| 入机予定(公告)一覧 入                  | <b>北</b> 续果 <b>一</b> 智                  |                                        |                                    |               |      |                             |                   |                   | 文字を大きく 標準 文字を小さく                      |          |
| 4010 Q                        |                                         | ī                                      |                                    |               |      |                             |                   | 施行番号              | 01070551                              |          |
| 区分                            | □工事 □委託                                 |                                        |                                    |               |      |                             |                   | 公開開始日             | 令和元年7月5日                              |          |
| 8130<br>Hà fà                 | ここは表示領域です。入力はできません<br>□A □B □C □D □指定無ル | ····                                   | 一覧表 202                            |               |      |                             |                   | 工事番号/工事名          | 公告日 令和1/7/5<br>010705_新規登録            |          |
| <u> 本江</u><br>19 165970       | ここは表示領域です。入力はできません                      | ·• ^                                   |                                    |               |      |                             |                   | 履行場所              | 津市                                    |          |
| Rithin                        |                                         | ✓ 赤庁/3                                 | 8城帰聞/その他の一覧表 292                   |               |      |                             |                   | 概要                | 概要                                    |          |
| 255                           | ここは表示領域です。入力はできません                      | ** ** 〇 部局の                            | 一覧表 202                            |               |      |                             |                   | 履行期間              | 契約の日から令和元年8月30日 まで                    |          |
| 75.85<br>E-11276              | ここは表示無限です。入力はできませ∧                      | ************************************** | <u>一覧表 クリア</u><br>MARDAN 1993年 ます。 |               |      |                             |                   | 予定価格(税込み)         | 216円                                  |          |
| 公開日(公告日)                      |                                         | b 合和マ 年 月                              | 日      本日まで 年度指定:                  | <b>淀</b> 期。 💌 |      |                             |                   | 入札手段              | 電子入札                                  |          |
| 更新且                           |                                         |                                        | 日 三日本日まで 年度指定                      | 1286 💌        |      |                             |                   | 入札方式              | 一般競争入札                                |          |
| 電子入机受付期間                      |                                         | b6 令和王 年 月                             |                                    | 定なし 💌         |      |                             |                   | 藩札方式              | 価格競争                                  |          |
| 開机日朝秋和日)                      |                                         | から 令和▼ 年 月                             | 日     末 まで 年度指定:                   | 定なし 💌         |      |                             |                   | 契約方式              | 通常                                    |          |
| 参加中国新知日<br>予定価格               | 9×0⊻I #I HI H   =  <b>本</b> ⊧           | ↓ から  令和 ≥   年  月  ※米角数字のみ入力して(ださい)    | H III H EC MERICIA                 | nego 💌        |      |                             |                   | 種別                | 解体工事                                  |          |
| 施行番号統治                        | ※半角数手のみ入力して(がさい)                        |                                        |                                    |               |      |                             |                   | 格付                | [В]                                   |          |
| 115X174X4                     |                                         | # - # C The Bar (1 - 1 - 1 - 1 - 1     | o campers                          |               |      |                             |                   | 要件                | <br>摩校の解体                             |          |
| 14 46                         |                                         | CILL DO REAR INC. A. CAL               |                                    |               |      |                             |                   | <br><br><br>      |                                       |          |
|                               |                                         |                                        |                                    |               |      |                             | (全12件) 10 V       | 什样書問暫期間備老         |                                       |          |
| 「案件名称」を押下すると影響の               | ・ 「「「「」」。<br>ほこて案件詳細を参照できます。(※表示されるまでき  | 補助がかから場合があります。〉                        |                                    |               |      |                             | <b>0 84-9</b> (2) | 什样表問暫提所           | - 新山津市テフト町13 三番県 電子調達シフテト管理者          |          |
| No 96                         | 注機関 質問<br>行番号 有無                        | 家件名称                                   | 入礼方式等                              | 86.91         | 格付   | 6304iA                      | <b>期間</b> 😒       | 雪問受け期間            |                                       |          |
| 1 システム管理者                     |                                         | 令和1/7/10                               | 指名競争入礼                             | 主木一式工事        | A, B | R1/7/11 13:00               | 受                 |                   |                                       | ~        |
| 2<br>2<br>ジステム管理者<br>01070551 | * <sup>22世日</sup>                       | <u>令和1/7/5</u><br>肝規量録                 | 一般競争入礼                             | 解体工事          | в    | R1/7/5 1655<br>~R1/7/5 1700 | 受付胡               | t)                |                                       |          |
|                               |                                         |                                        |                                    |               |      |                             |                   | 質問う<br>質          | 受付期間中であれば、<br>「問が提出できます               |          |

### 電子入札システムからの質問の提出方法

1. 上部メニューの「質問回答」をクリックし、PIN番号を入力し、「OK」をクリックします。

| 三重県<br>公共調達 | 2020年02月07日 108寺44分<br>入札情報サービス 電子入札システム 検証機能 貿勝回答 |                 |
|-------------|----------------------------------------------------|-----------------|
|             | 三重県電子調達システムへようこそ<br><sub>受注者 クライアント</sub>          |                 |
|             | ご使用のパンコンにインストールされているOS・ブラウザは                       |                 |
|             | 【 Windows 10・ Internet Explorer11 】です。             |                 |
|             |                                                    |                 |
|             | 人利、情報サービス                                          | PIN番号人刀タイ)      |
|             | 電子入札システム                                           | PIN番号を入力してください。 |
|             | 検証機能                                               |                 |
|             |                                                    |                 |
|             |                                                    | PIN番号:          |
|             |                                                    |                 |
|             |                                                    |                 |
|             |                                                    |                 |
|             |                                                    | OK #+7/2/1      |

2. ①検索条件を設定し、画面左メニューの②「質問回答·案件内容」ボタンをクリックすると、条件に合致した検索結果が表示されます。

| 三重県<br>公共調達<br>· 新聞語 | 検索条件<br>ると案件- | 設定後にクリックす<br>-覧が表示されます                                        | 調達案件検索                                                    |                                                              |  |
|----------------------|---------------|---------------------------------------------------------------|-----------------------------------------------------------|--------------------------------------------------------------|--|
|                      | 検索条件          |                                                               |                                                           |                                                              |  |
|                      | JV業者コード       | ※」」、として参加する                                                   | 3場合は、必ず」 Vコードを入力してください。                                   | •                                                            |  |
|                      | 本庁/地域         | 本庁                                                            |                                                           |                                                              |  |
|                      | 発注機関          | 【 <b>▼全て</b> 】<br>地校重課部<br>総校部<br>環境生活部<br>医療保健部              | 0                                                         |                                                              |  |
|                      | 入札方式          | 工事<br><b>マ全て</b><br>一一般競争入札<br>一指名競争入札<br>一随意契約<br>一 プロボーザル方式 | 委託<br>▼全て<br>□ 一般競争入礼<br>□ 指名競争入礼<br>□ 随意契約<br>□ ブロボーザル方式 | その他<br><b>マ全て</b><br>一一般競争入礼<br>一指告競争入礼<br>一般意契約<br>一口本ーザル方式 |  |
|                      | 検索年月          | 2018 文年 4 文月 ~ 2018 文年 5 文                                    | <u>]</u> я                                                |                                                              |  |
|                      | 表示件数          | 10 🗸 件                                                        |                                                           |                                                              |  |
|                      |               |                                                               | 件を設定します                                                   |                                                              |  |
|                      |               |                                                               |                                                           |                                                              |  |
|                      |               |                                                               |                                                           |                                                              |  |
|                      |               |                                                               |                                                           |                                                              |  |
|                      |               |                                                               |                                                           |                                                              |  |
|                      |               |                                                               |                                                           |                                                              |  |
|                      |               |                                                               |                                                           |                                                              |  |

3. 質問を提出したい案件の「<mark>選択」</mark>ボタンをクリックします。

| 三重県<br>公共調達<br>2018年05 | 月22日 098 | 寺34分                                             |      |            |           | Ø                       |
|------------------------|----------|--------------------------------------------------|------|------------|-----------|-------------------------|
| 2 検索条件設定               |          | 質問回答・案件内容調達案                                     | :件一覧 |            |           |                         |
|                        |          |                                                  |      |            |           | 表示案件 1-9<br>全案件数 9      |
| 検索条件を見直す場合は            |          | 調達文化物解                                           |      |            |           | 最新表示                    |
| 23327777029            | 番号       | 家件名称                                             | 入扎方式 | 公開日        | 質問・回答     |                         |
|                        | 1        | 20180510_質問提出時。画面表示確認                            | 一般競争 | 2018/05/10 | 選択        |                         |
|                        | 2        | テスト案件_一般競争入札_提出物有                                | 一般競争 | 2018/04/08 | 選択        |                         |
|                        | 3        | <u>テスト案件_価格競争</u>                                | 一般競争 | 2018/04/05 | 選択        | 一度にまデズキス家供物け            |
|                        | 4        | テスト案件_指名競争入札。                                    | 指名競争 | 2018/04/05 | 選択        | 一度に衣小でさる条件数は<br>10件までです |
|                        | 5        | テスト案件_指名競争入札_提出物有                                | 指名競争 | 2018/04/08 | 選択        | 全案件数が10件を超えた            |
|                        | 6        | 依頼案件_一般競争入札_(価格競争0001                            | 一般競争 | 2018/04/19 | 選択        | 場合は、ここのボタンで表示           |
|                        | 7        | 公告日 平成30/5/21質問テスト●●案件_0601                      | 一般競争 | 2018/05/21 | 選択        | ページを切り替えます              |
|                        | 8        | <u>動作確認_20180417_一般競争入札</u>                      | 一般競争 | 2018/04/16 | 選択        |                         |
|                        | 9        | 平成30年度 研修第3889-01分430411号 一般県通療作研修線<br>研修用事業工事00 | 一般競争 | 2018/04/09 | 選択        |                         |
|                        |          | 質問を提出した                                          | い案件  | -の「選打      | <br>R」ボタ: | ンをクリックします               |

#### 4. 質問の提出するには「質問入力」ボタンをクリックします。

| 三重県 公共調達 | 入札情報サービス                     | 2019年05月27日 11時40分                                             |                     |                      | Ø                              |
|----------|------------------------------|----------------------------------------------------------------|---------------------|----------------------|--------------------------------|
| ○ 検索条件設定 | 案件名称<br>案件番号<br>入札方式<br>発注機関 | <b>質問[</b><br>000工事<br>201999999943105271<br>一般競争入札<br>練習用発注機関 | 回答・案件内容質問および回答-     | -覧<br>「質問入力<br>ることがで | 期間中の案件のみ、<br>」ボタンをクリックす<br>きます |
|          |                              |                                                                |                     | 東新君                  |                                |
|          | ****                         | 1000001                                                        | 10日時                | 四谷日時                 | 表示                             |
|          |                              | 000007                                                         | 2019/05/27 11:28:31 |                      | 表示                             |
|          | <u>×××に関する質問</u>             | 000002                                                         | 2019/05/27 11:29:26 |                      | 表示                             |
|          |                              |                                                                |                     |                      |                                |

5. 質問を提出するには①題名の入力、②質問内容の入力を行います。添付資料を付ける場合は③~⑥の手順を行います。

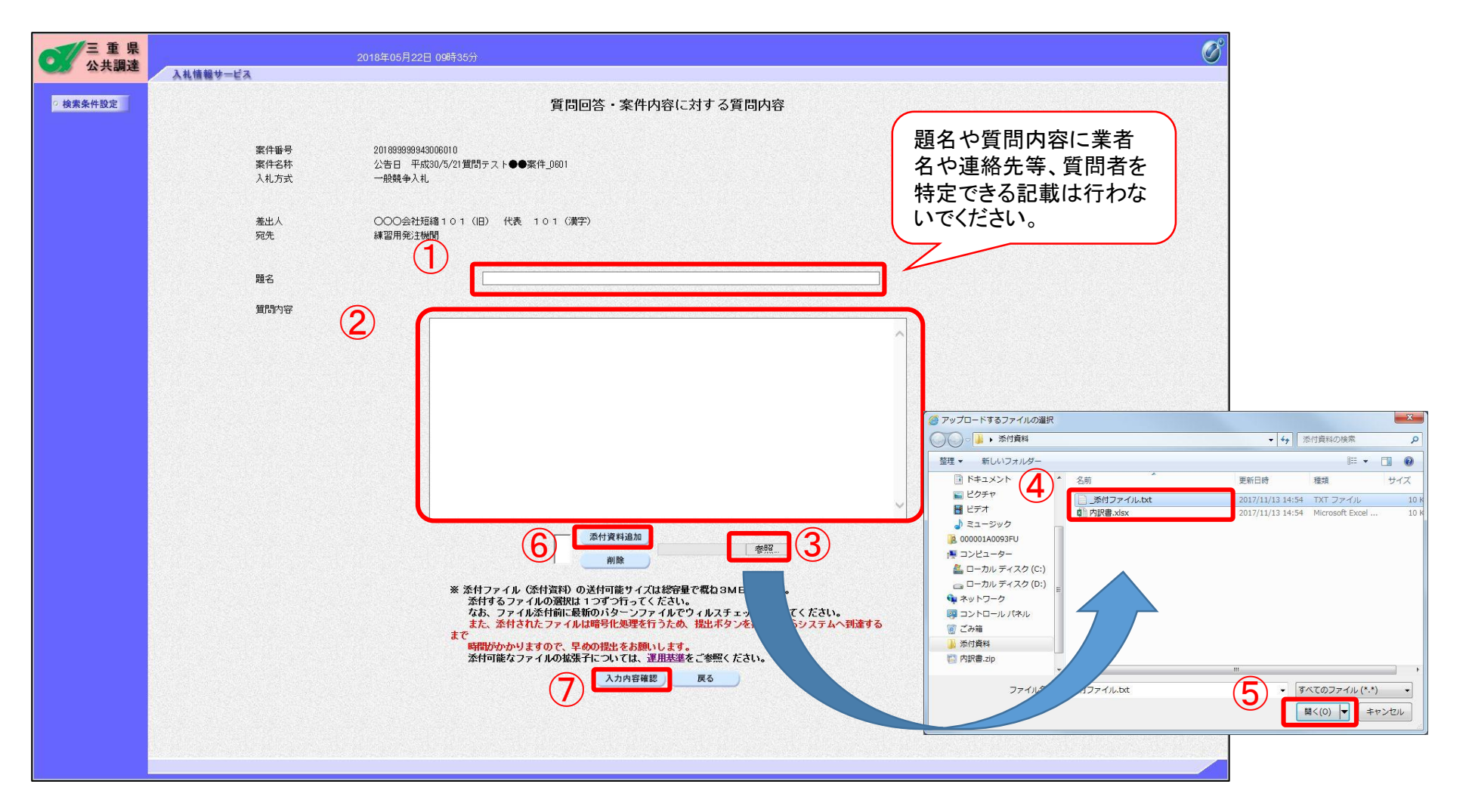

入力した題名、質問内容、添付ファイル名を確認し、「登録」ボタンをクリックします。
 質問内容が登録された旨の画面が表示されると、質問の提出は完了です。
 ※一度登録した質問内容は、修正削除ができません。内容に間違いが無いか必ず確認し、登録ボタンをクリックしてください。

| 三重県 公共調達 | 2018年<br>入礼情報サービス                        | ≅05月22日 09時38分                                                                                        | Ø                             |
|----------|------------------------------------------|----------------------------------------------------------------------------------------------------|-------------------------------|
| 検索条件設定   |                                          | 質問回答・案件内容に対する質問内容                                                                                     |                               |
|          | 案件番号<br>案件名称<br>入礼方式                     | 201893939943006010<br>公告日 平成30/5/21質問テスト●●案件_0601<br>一般競争入札                                           |                               |
|          | 差出人<br>宛先                                | ○○○会社短繙101(旧) 代表 101(漢字)<br>練習用発注機関                                                                   | 「管理番号xxxxで質問内                 |
|          | 題名<br>質問内容<br>時間の名                       | 現地確認について                                                                                              | 容が登録されました。」のメ<br>ッセージが表示されると、 |
|          | MagazumでUmpacがにいいとすが、<br>備に関しての一覧を添付させて、 | 、初始地域などコリンととは4月時にしまうが。 ぞうま Clutesなどコレイだいなな<br>見ざます。<br>[C4UsersW000001A0093FUWDesktopW添付資料¥]添付ファイルtxt | 質問の提出は完了です。                   |
|          |                                          | <u>登録</u><br>2017年12月                                                                                 | 20日 16時54分                    |
|          |                                          |                                                                                                    | 管理番号000003で質問内容が登録されました。      |
|          |                                          |                                                                                                    | 質問/回答一覧                       |
|          |                                          |                                                                                                    |                               |
|          |                                          |                                                                                                    |                               |

# 5-2 回答の確認

質問に対する回答が掲載された場合、入札情報サービスの質問有無の欄に「有」と表示されます。

電子入札システムにて回答の確認を行うか、入札予定(公告)詳細情報の添付ファイルとして回答が掲載されている場合は、ファイルをダ ウンロードして確認してください。

| 三 道<br>Mie Pre | t 県<br>fecture | 入札情報サービスシステム(公共調達)                                          |               |                       |      | 文字を大さく」 種                       | 軍 文字を小さく       |                                                                                    |
|----------------|----------------|-------------------------------------------------------------|---------------|-----------------------|------|---------------------------------|----------------|------------------------------------------------------------------------------------|
| 1              | 耜-入札子          | 定(公告)一覧(公共調通)]                                              |               |                       |      |                                 | 入札予定(公告)詳細情    | 報                                                                                  |
|                |                |                                                             |               |                       |      |                                 | -              | 文字を大さく                                                                             |
| 入机予定(公司        | 5)一覧           | 入礼結果一覧                                                      |               |                       |      |                                 | 施行番号           | 43199999                                                                           |
|                |                |                                                             |               |                       |      |                                 | 公開開始日          | 令和2年2月3日                                                                           |
| 961            | <u>区分</u><br>分 | 21<br>121<br>121<br>121<br>121<br>121<br>121<br>121         |               |                       |      |                                 | 工事番号/工事名       | 令税2年2月14日 1期間回答を添付しました。<br>公告日 令税22/3<br>アスト案件                                     |
|                | 21             | ここは表示領域です。入力はできません。 へ                                       |               |                       |      |                                 | 展行場所           | 三重県庁 GIS債報表示                                                                       |
|                |                |                                                             |               |                       |      |                                 | 概要             | 概要                                                                                 |
| 植              | 11             |                                                             |               |                       |      |                                 | 履行期間           | 契約の日から100日間                                                                        |
|                | 松庄             | ここは表示領域です。入力はできません。 へ                                       |               |                       |      |                                 | 予定価格(税込み)      | 11,000,000 円                                                                       |
|                | 10.1920        | <ul> <li>本庁/地域補関/その他</li> </ul>                             | の一覧表 クリア      |                       |      |                                 | 入札手段           | 電子入札                                                                               |
| REEMIN         | 10016          |                                                             |               |                       |      |                                 | 入札方式           | 一般競争入礼                                                                             |
|                | - 255          | ここは表示領域です。入力はできません。  〇                                      |               |                       |      |                                 | 落札方式           | 価格競争                                                                               |
|                | 248            | ここは表示領域です。入力はできません。 ^ ステム おま ちょう                            |               |                       |      |                                 | 契約方式           | 通常<br>                                                                             |
|                | 2009           | V 21000-30.82 2272                                          |               |                       |      |                                 | 種別             | 建築一式工事                                                                             |
| BET2           | 場所             | ※一部文手列、金角/半角の中影響して被索                                        | LIT.          |                       |      |                                 | 格付             | ſġj, ſċj                                                                           |
| 公開日(           | 公告日)           | 令和 ♥   年 月 日   <b>正 本日</b> から   令和 ♥   年 月 日   <b>三 本</b> 日 | 目まで年度指定に      | 指定なし ⊻                |      |                                 | 仕様書閲覧期間        | 令和2年2月3日 から 令和2年2月7日 まで                                                            |
|                | e              | 令和▼ 年 月 日 Ⅲ 本日から 令和▼ 年 月 日 Ⅲ 本                              | 日 まで 年度指定:    | 指定なし 🖌                |      |                                 | 仕様書閲覧期間備考      | 仕様書閲覧は土・日・祝日を除く、平日午前9時から午後5時まで閲覧できます。                                              |
| 2.6            | ĸш             | □ 更新日のみを検索する場合はチェックしてくだれ、。(チェックしない場合、更新日または公開日を             | 検索します)        |                       |      |                                 | 仕様書閲覧場所        | 三重県津市テスト町13 三重県 電子調達システム管理者                                                        |
| 電子入井:          | 041100         |                                                             | 日 まで 年度行家:    | 指定なし、マ                |      |                                 | 質問受付期間         | 令和2年2月10日 午前8時30分 から 令和2年2月14日 午後5時00分 まで                                          |
| Ser Local      |                |                                                             | Diam transmit | and the second second |      |                                 | 質問回答終了日時       | 令和2年2月14日 午後5時30分                                                                  |
| BHLEO          | KARLED         |                                                             | 日まで本族住在日      | TRACE OF              |      |                                 | 参加申請期間         | 令和2年2月17日 午前8時30分 から 今和2年2月21日 午後5時00分 まで                                          |
| \$201U         | 開始             |                                                             | 日まで年度在地       | 信定なし 💌                |      |                                 | 参加中請期間備考       | 電子入札による参加申請は受付期間中の電子入札システム運用時間内に申請することができます。受付初日と最終日の時間にご注意ください。                   |
| 126            | 1812           | **   *********************************                      |               |                       |      |                                 | 参加申請場所         | 〒514-8570 三重県津市広明町13 三重県 電子調達システム管理者                                               |
| ALL DE         | 1910000        | ※単門紙手のがヘブして(228)                                            |               |                       |      |                                 | 電子入札受付期間       | 令和2年2月24日 午前8時30分 から 令和2年2月28日 午後5時00分 まで                                          |
| 11623          | C200326        | · · · · · · · · · · · · · · · · · · ·                       | んます。          |                       |      |                                 | 開札予定日時         | 令和2年2月28日 午後5時30分                                                                  |
|                | -              | 新人札公告の検索条件についてはこと                                           |               |                       |      |                                 | 人間私予定場所        | 〒514-6570 三重県2年市広明町13 三重県県土整備部 入札室                                                 |
|                |                |                                                             |               |                       |      |                                 | 同合せ先           | 電子調道ンステム 管理者                                                                       |
| 回答             | ·が花            | 遺載されると「有」と                                                  |               |                       |      | (@1081)                         | 回古せた電話番号       | 009-224-9999                                                                       |
|                | ±              | テキャキオ                                                       |               |                       |      | Call (2117)                     |                |                                                                                    |
|                | 12             | ጥር 1 ፡ ፡ ፡ ፡                                                |               |                       |      | ()前へ                            | 26/177-1/J COV |                                                                                    |
|                |                | は確認がわかる場合が使ります                                              |               |                       | _    |                                 | 深い ブイルての2      |                                                                                    |
| No             |                | 96211600 間 室件ぞ<br>施行番号 漁                                    | 入礼方式等         | 86.91                 | 格付   | *******                         | 21977776703    | Gast2 778 XVA PUT 28 RB)                                                           |
| 1 ジステ<br>50107 | ム管理者<br>102    | _ <u>公告日 会和1/7/10</u><br>_ 20190710事件2                      | 指名競争入礼        | 事工次一木土                | A. B | R1/7/11 13:00<br>~R1/7/11 16:00 |                | 添付ファイル全選択   添付ファイル選択解除   添付ファイルー括保存<br>  電子入札システムへ   この画面を閉じる   入札結果はこちら   1<−リーブへ |
| 2 2.27         | ム管理者<br>551    | 有 <u>公告日 金和1/75</u><br>有 <u>20075 新規算錄</u>                  | 一般競争入礼        | 解体工事                  | в    | R1/7/5 1655<br>~R1/7/5 1700     | 受付締切           |                                                                                    |

### 電子入札システムからの回答の確認方法

1. 上部メニューの「質問回答」をクリックし、PIN番号を入力し、「OK」をクリックします。

| ○ 重県<br>公共調達 | 2020年02月07日 10時44分<br>入礼情報サービス 電子入札システム 論証機能 質問回答<br>三重県電子調達システムへようこそ<br>受注者クライアント |                      |
|--------------|------------------------------------------------------------------------------------|----------------------|
|              | ご使用のパンコンにインストールされているOS・ブラウザは<br>【 Windows 10・ Internet Explorer11 】です。             |                      |
|              | 入札情報サービス                                                                           | PIN番号入力ダイス         X |
|              | <u>電子入札システム</u>                                                                    | PIN番号を入力してください。      |
|              | 大学的"小学"的"小学"的"小学"的"小学"的"小学"的"小学"的"小学"的"小学                                          |                      |
|              |                                                                                    | PIN番号:               |
|              |                                                                                    | OK         キャンセル     |

2. ①検索条件を設定し、画面左メニューの②「質問回答·案件内容」ボタンをクリックすると、条件に合致した検索結果が表示されます。

| <b>2</b><br>1<br>1<br>1<br>1<br>1<br>1<br>1<br>1<br>1<br>1<br>1<br>1<br>1 | 検索条件語<br>ると案件ー  | 役定後にクリックす<br>覧が表示されます                                                              | 調達案件検索                                                                                                    |                                                                                         | ( |
|---------------------------------------------------------------------------|-----------------|------------------------------------------------------------------------------------|----------------------------------------------------------------------------------------------------|-----------------------------------------------------------------------------------------|---|
|                                                                           | 検索条件<br>JV業者コード | ※」、、、、、、、、、、、、、、、、、、、、、、、、、、、、、、、、、、、、                                             | rる場合は、必ずJ V コードを入力してください。                                                                                        |                                                                                         |   |
|                                                                           | 本庁/地域           | [本庁]<br>(▼全て)<br>地域連携部                                                             |                                                                                                    |                                                                                         |   |
|                                                                           | ACT DRIVE       | 「環境生活部」<br>医療保健部 工事 ▲                                                              | ☆<br>委託<br>(▼会工)                                                                                                 | その他<br>( <b>マ</b> 会マ)                                                                   |   |
|                                                                           | 入札方式            | <ul> <li>□ 一般競争入札</li> <li>□ 指名競争入札</li> <li>□ 随意契約</li> <li>□ ブロボーザル方式</li> </ul> | <ul> <li>□ 一般鏡争入札</li> <li>□ 指名競争入札</li> <li>□ 指名競争入札</li> <li>□ 防慶契殺<sup>3</sup></li> <li>□ プロボーザル方式</li> </ul> | <ul> <li>● 一般競争入札</li> <li>● 「指名競争入札</li> <li>● 内態競技(2)</li> <li>● 「グロボーザル方式</li> </ul> |   |
|                                                                           | 検索年月            | 2018 文輝 4 文月 ~ 2018 文輝 5                                                           |                                                                                                    |                                                                                         |   |
|                                                                           | 表示件数            |                                                                                    |                                                                                                    |                                                                                         |   |
|                                                                           |                 | (1) 検索条                                                                            | と件を設定します                                                                                                    |                                                                                         |   |
|                                                                           |                 |                                                                                    |                                                                                                    |                                                                                         |   |
|                                                                           |                 |                                                                                    |                                                                                                    |                                                                                         |   |
|                                                                           |                 |                                                                                    |                                                                                                    |                                                                                         |   |
|                                                                           |                 |                                                                                    |                                                                                                    |                                                                                         |   |

#### 3. 回答を確認したい案件の「選択」ボタンをクリックします。

| 三重県<br>公共調達 2018年05月22日 (  | 9時34分                                                |      |            |       | Ø                                       |  |  |  |  |  |  |
|----------------------------|------------------------------------------------------|------|------------|-------|-----------------------------------------|--|--|--|--|--|--|
| ▲ 化価額 サービス                 | **###*=EA                                            |      |            |       |                                         |  |  |  |  |  |  |
|                            |                                                      |      |            |       | 表示案件 1-9<br>全案件数 9                      |  |  |  |  |  |  |
| 検索条件を見直す場合は<br>こちらをクリックします | JJ连案件转板                                              |      |            |       | 最新表示                                    |  |  |  |  |  |  |
|                            | 号 案件名称                                               | 入札方式 | 公開日        | 箕間・回答 |                                         |  |  |  |  |  |  |
|                            | 1 20180510_質問提出時」更面表示確認                              | 一般競争 | 2018/05/10 | 選択    |                                         |  |  |  |  |  |  |
|                            | 2 <u>テスト案件_一般競争入札_提出物有</u>                           | 一般競争 | 2018/04/08 | 選択    |                                         |  |  |  |  |  |  |
|                            | 3 <u>テスト案件_価格競争</u>                                  | 一般競争 | 2018/04/05 | 選択    | <b>広にまこでも</b> 7 安世教は                    |  |  |  |  |  |  |
|                            | 4 <u>テスト案件_指名競争入札</u> .                              | 指名競争 | 2018/04/05 | 選択    | 一度に表示でさる条件致は                            |  |  |  |  |  |  |
|                            | 5 <u>テスト案件_指名競争入札_提出物有</u>                           | 指名競争 | 2018/04/08 | 選択    | ー 一 一 一 一 一 一 一 一 一 一 一 一 一 一 一 一 一 一 一 |  |  |  |  |  |  |
|                            | 6 <u>依頼案件_一般競争入扎_(価格競争0001</u>                       | 一般競争 | 2018/04/19 | 選択    | 場合は、ここのボタンで表示                           |  |  |  |  |  |  |
|                            | 7 <u>公告日 平成30/5/21智問テスト●●案件_0601</u>                 | 一般競争 | 2018/05/21 | 選択    | ページを切り替えます                              |  |  |  |  |  |  |
|                            | 8 動作確認_20180417.一般競争入札。                              | 一般競争 | 2018/04/16 | 選択    |                                         |  |  |  |  |  |  |
|                            | 9 平成30年度 研修第93939-01分4300411号 一般県道操作研修線<br>研修用事業工事00 | 一般競争 | 2018/04/09 | 選択    |                                         |  |  |  |  |  |  |
|                            | 回答を確認した                                              | い案件  | -の「選打      | 沢」ボタ  | ンをクリックします                               |  |  |  |  |  |  |

4. 回答を確認するには、質問・回答の「表示」ボタンをクリックします。

| ● 三 重 県 公共調達 | 入札情報サービス                                                                                  | 2020年02月23 | 2日 19時12分 | )                                 |                                           | Ø                                              |  |
|--------------|-------------------------------------------------------------------------------------------|------------|-----------|-----------------------------------|-------------------------------------------|------------------------------------------------|--|
| ◎ 検索条件設定     | 案件名称     〇〇〇〇工事       案件番号     201917000022200       入札方式     一般競争入札       発注機関     県土整備部 |            | 質問回       | ]答・案件内容質問および [                    | 回答一覧<br>表示ボタンをクリッ<br>出済みの質問内容<br>内容の確認が行え | 長示ボタンをクリックすると、提<br>出済みの質問内容および回答<br>内容の確認が行えます |  |
|              |                                                                                           | 顕名         | 管理番号      | 質問日時                              | 回答日時                                      | 質問 回答                                          |  |
|              | 000000000                                                                                 | 工事について     | 000001    | 2020/02/22 19:07:32               | 2020/02/22 19:08:54                       | 表示                                             |  |
|              | ΔΔΔΔΙεσιιτ                                                                                |            | 000002    | 2020/02/22 19:11:36               |                                           | 表示                                             |  |
|              | ××IC関する質問                                                                                 |            | 000003    | 2020/02/22 19:12:12<br>回答の<br>答日時 | ある質問には、回が表示されます                           | 表示                                             |  |

5. 質問内容と回答内容を確認します。

回答に添付資料が付いている場合は、「添付資料表示」ボタンをクリックします。 「印刷」ボタンをクリックすると、この画面の印刷用画面を表示できます。

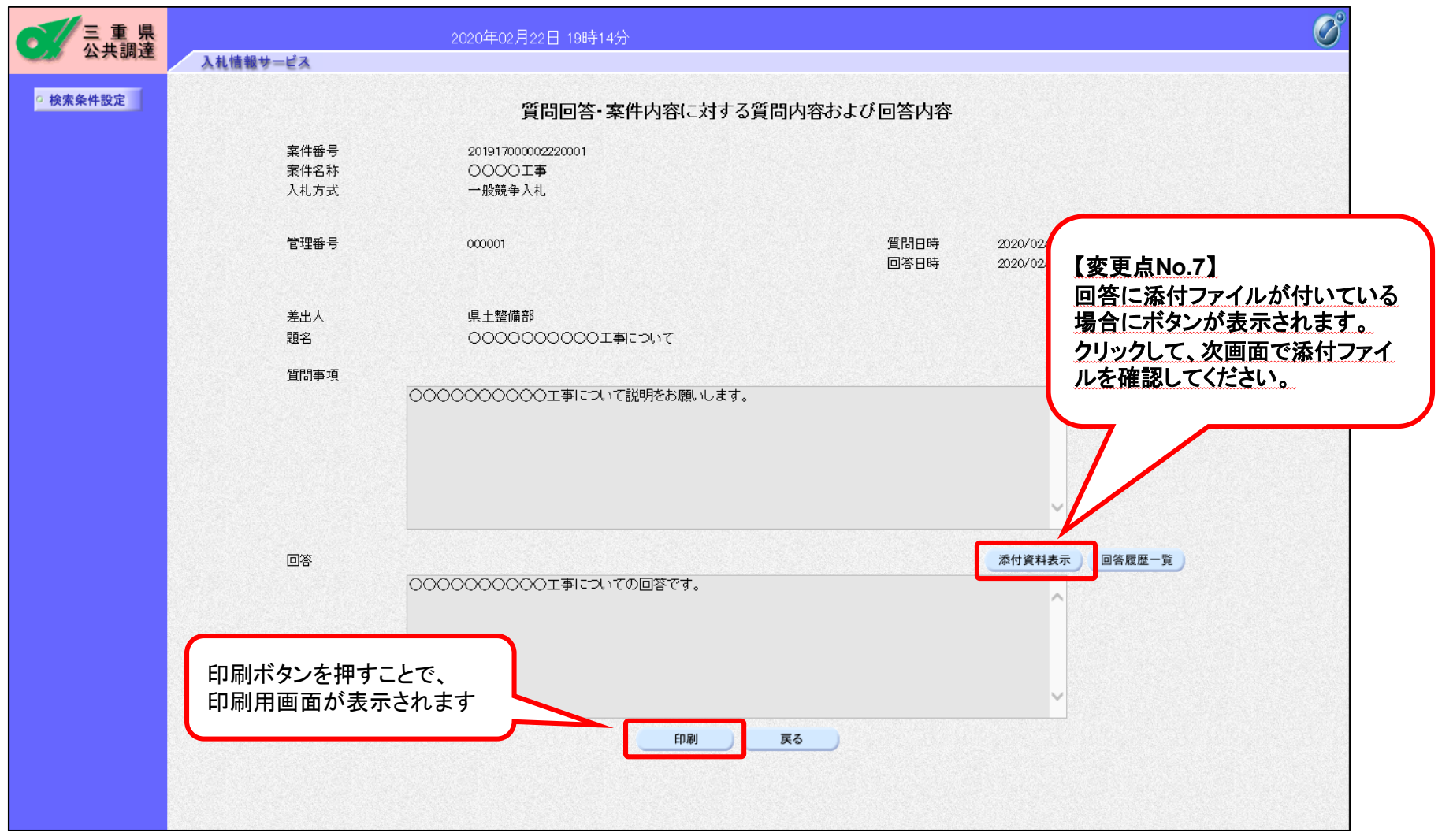

6. ①確認したい添付ファイルをクリックします。
 ②「表示・保存」ボタンをクリックします
 ③「ファイルを開く」または「保存」をクリックして、添付ファイルを確認してください。

| 三重県      | 2020年02月22日 19時16分 | Ø |
|----------|--------------------|---|
| ○ 検索条件設定 | 入札情報サービス           |   |
|          | ①                  |   |
|          | 2<br>表示·保存         |   |
|          |                    |   |
|          |                    |   |

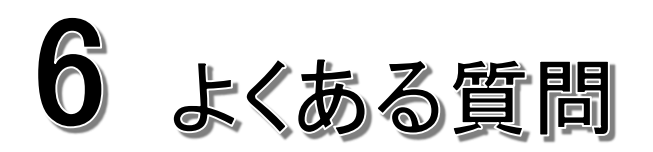

# 6-1 よくある質問をホームページから確認する

3月24日から、よくある質問サイトが新しくなります。

ヘルプデスクに寄せられるよくある問い合わせは、よくある質問をご参照ください。

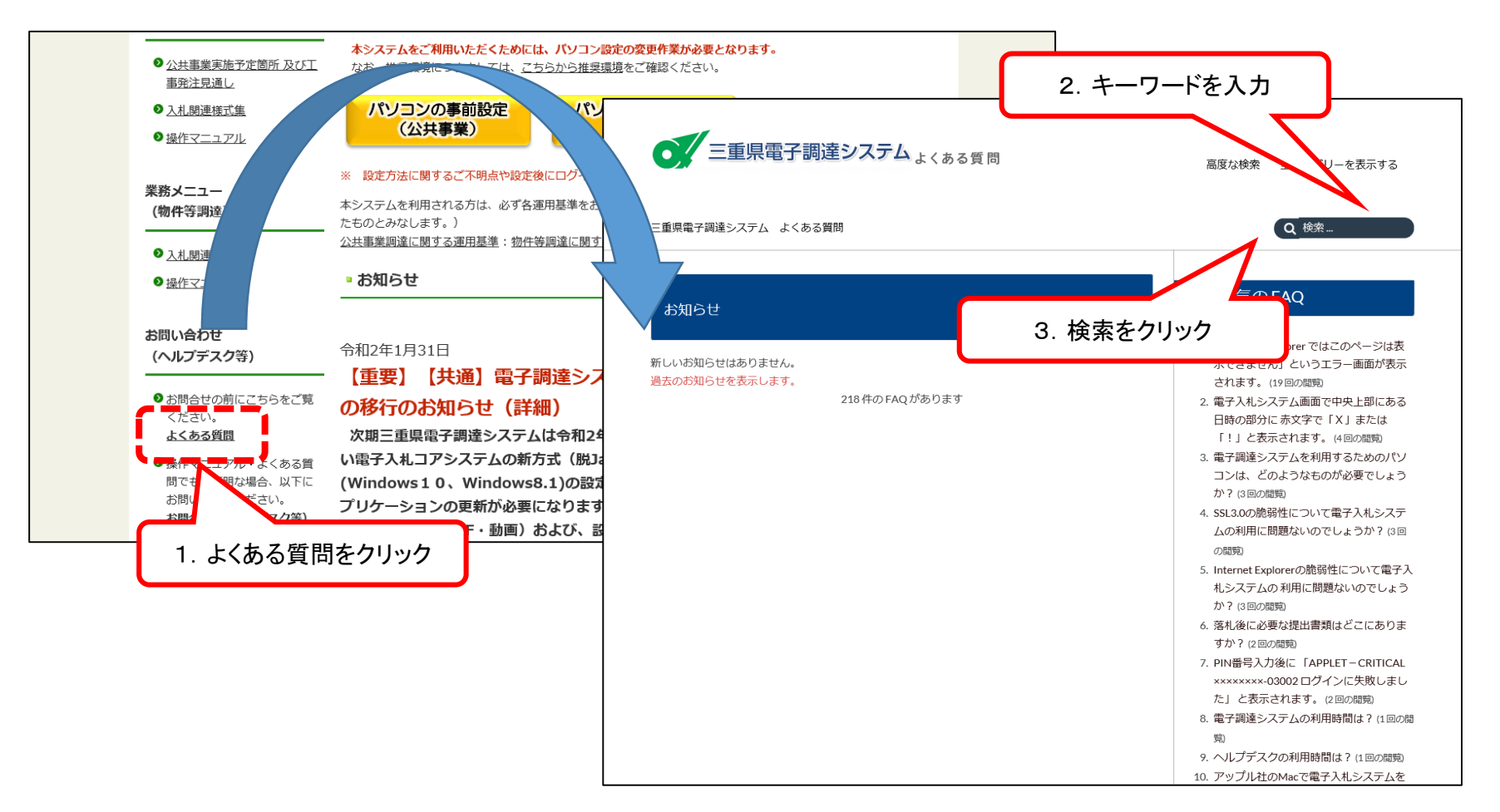
# 6-2 よくある質問・抜粋(利用者登録編)

| 【質問】<br>ICカードの有効期限が近づいてき<br>たので、新しいICカードの利用者登<br>録をしました。古いカードで参加し<br>ている案件があるのですが、どのよ<br>うにすればよいでしょうか。 | 〔回答〕<br>参加途中の案件でも新しいICカードに切り替えていただくことができます。<br>また、古いカードも有効期限までは新しいカードと併用してご利用いただけます。<br>※カードの有効期限が切れるまでに新しいカードが手元に届くよう<br>早めに取得をお願いします。                                                                                                    |
|----------------------------------------------------------------------------------------------------|----------------------------------------------------------------------------------------------------|
| 〔 <b>質問〕</b><br>利用者登録の利用者情報入力で<br>業者コード入力欄には<br>何を入力すればいいのですか?                                         | 〔回答〕<br>三重県の入札参加資格者名簿に記載の業者登録番号を<br>ハイフン抜き半角数字8桁にて入力してください。<br>例)入札参加資格者名簿番号が「24-123456」なら「24123456」と入力してください。 業者コードが不明の場合は建設業課へお問い合せいただくか、ホームページをご覧ください。<br>(問い合わせ先)県土整備部 建設業課 電話:059-224-2723<br>(ホームページ) <u>http://www.pref.mie.jp/KENGYO/hp/</u>                      |
| 〔 <b>質問〕</b><br>営業所の住所が変更になります。<br>電子入札システムではどのような<br>手続きが必要ですか?                                       | 〔回答〕<br>ICカードの再取得や再度の利用者登録は必要ありませんが、「使用電子証明書届」の<br>再提出が必要ですので、技術管理課情報化班に提出をお願いします。                                                                                                    |
| 〔 <b>質問〕</b><br>利用者登録したが、電子入札シス<br>テムにログインできません。                                                       | 〔回答〕<br>利用者登録で登録された内容を三重県が確認する期間があるため、<br>利用者登録直後はまだ三重県電子入札システムにログインできません。<br>三重県が申請登録内容を確認し、承認すると「利用者登録承認のお知らせ」という<br>題名のメールが利用者登録で登録した「連絡先メールアドレス」へ送信されます。<br>メールが到着しましたら、三重県電子入札システムにログインできます。<br>なお、利用者登録の承認を急いでいる場合は技術管理課情報化班電子調達担当<br>(電話:059-224-2208)まで連絡をお願いします。 |

# 6-3 よくある質問・抜粋(電子入札システム編)

| 〔 <b>質問〕</b><br>入札書の金額・工事費内訳書を間<br>違えました。修正は可能ですか?                    | 〔回答〕<br>入札書の提出後は修正、再提出は不可能となります。<br>入札額・工事費内訳書の間違いには十分ご注意ください。                                                                                                    |
|-----------------------------------------------------------------------|----------------------------------------------------------------------------------------------------|
| 〔 <b>質問〕</b><br>参加申請書のチェック項目で、チェ<br>ックを誤り提出してしまった場合は<br>どうすればよいでしょうか? | 〔回答〕<br>電子入札システムでは『チェックの有無』を確認しますが『チェックの正誤』は<br>確認しないため、問題ありません。                                                                                                    |
| 〔 <b>質問〕</b><br>提出内容確認をクリックすると<br>「指定された添付資料が見つかりま<br>せん」と出て添付できません。  | 【回答】(一部省略)<br>InternetExplorerの設定が出来ていない可能性があります。<br>以下の手順書を参考にIE設定の見直しをして下さい。<br>【ブラウザ関係の設定方法と不具合対応方法】<br>http://www.pref.mie.lg.jp/ebid-mie/83735046792.htm<br>-【1. InternetExplorer設定手順書について】 |

# 6-4 お問い合わせ先

#### ■三重県電子入札システム(公共事業調達)の設定・操作に関すること

三重県電子調達システムヘルプデスク
 受付時間 平日 8:30~17:30 (三重県開庁日のみ)
 TEL:0570-030022 (ナビダイヤル) email:mie-ec-help@efftis.jp

#### ■電子入札の制度・利用者登録審査、練習用案件の参加に関すること

県土整備部 技術管理課 情報化班 TEL:059-224-2208 FAX:059-224-3290 email:<u>ecinfo@pref.mie.lg.jp</u>

### ■入札制度・入札参加資格者名簿に関すること

県土整備部 建設業課 入札制度班

TEL:059-224-2723 FAX:059-224-3290 email:<u>kengyo@pref.mie.lg.jp</u>

#### ■入札情報サービスに掲載されている内容に関すること

入札公告に記載の各問合せ先(<u>発注機関</u>) (三重県ホームページの「県庁の組織一覧」にリンクします)

### ■ICカード/カードリーダ/添付されているソフトウェアに関すること 購入先の<u>各認証局</u>にお問い合わせください。 (「コアシステム対応認証局お問い合わせ先一覧」にリンクします)

## ■PC本体・周辺機器に関すること

メーカー、販売店、プロバイダー等